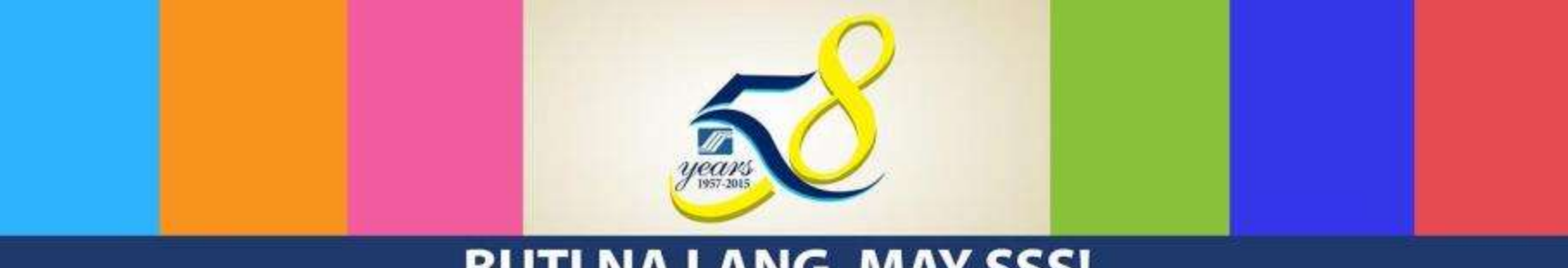

### **BUTI NA LANG, MAY SSS!**

## **SOCIAL SECURITY SYSTEM** ELECTRONIC/SELF- SERVICE FACILITIES

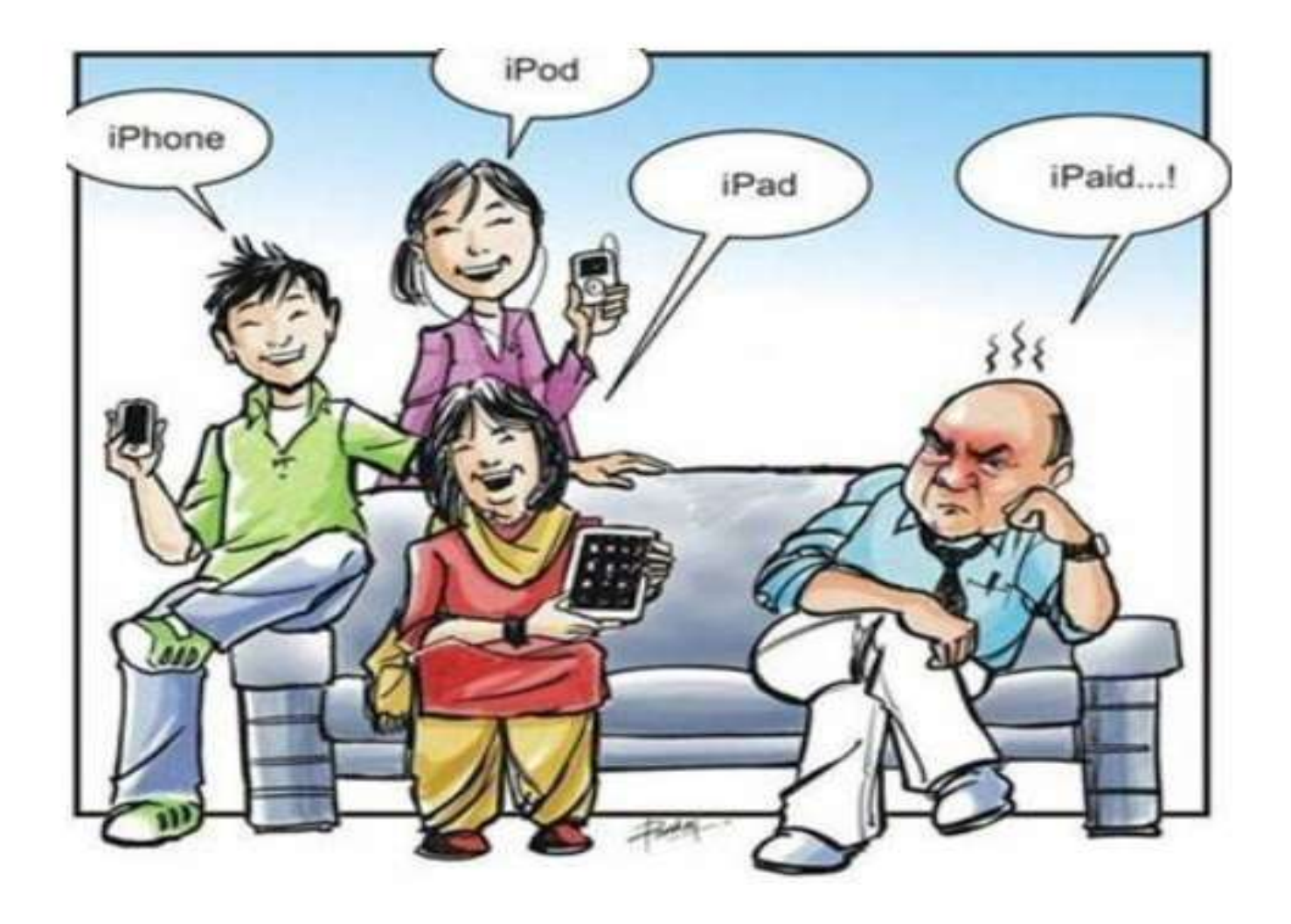

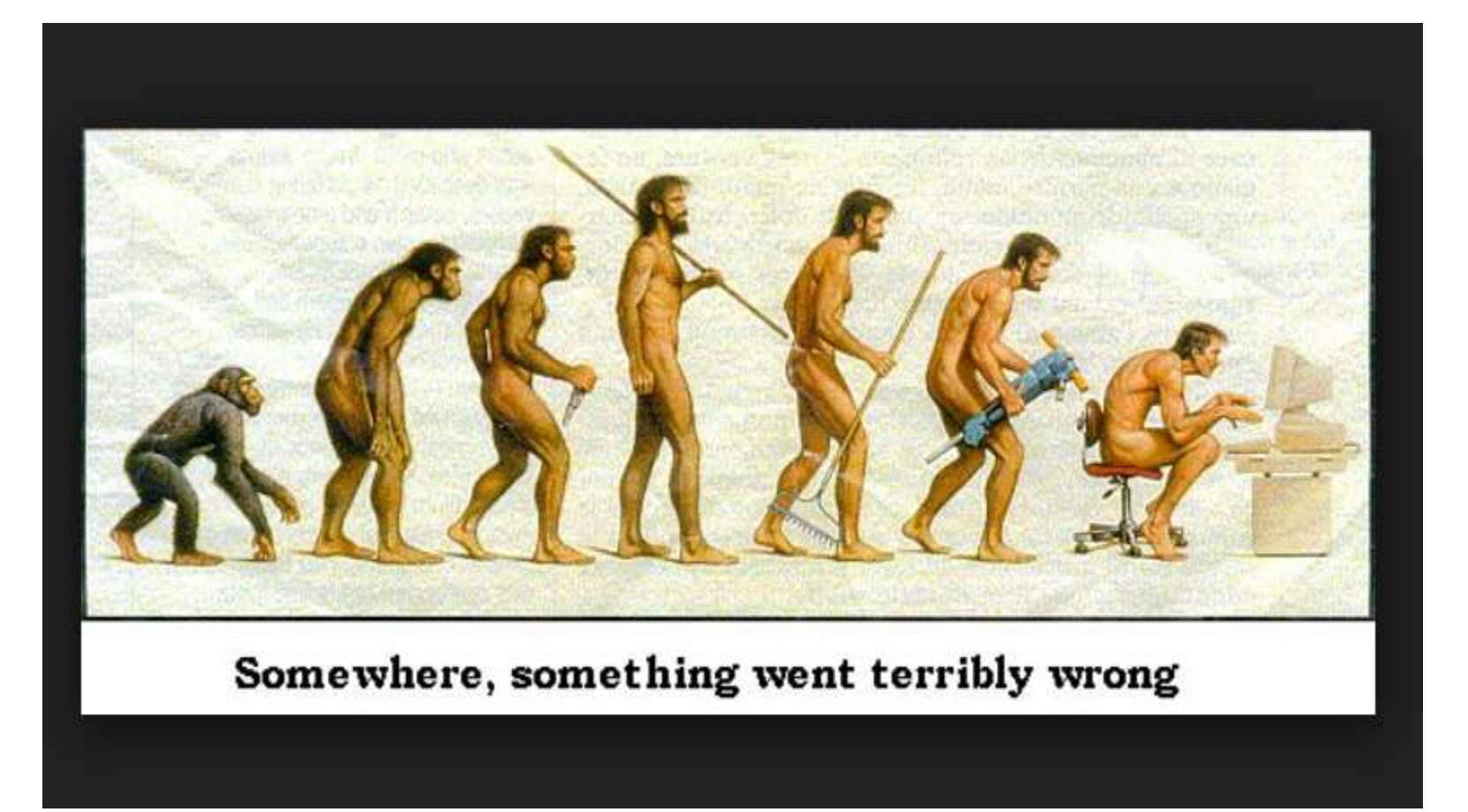

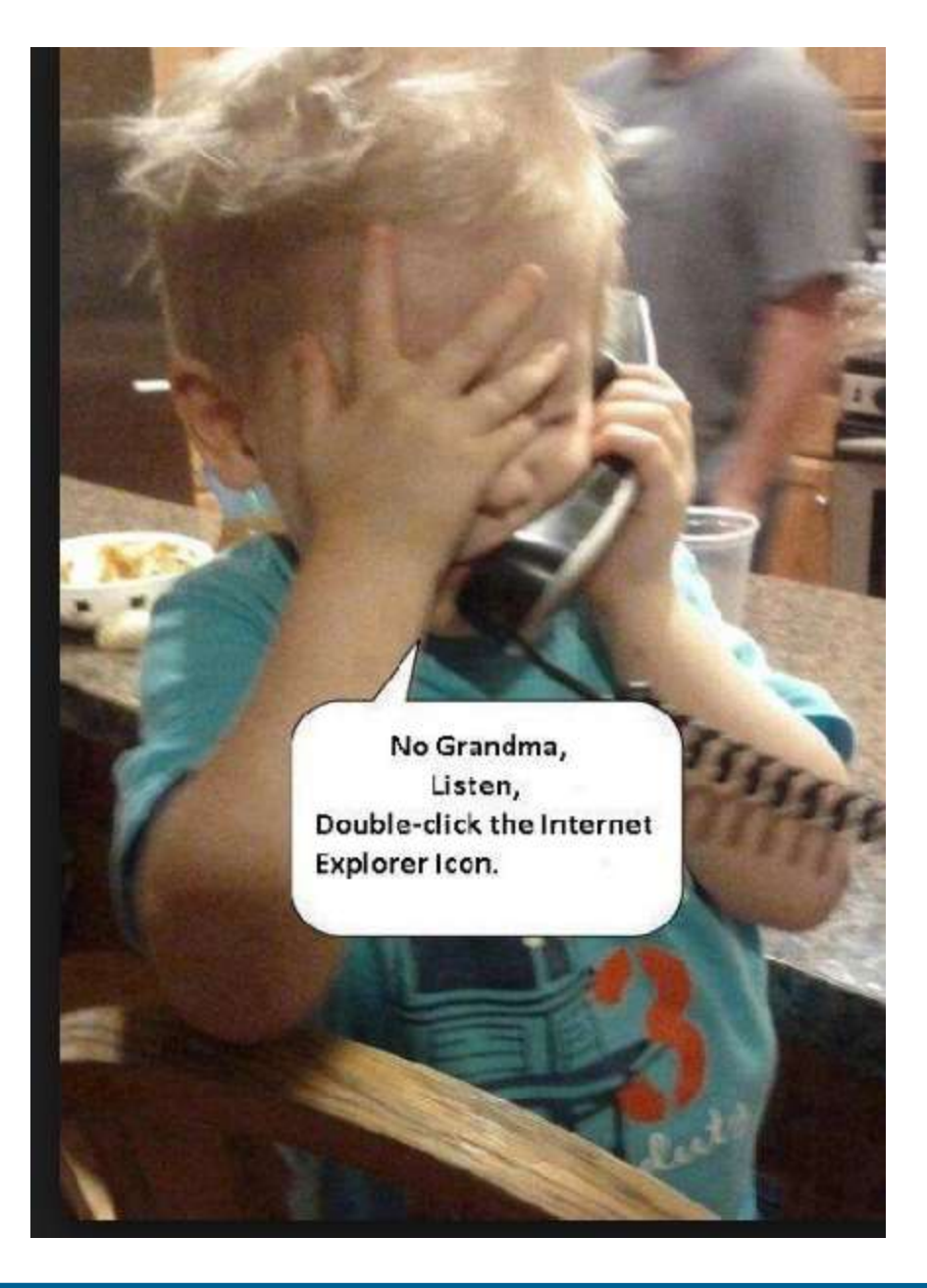

## **Presentation Outline**

**Self-Service Facilities** 

- Interactive Voice Response System (IVRS)
- Self-Service Information Terminal (SSIT)
- Enhanced Text-SSS
- Enhanced SSS Web
  - □ SSS Web Registration
  - □ My.SSS for Members
  - □ My.SSS for Employers
- E-Center

## **SELF-SERVICE FACILITIES**

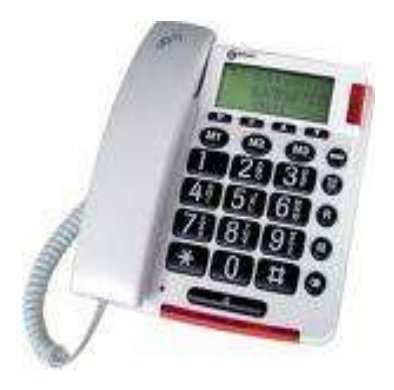

IVRS Interactive Voice Response System

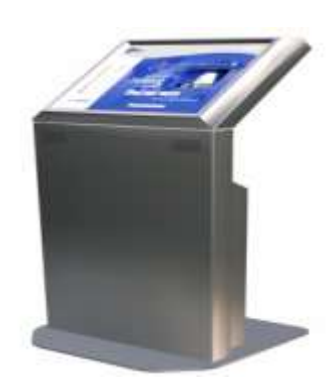

**SSIT** Self-Service Information Terminal

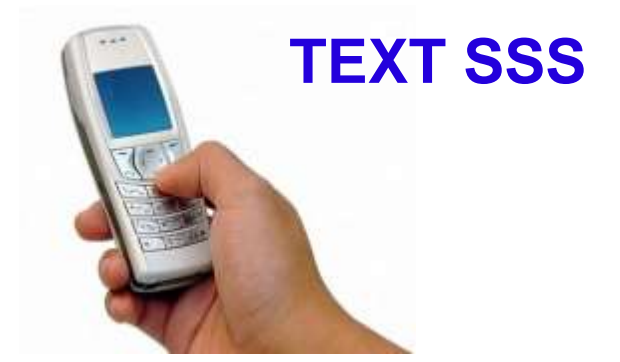

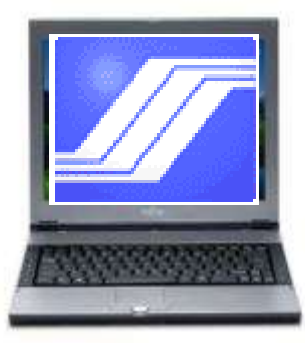

**SSS WEBSITE** 

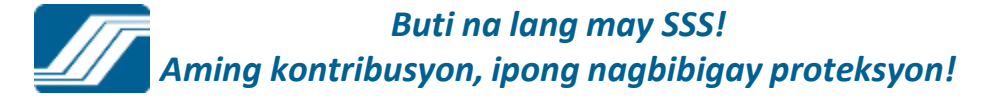

## DIAL-SSS or INTERACTIVE VOICE RESPONSE SYSTEM (IVRS)

An automated telephone assistance service for members that responds to inquiries on contributions, benefit claims, salary loans information and eligibility requirements.

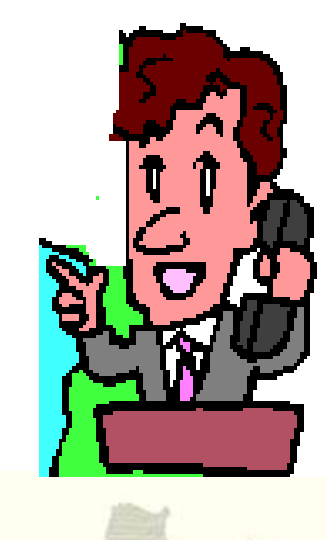

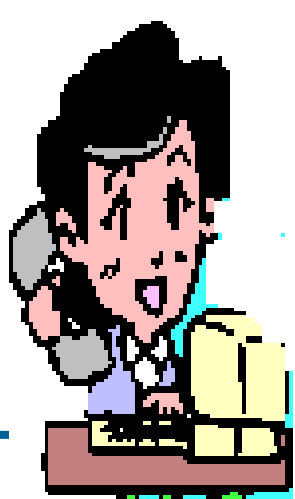

Baguio City **IVRS NUMBERS** 446-5902 Tarlac City Access numbers for the following areas are: San Pablo City 562-9289 Naga City 472-7776 Cebu City 253-0690 **Bacolod City** 433-9476 Cagayan De Oro City 727-707 Davao City 227-7234 Zamboanga City 992-2014 NCR Buti na lang may SSS! 🤍 Non MORS (Globensubscribers only)-917-7777

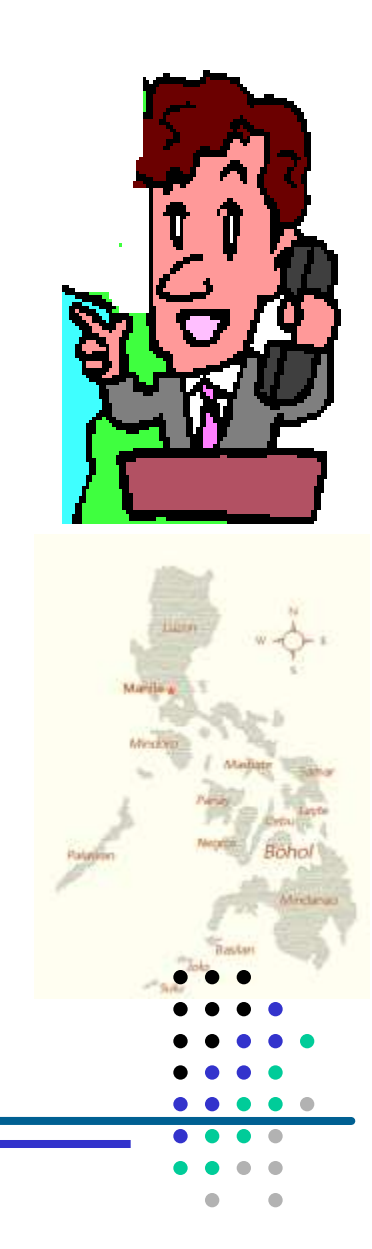

## **ENHANCED TEXT-SSS**

Allow SSS members to access their information (contribution record, loan application status and loan balance)

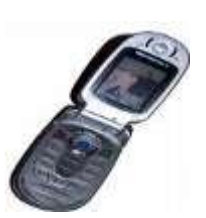

and to receive answers to text queries through mobile phone units.

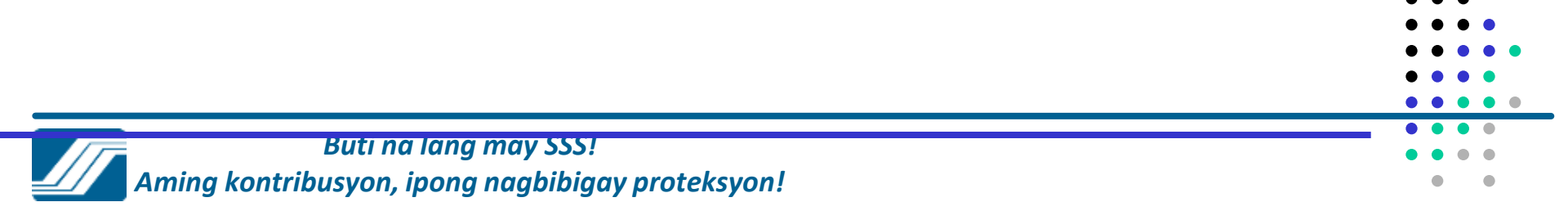

## Enhances Text-SSS To Register or Reset PIN

- 1. To Register key-in:
  - SSS REG <SS No> <DATE OF BIRTH mm/dd/yy>
  - Send to 2600
  - Example :
  - SSS REG 0712345689 10/18/77 Send to 2600
- 2. To Reset PIN key-in
  - SSS RESET <SSNO> <DATE OF BIRTH>
    - send to 2600
  - Example :
  - SSS RESET 0712345689 10/18/77 Send to 2600

# **Text-SSS - To Inquire**

3. Contributions key In: SSS CONTRIB <SSNO> <PIN> send to 2600 4. Loan Status key-in: SSS LOANSTAT <SSNO> <PIN> send to 2600 5. Loan Balance key-in: SSS LOANBAL <SSNO> <PIN> send to 2600

## **ENHANCED TEXT-SSS**

Effective 24 January 2012, members can already avail of the following additional services via the 2600 Text SSS facility:

- Claim Status for
  - a) Sickness
  - b) Maternity
  - c) EC Medical
  - d) Disability
  - e) Death
  - f) Retirement

## **Text-SSS Services**

## 6) To check status of claim – key-in SSS STATUS Sickness <SS Number> <PIN> SSS STATUS Maternity <SS Number> <PIN> SSS STATUS ECMed <SS Number> <PIN> SSS STATUS Disability <SS Number> <PIN> SSS STATUS Retirement <SS Number> <PIN> SSS STATUS Death <SS Number> <PIN> SSS STATUS Funeral <SS Number> <PIN>

## **SEND TO 2600**

## **ENHANCED TEXT-SS**

Effective 24 January 2012, members can already avail of the following additional services via the 2600 Text SSS facility:

- Nearest SSS branch location based on city or postal code
- Documents required for filing benefit claims
- Feedback on SSS concerns

## **Text-SSS Services**

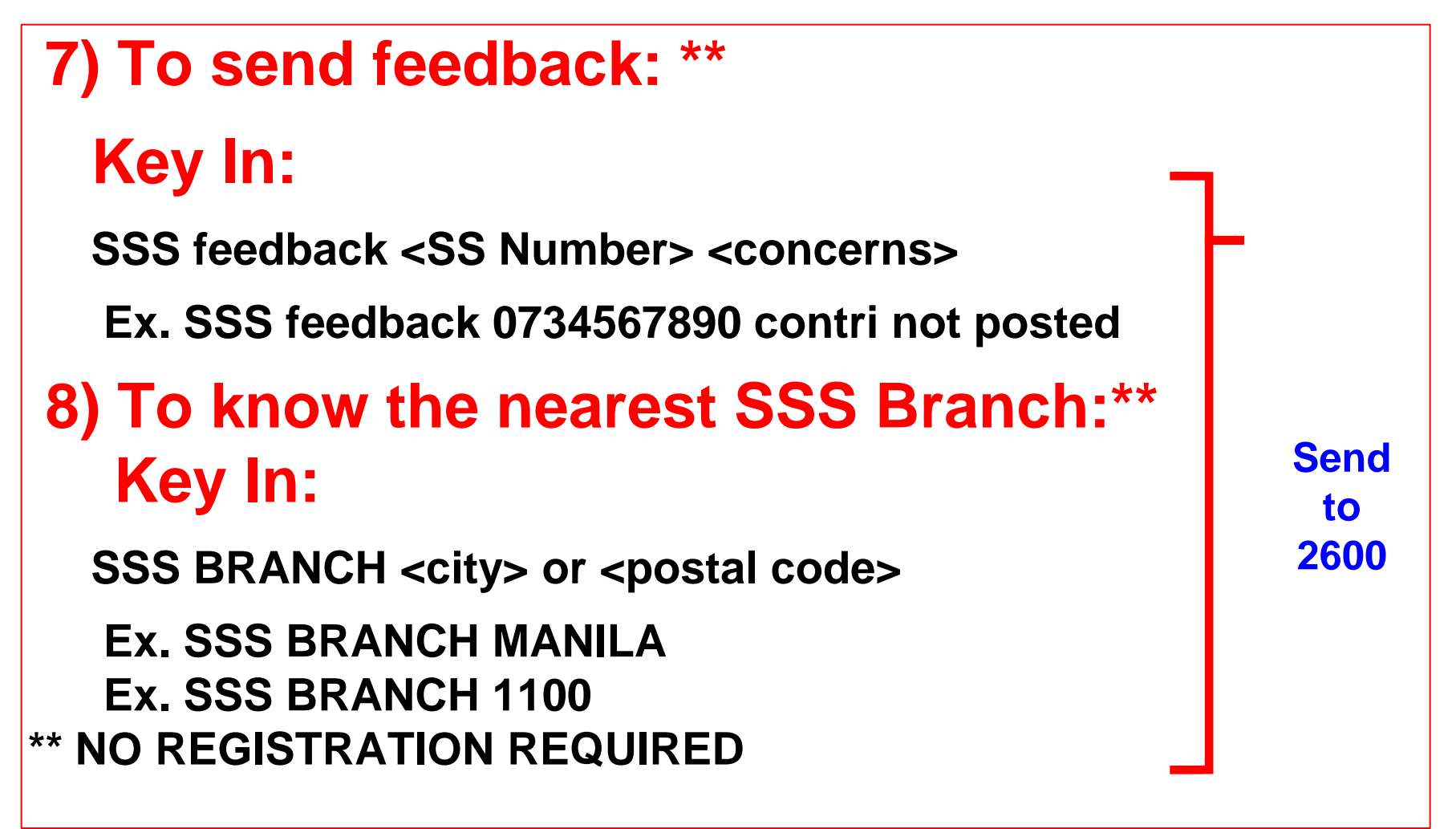

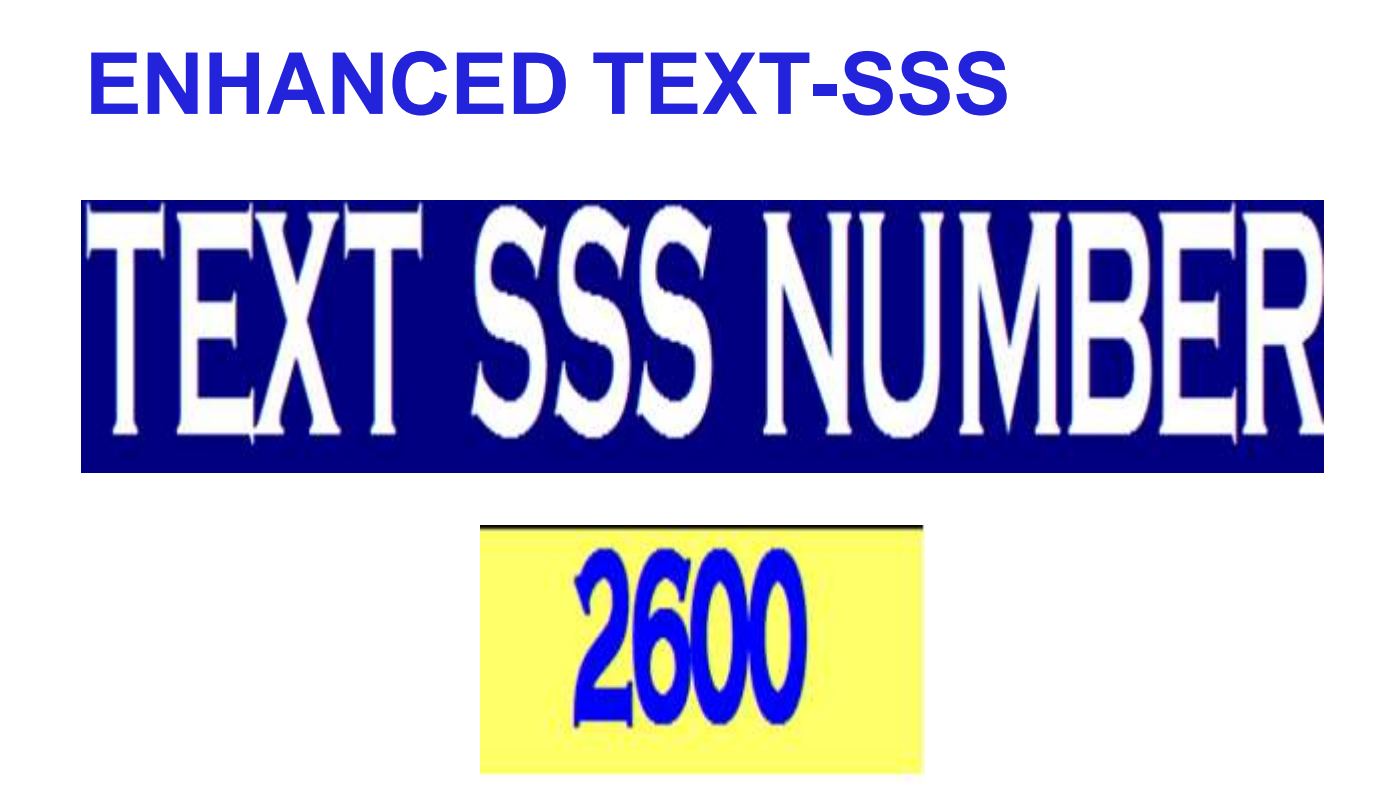

AVAILABLE TO GLOBE, SMART AND SUN SUBSCRIBERS (2.50/text for Globe and Smart subscribers and 2.00/text for Sun subscribers)

## SELF-SERVICE INFORMATION TERMINAL (SSIT)

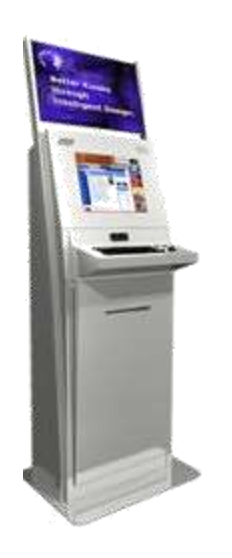

- Has a touch screen that is sensitive to the human touch, allowing users to interact with the computer by touching words or icons on the screen.
- Old SSIT's installed 49 units for 36 branches (Nov. 2008) and 1 unit installed for Hongkong (Jan. 2009)
- New SSIT's installed 283 SSS SSIT in 133
   Branches & 9 SO's completed last September 2014

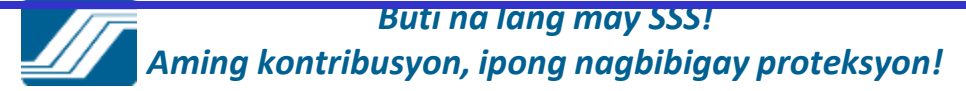

## • ENHANCED SSS WEBSITE

Aims to provide a secure, convenient access of information to SSS Members and Employers for viewing and printing their records, downloading forms and submitting applications/reports online.

## **Enhanced SSS Website**

Requires online registration of users to ensure information security and to prevent identity theft

- 1. Section 24 (c) of the SS Law (Republic Act No. 8282), which provides that the members' records should be kept confidential by the SSS.
- 2. Section 31 of the Electronic Commerce Act (RA No. 8792), which provides that access to an electronic file shall only be authorized in favor of the individual having legal right to the file and solely for authorized purposes only

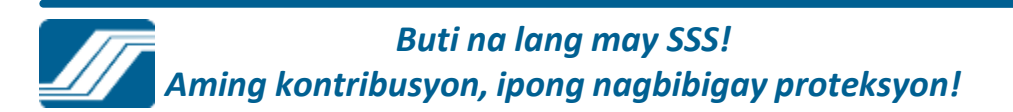

## **Enhanced SSS Website**

# Provided additional facilities to allow submission of transactions online

- 1. For Members
  - Maternity Notification
  - Salary Loan Applications
  - Technical Retirement

## **Enhanced SSS Website**

# Provided additional facilities to allow submission of transactions online

- 2. For Employers
  - Subsequent Employment Report
  - Contributions Collection List

-Certification of Salary Loan Applications submitted by Employees

- Loans Collection List

-Maternity Notification of Employees

-Sickness Notification of Employees

### SSS WEBSITE MEMBER REGISTRATION

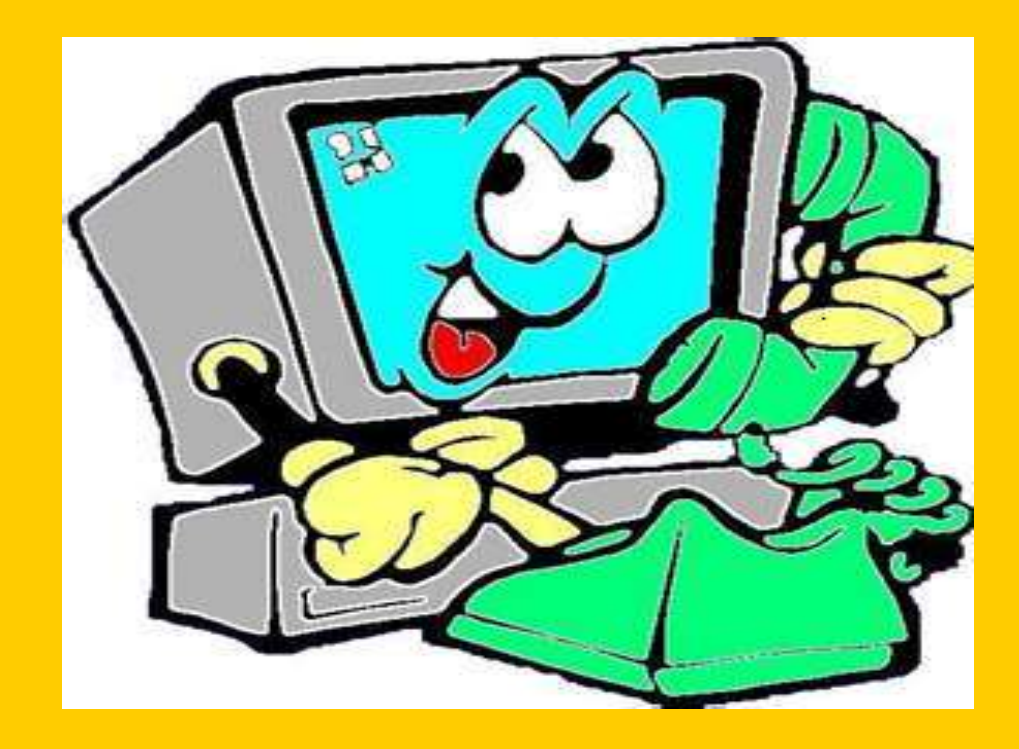

# To register, go to the SSS Website at http://www.sss.gov.ph

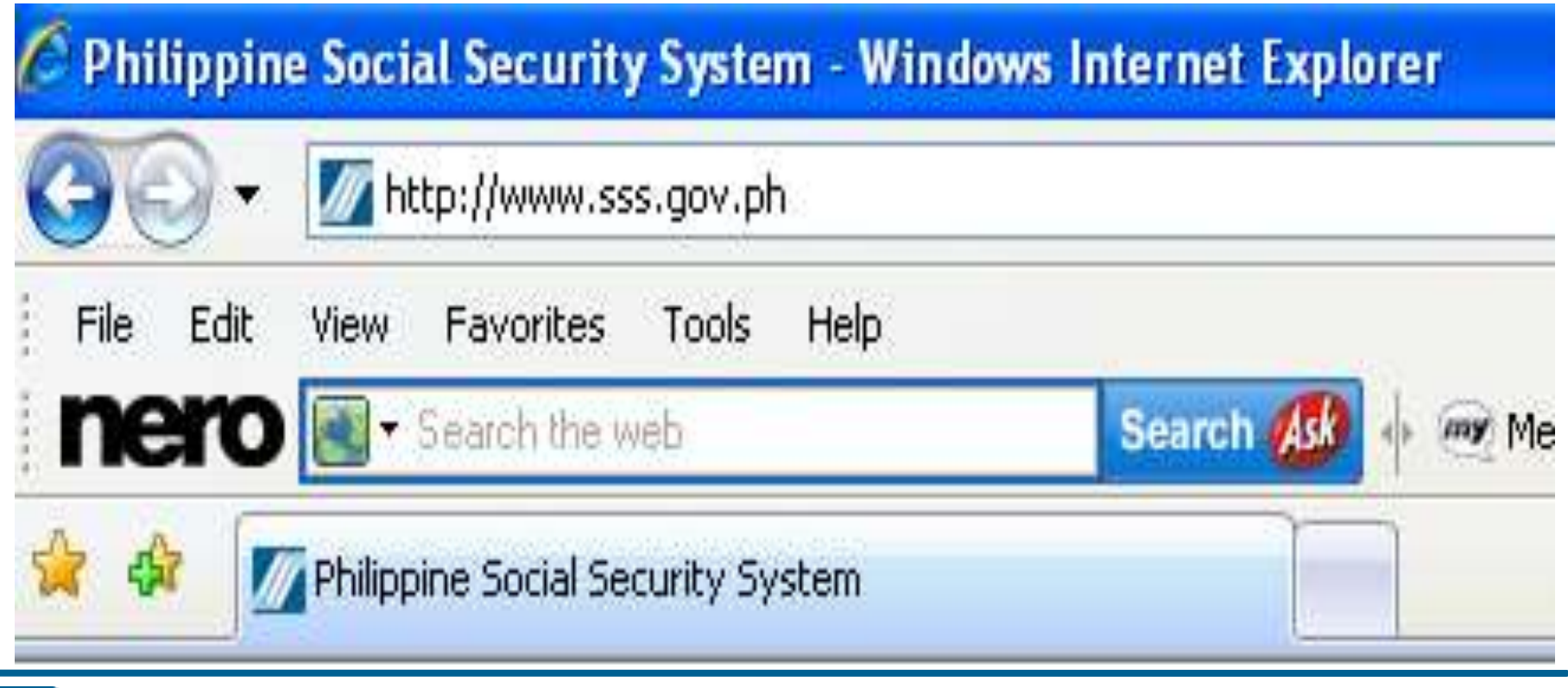

# 1) Select on "Click here"

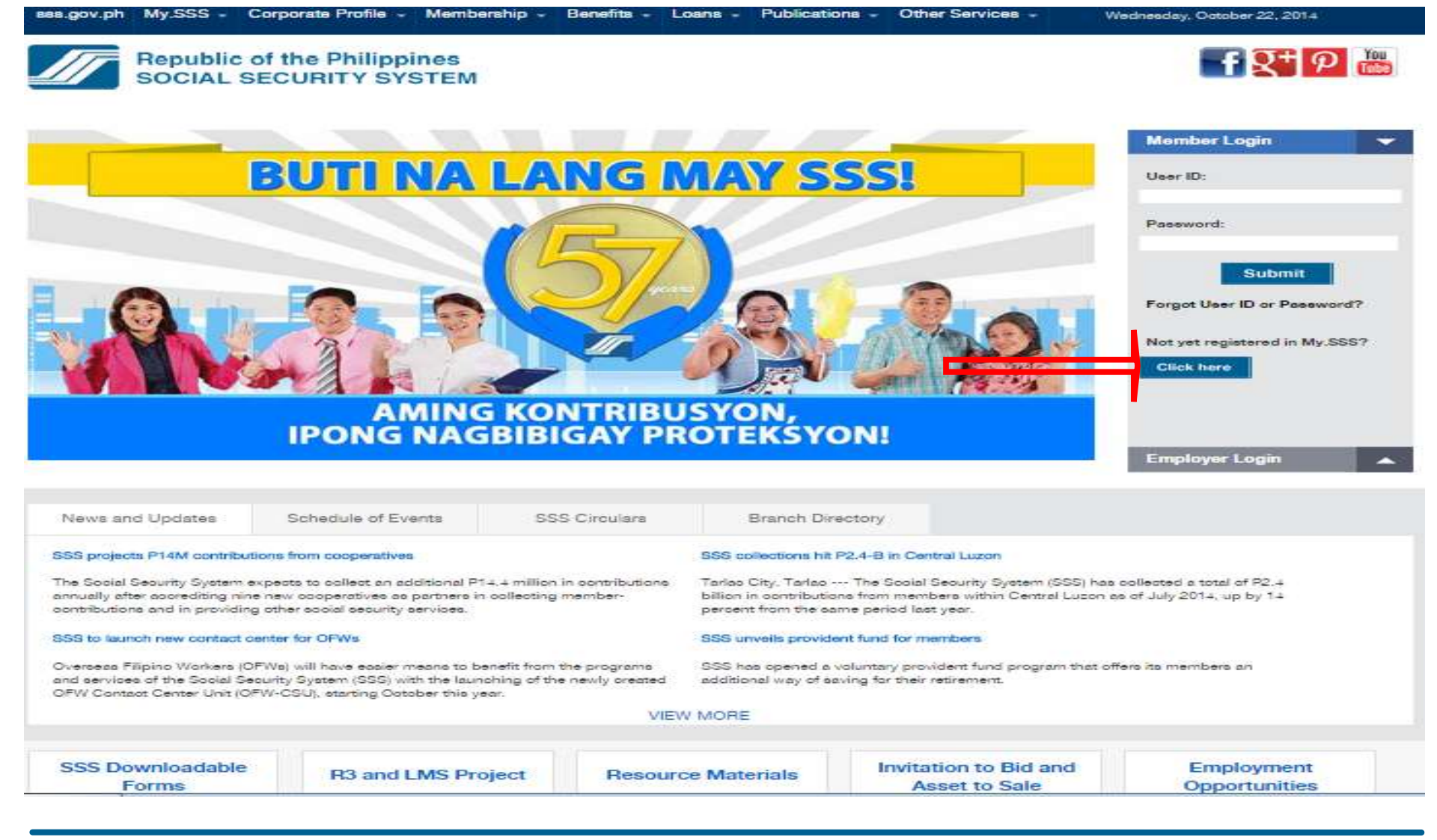

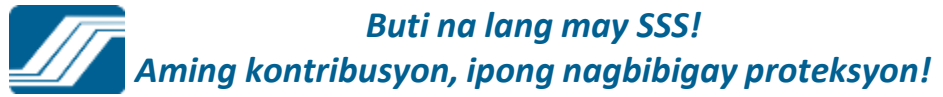

## 2) Click on Register at My.SSS tab

| sss.gov.ph My.SSS                                                                                                    | S - Profile                                                                                                    | <ul> <li>Membership</li> </ul>                                | - Benefits                                                                                                    | <ul> <li>Loans</li> <li>Publication</li> </ul>                                                                                                    | ns 👻 Other Services 👻                                                                             |
|----------------------------------------------------------------------------------------------------|----------------------------------------------------------------------------------------------------|---------------------------------------------------------------|----------------------------------------------------------------------------------------------------|----------------------------------------------------------------------------------------------------|---------------------------------------------------------------------------------------------------|
| Regist<br>E-Serv<br>About                                                                                                    | ration<br>vices Membe<br>MySSS Employ<br>Househ<br>Registra                                                                                    | er Registration<br>ver Registration<br>hold Employer<br>ation |                                                                                                    |                                                                                                    |                                                                                                   |
|                                                                                                    | AMING<br>IPONG NAGE                                                                                                    | KONTRIBU<br>BIBIGAY PR                                        | SYON,<br>OTEKSYO                                                                                                    | DNI                                                                                                    | Paseword:<br>Submit<br>Forgot User ID or Paseword?<br>Not yet registered in My.SSS?<br>Click here |
| News and Updates                                                                                                    | Schedule of Events                                                                                                    | SSS Circulara                                                 | Branch Dire                                                                                                    | sctory                                                                                                    |                                                                                                   |
| SSS projects P14M contribut<br>The Social Security System of<br>annually after accrediting nin<br>contributions and in providin<br>SSS to launch new contact of | tions from cooperatives<br>expects to collect an additional P1+,-<br>e new ocoperatives as partners in oc<br>g other social security services. | + million in contributions<br>olfecting member-               | SSS collections hit I<br>Tarlos City, Tarlos -<br>billion in contributio<br>percent from the car<br>SSS unveils provide | P2.4-B in Central Luzon<br>The Social Security System (SSS) has<br>no from members within Central Luzon i<br>me period lost year.<br>Int fund for members | s collected a total of P2.∔<br>as of July 2014, up by 1∔                                          |
| Overseas Flipino Workers (C<br>and services of the Social Se<br>OFW Contzot Center Unit (O                                                                      | PFWs) will have easier means to bene<br>sourity System (SSS) with the launchi<br>FW-CSU), starting October this year.                          | efit from the programs<br>ing of the newly created<br>VIEW    | SSS has opened a v<br>additional way of sa                                                                              | coluntary provident fund program that o<br>ving for their retirement.                                                                                     | ffera ita membera an                                                                              |
| SSS Downloadable<br>Forms                                                                                                    | R3 and LMS Proje                                                                                                    | ect Resourc                                                   | e Materials                                                                                                    | Invitation to Bid and<br>Asset to Sale                                                                                                    | Employment<br>Opportunities                                                                       |

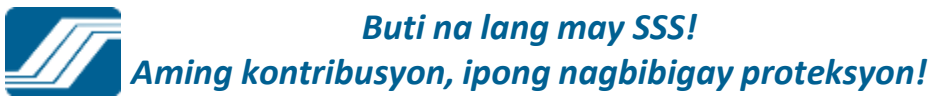

### **Phase 1 – Supply the required information** in the Online Member User ID Registration

**Online Member User ID Registration** 

\*Required Field

Please supply the following Information as reported to the Social Security System

| *SSNumber:      |                             |
|-----------------|-----------------------------|
| *First Name:    |                             |
| Middle Name:    |                             |
| *Last Name:     |                             |
| *Date of Birth: | Select Month 🗸 Day 🗸 Year 🗸 |

If your email address is other than yahoo. com, kindly inform your network administrator not to block mail from sss.gov.ph.

| nail Address:         |                                                                                                    |  |
|-----------------------|----------------------------------------------------------------------------------------------------|--|
| onfirm Email Address: |                                                                                                    |  |
|                       |                                                                                                    |  |
|                       |                                                                                                    |  |
|                       | with                                                                                                    |  |
|                       | A second second |  |
|                       | Enter the code as it is shown:                                                                                                    |  |
|                       | This field helps prevent automated access                                                                                                    |  |

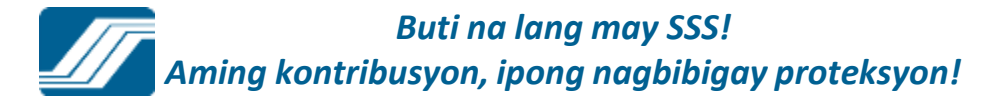

#### Online Member User ID Registration

#### "Required Field

Please supply the following Information as reported to the Social Security System

|                                          | 33253688                                                                                                    | 3325368801     |               |          |          |                          |
|------------------------------------------|----------------------------------------------------------------------------------------------------|----------------|---------------|----------|----------|--------------------------|
| First Name:                              | JUANA                                                                                                    |                |               |          |          |                          |
| Middle Name:                             | TAMAD                                                                                                    | TAMAD          |               |          |          |                          |
| Last Name:                               | SANTOS                                                                                                    | SANTOS         |               |          |          |                          |
| Date of Birth:                           | March                                                                                                    | ~              | 22            | *        | 1975     | ~                        |
| Email Address:<br>Confirm Email Address: | sa ntosjr7<br>sa ntosjr7                                                                                         | 5@yah<br>5@yah | 00.C0         | om<br>om |          |                          |
|                                          | with                                                                                                    | rri I          |               |          |          |                          |
| Enter                                    | the code as it is shown: with                                                                                    |                |               |          |          |                          |
| Enter                                    | the code as it is shown: with<br>This field helps prevent autom                                                  | ated acces     | 5.            |          |          |                          |
| Enter                                    | the code as it is shown: with<br>This field helps prevent autom                                                  | ated acces     | 5.            |          |          |                          |
| Enter<br>Submit Cancel Mess              | the code as it is shown: with<br>This field helps prevent autom                                                  | ated acces     | 5.            |          |          |                          |
| Submit Cancel Mess                       | the code as it is shown: with<br>This field helps prevent autom<br>sage from webpage<br>This action will send th | ated acces     | 5.<br>d infor | mati     | on to St | 55. Do you want to conti |
| Submit Cancel Mos                        | the code as it is shown: with<br>This field helps prevent autom<br>sage from webpage<br>This action will send th | ated acces     | 5.<br>d infor | mati     | on to Ss | 55. Do you want to conti |

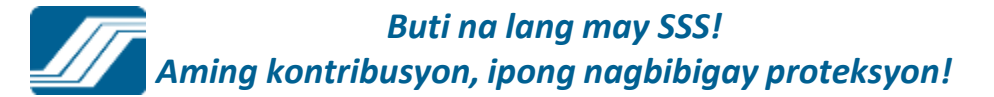

An email has been sent to your email address. Please click the link given in the email to proceed with your registration.

## **Phase 2 – Access the given link and supply the required** information to complete the registration process.

SSS Website Email Validation Inbox X

| noreply@sss.gov.phto_emailaddress@yahoo.com                                                                                                    |
|----------------------------------------------------------------------------------------------------|
| Dear Ms./Mr.                                                                                                    |
| Please click the link below to proceed with your registration:                                                                                                    |
| https://www.sss.gov.ph/sss/member.jsp?ticket=33930766673668XKJ6TFP733B708E7<br>C56512BAF1CF355DDD83C466D                                                                                                    |
| Should you encounter any problems, please visit the nearest SSS Branch Office and present your SS card, or your SS number and two (2) valid IDs, to request assistance. You may also call the SSS Hotline at (632) 920-6401 local 6201 or email <u>member_relations@sss.gov.ph</u> , indicating your SS number to facilitate verification. |
| Thank you for using the SSS Website.                                                                                                    |
| This is a system-generated e-mail. Please do not reply.                                                                                                    |

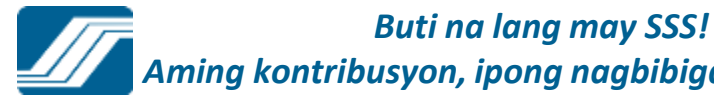

### **Online Member User ID Registration**

### \*Required Field

### Please supply the following Information as reported to the Social Security System

| *SS Number:            | 0398765432<br>JUANA |    |          |
|------------------------|---------------------|----|----------|
| *First Name:           |                     |    |          |
| Middle Name:           | TAMAD               |    |          |
| *Last Name:            | SANTOS              |    |          |
| *Date of Birth:        | March               | 22 | · 1975 · |
| *Mother's Maiden Name: |                     |    |          |

| *Address Line 1:              | (House or Lot or Blk # / Street Nar                                                                                   |
|-------------------------------|----------------------------------------------------------------------------------------------------|
| Address Line 2:               | (Brgy / Subdivision / Municipality)                                                                                   |
| *City/Province:               |                                                                                                    |
| *Postal Code:                 |                                                                                                    |
| *Contact Number:              |                                                                                                    |
| *Email Address :              | santosjr75@yahoo.com                                                                                                  |
| *Preferred User ID:           | Length of 8-20 characters. No special characters except underscore is<br>allowed. First character must be alphabetic. |
| *Confirm Preferred User ID:   |                                                                                                    |
| *Preferred Password :         |                                                                                                    |
| *Confirm Preferred Password : |                                                                                                    |

### For Non - pensioner only

| Current Membership/Registration | Status at SSS |
|---------------------------------|---------------|
|---------------------------------|---------------|

Employed

- O Non Working Spouse
- Self Employed
- Overseas Contract Worker
- O Voluntary Member
- O Household Help

If Self - Employed /Voluntary/Non-working Spouse/Overseas Contract Worker

Please provide any RECEIPT NO. found on the RS5 Receipt Form of SSS paid at least 6 months prior to the current date

| RE | CEI | PT | NO | .10 | TC: |
|----|-----|----|----|-----|-----|
|    |     |    |    |     |     |

| If Employed/HouseHold<br>Please provide any 13-digit SS E | nployer ID/Household SS Number where you worked for at least six months |
|-----------------------------------------------------------|-------------------------------------------------------------------------|
| EMPLOYER ID:                                              | - 000                                                                   |

I accept the Terms and Conditions

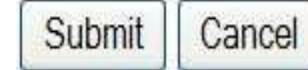

You have successfully sent your registration information to SSS. Please wait for the e-mail if your registration is successful together with the password.

## SSS WEBSITE EMPLOYER REGISTRATION

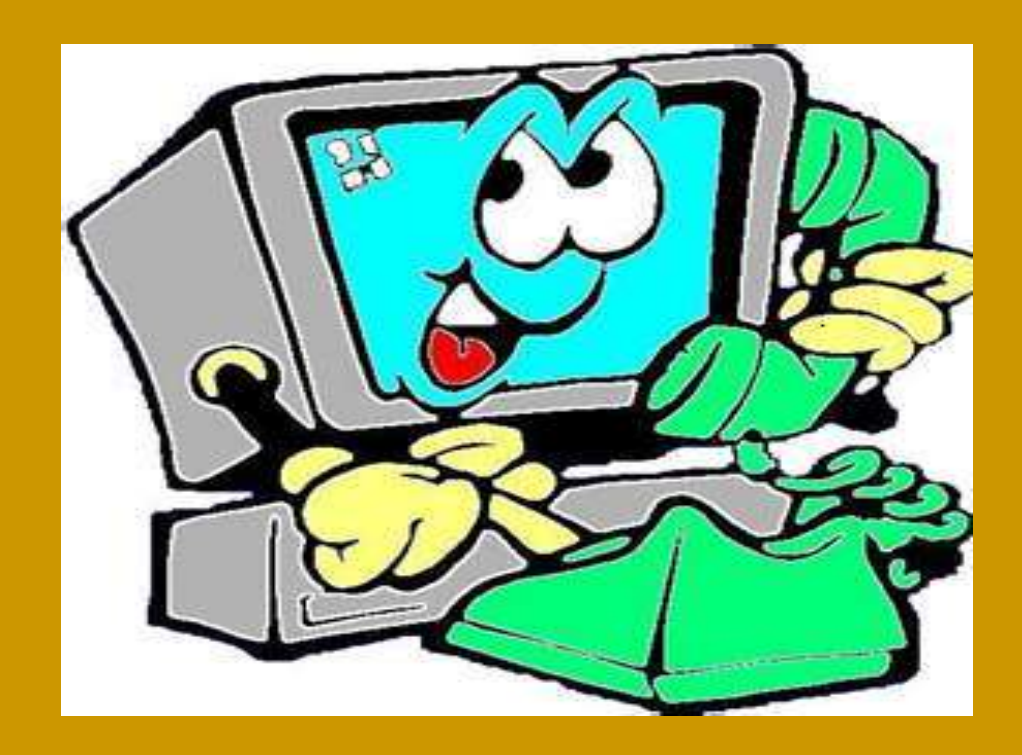

## BUSINESS EMPLOYER ONLINE REGISTRATION

# 1) Select "Click here"

MV.SSS -Corporate

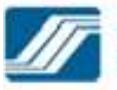

#### **Republic of the Philippines** SOCIAL SECURITY SYSTEM

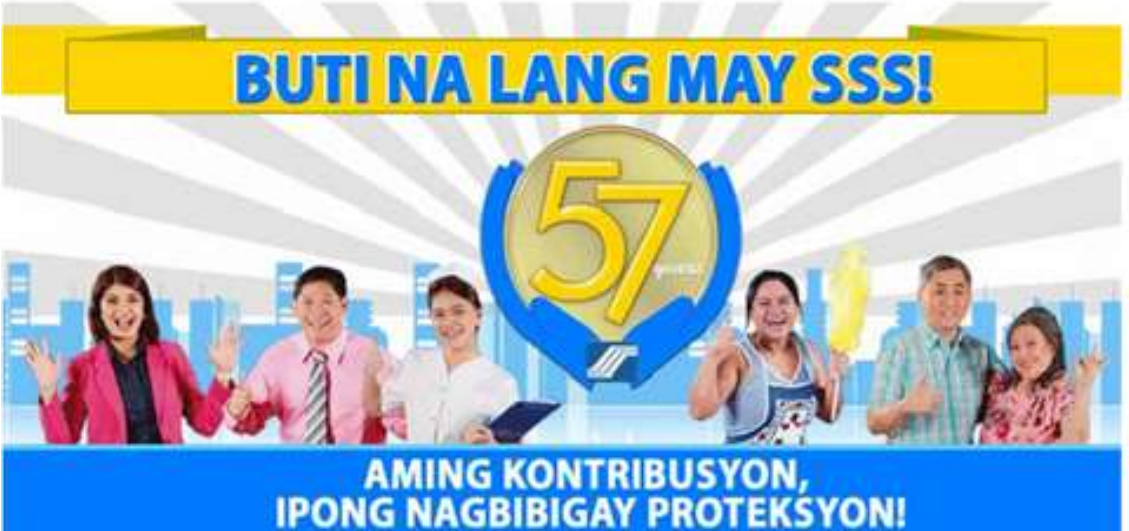

| Member Login                 |     |
|------------------------------|-----|
| Employer Login               | •   |
| User ID:                     |     |
| Password:                    |     |
| Submit                       |     |
| Forgot User ID or Password?  | ?   |
| Not yet a registered employe | r?  |
| Click here                   |     |
| Not yet a registered househo | ld? |
| Click here                   |     |
|                              |     |
# 2) Click on Registration at My.SSS tab

| sss.gov.pn | WIY.555 - COIL                            |                                     | Membership •                | Benefits • | Loans 🔻 | Publications • | Other Services + |  |
|------------|-------------------------------------------|-------------------------------------|-----------------------------|------------|---------|----------------|------------------|--|
|            | Registration<br>E-Services<br>About MySSS | Member R<br>Employer I<br>Household | egistration<br>Registration |            |         |                |                  |  |
| 11         | Republic of t                             | Registration                        | n<br>ines<br>STEM           |            |         |                |                  |  |

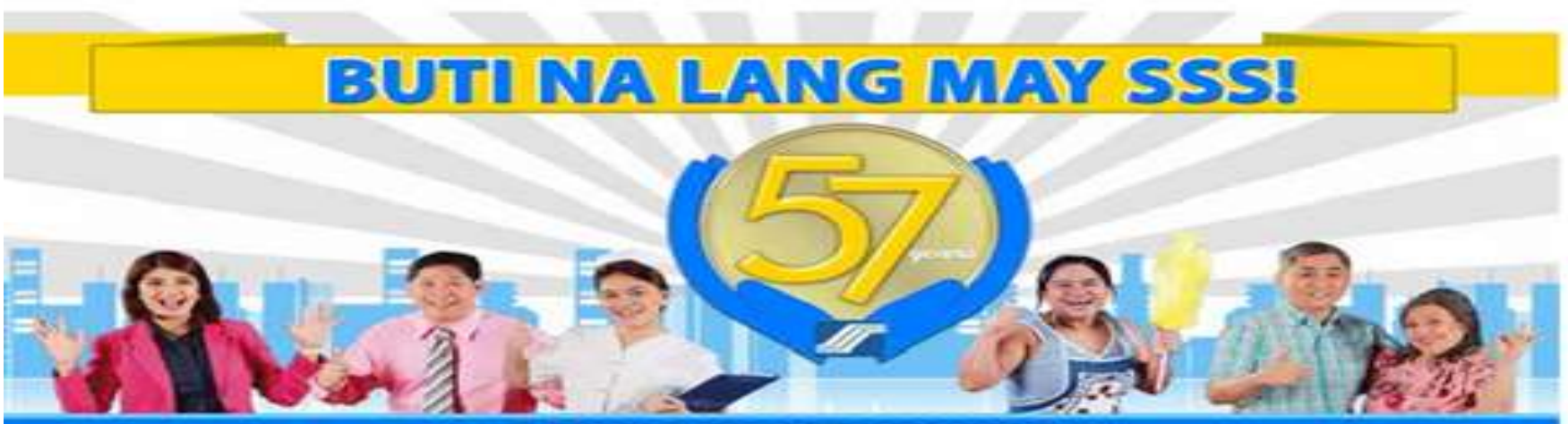

#### AMING KONTRIBUSYON, IPONG NAGBIBIGAY PROTEKSYON!

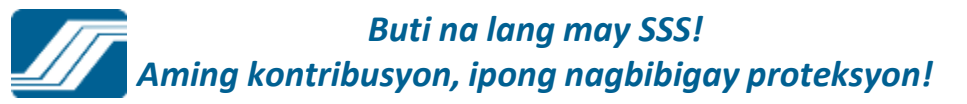

# **Phase 1 – Supply the required information in the Online Employer User ID Registration**

\*Required Field

Please supply the following Information as reported to the Social Security System

**Employer Information** 

| *Employer ID                   | - 000                                                              |                                                          |
|--------------------------------|--------------------------------------------------------------------|----------------------------------------------------------|
| *Date Coverage                 | Select Month 💌 Day 💌 Year 💌                                        |                                                          |
| *Address Line 1                | : Name)                                                            | (House of Lot or Blk # / Street                          |
| Address Line 2                 | Municipality)                                                      | (Brgy / Subdivision /                                    |
| *City/Province                 |                                                                    |                                                          |
| *Postal Code                   | ·                                                                  |                                                          |
| *Company Email Address         |                                                                    |                                                          |
| *Confirm Company Email Address | : []                                                               |                                                          |
| *Preferred User ID             | E Length of 8-20 characters. No<br>underscore is allowed. First of | special characters except<br>haracter must be alphabetic |
| *Confirm Preferred User ID     | E                                                                  | NI                                                       |
| Landline Number                |                                                                    |                                                          |
| Mobile Number                  |                                                                    |                                                          |
|                                | lock                                                               |                                                          |

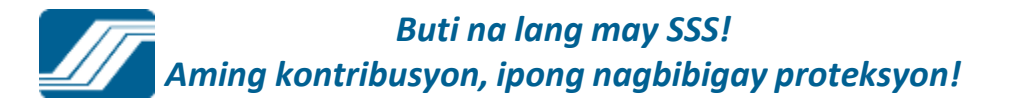

# An email has been sent to your email address. Please click the link given in the email to proceed with your registration.

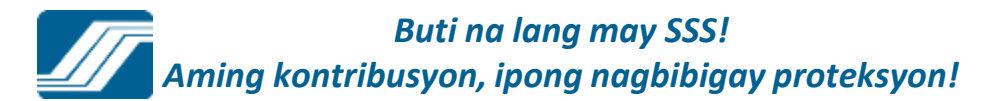

# Phase 2 – Access the given link and supply the required information to complete the registration process.

SSS Website Email Validation Inbox X

| 2                                                                                                    | •                                                                   |
|----------------------------------------------------------------------------------------------------|---------------------------------------------------------------------|
| noreply@sss.gov.phto_emailaddress@yahoo.com                                                                                                    |                                                                     |
| Dear Ms./Mr.                                                                                                    |                                                                     |
| Please click the link below to proceed with your registration:                                                                                                    |                                                                     |
| https://www.sss.gov.ph/sss/member.jsp?ticket=33930766673668XKJ<br>C56512BAF1CF355DDD83C466D                                                                                                    | 6TFP733B708E7                                                       |
| Should you encounter any problems,please visit the nearest SSS Brand<br>your SS card, or your SS number and two (2) valid IDs, to request assis<br>call the SSS Hotline at (632) 920-6401 local 6201 or email <u>member re</u><br>indicating your SS number to facilitate verification. | ch Office and present<br>tance. You may also<br>lations@sss.gov.ph, |
| Thank you for using the SSS Website.                                                                                                    |                                                                     |

This is a system-generated e-mail. Please do not reply.

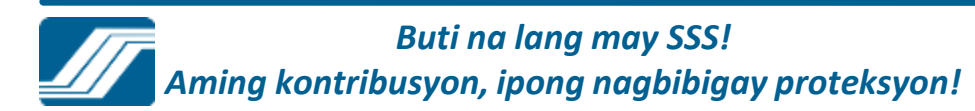

| *Employer ID:               |                     |                                   |                                        |
|-----------------------------|---------------------|-----------------------------------|----------------------------------------|
| *Date Coverage:             | ×                   | × ×                               |                                        |
| *Address Line 1:            |                     |                                   | (House or Lot or Bik # / Street Name)  |
| Address Line 2:             |                     |                                   | (Brgy / Subdivision / Municipality)    |
| City/Province:              |                     |                                   |                                        |
| *Postal Code:               |                     |                                   |                                        |
| Landline:                   |                     |                                   |                                        |
| Mobile:                     |                     |                                   |                                        |
| Company Email Address:      |                     |                                   |                                        |
| *Preferred User ID:         |                     |                                   |                                        |
| Single Proprietor           | (Please check the b | oox if a Single Proprietor and th | e sole Employer Authorized Signatory.) |
| ployer Authorized Signatory |                     | 2 5 Mar 1 5 6                     |                                        |
| *SS Number:                 |                     | Check box which allows            | the Single-Proprietor /                |
| *First Name:                |                     | Owner to be registered            | as the ER Authorized                   |
| Middle Name:                |                     | Signatory                         |                                        |
|                             | (                   |                                   |                                        |
| ast Name:                   |                     |                                   |                                        |

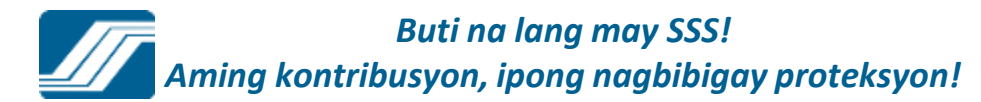

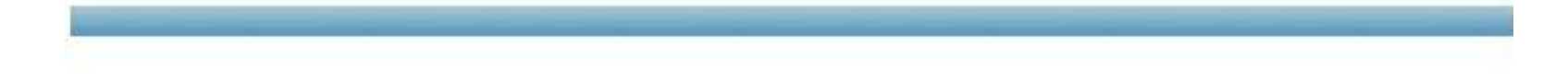

#### You have successfully sent your registration information to SSS. Please wait for the e-mail if your registration is successful together with the password.

SSS Homepage Copyright © 1997 Disclaimer, Terms & Conditions SSS Building East Avenue, Diliman Quezon City, Philippines Tel. No. (632) 920-6401, 920-6446 Email: member\_relations@sss.gov.ph

Buti na lang may SSS! Aming kontribusyon, ipong nagbibigay proteksyon!

# HOUSEHOLD EMPLOYER ONLINE REGISTRATION

## 1) Select on "Click here"

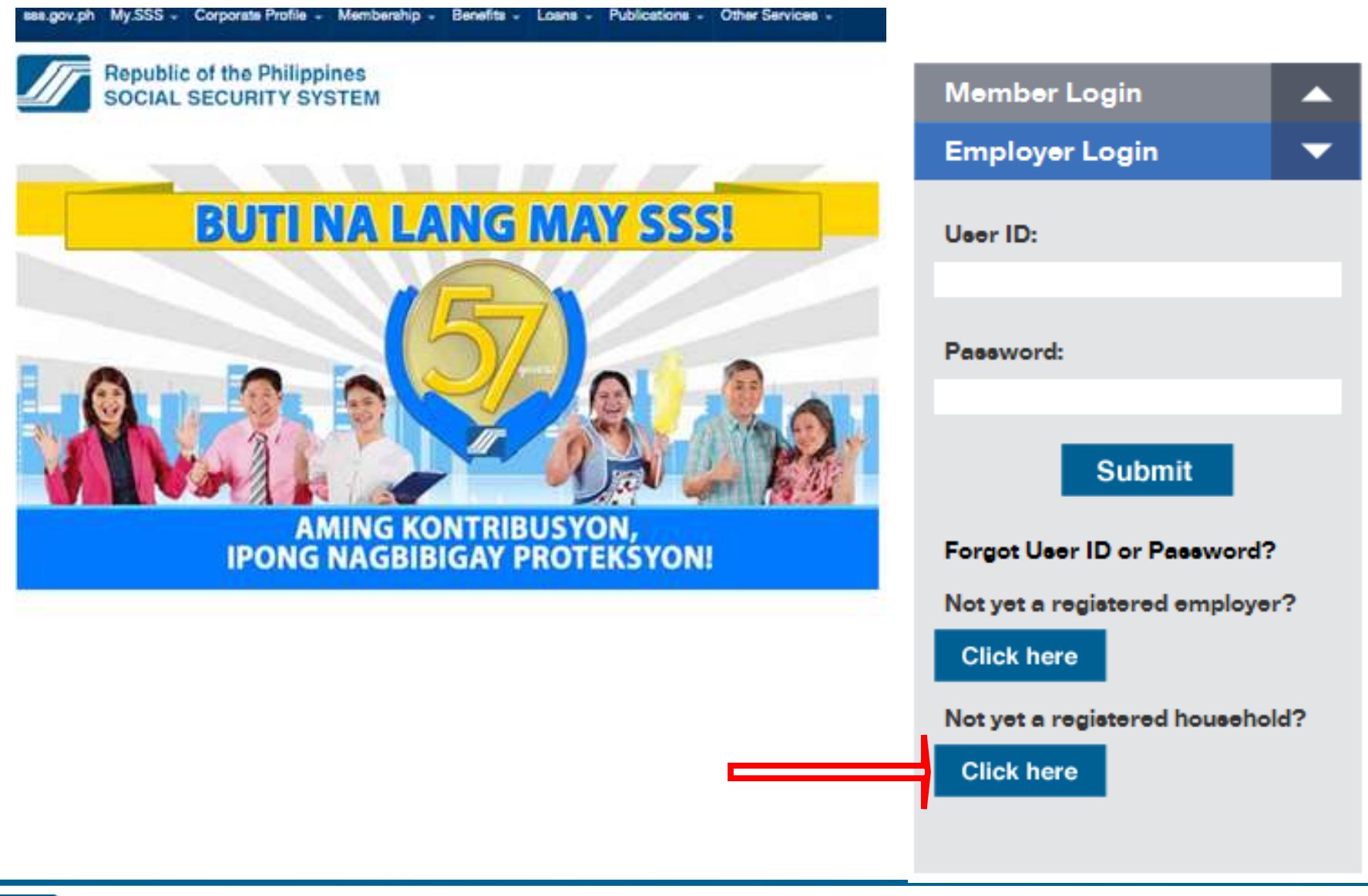

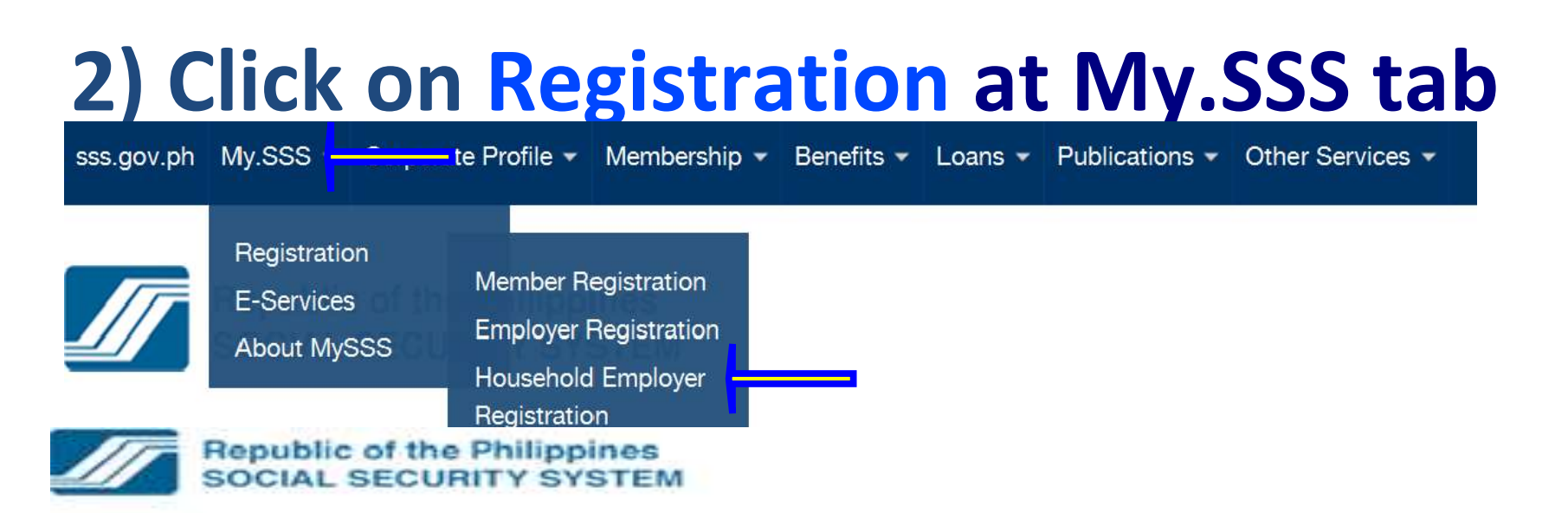

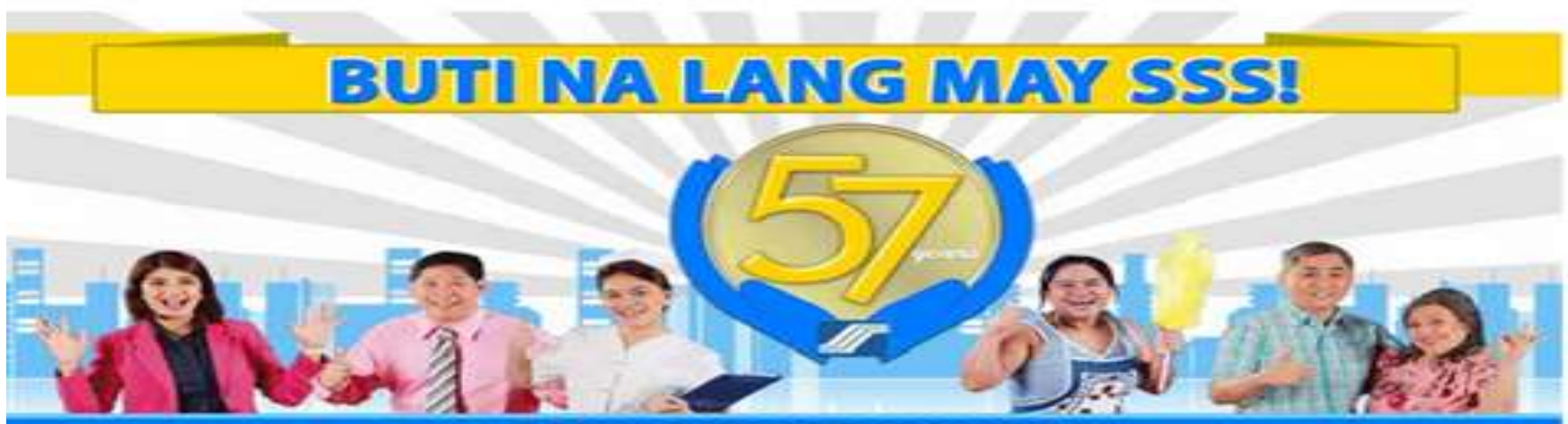

#### AMING KONTRIBUSYON, IPONG NAGBIBIGAY PROTEKSYON!

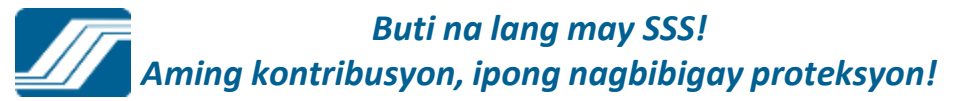

### **Phase 1 – Supply the required information in the Online Employer User ID Registration**

**Online Employer User ID Registration** 

#### \*Required Field

Please supply the following Information as reported to the Social Security System

| Employer Information |  |
|----------------------|--|
|----------------------|--|

| *Date Coverage:             | Select Month 💙 Day 💙 Year 💙                                                                                          |
|-----------------------------|----------------------------------------------------------------------------------------------------|
| *HR Email Address:          |                                                                                                    |
| *Confirm HR Email Address:  |                                                                                                    |
| *Preferred User ID:         | Length of 8-20 characters. No special characters except<br>underscore is allowed. First character must be alphabetic |
| *Confirm Preferred User ID: |                                                                                                    |
| Landline Number:            |                                                                                                    |
|                             |                                                                                                    |

| 19 - 19 - 14<br>19 - 14 | weight                         |  |
|-------------------------|--------------------------------|--|
|                         | Enter the code as it is shown: |  |
|                         | Enter the code as it is shown: |  |

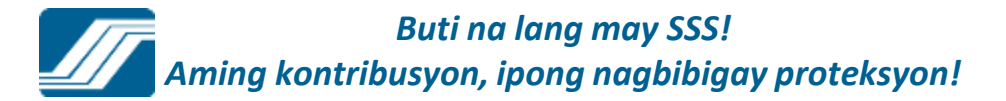

# Phase 2 – Access the given link and supply the required information to complete the registration process.

| SSS Website Email Validation           | lnbox x                   | ē 0        |
|----------------------------------------|---------------------------|------------|
| noreply@sss.gov.ph<br>to R_DUNGO       | 11:53 PM (14 hours ago) ☆ | <b>* *</b> |
| Dear Ms./Mr. DUNGO,                    |                           |            |
| Please click the link below to proceed | with your registration:   |            |

https://www.sss.gov.ph/sss/member.jsp?ticket= 33441523491427XLCBSMHNI6E94927B6F9A0875164BA5E866A29315

Should you encounter any problems, please visit the nearest SSS Branch Office and present your SS card, or your SS number and two (2) valid IDs, to request assistance. You may also call the SSS Hotline at (632) 920-6446 to 55 or email <u>member\_relations@sss.gov.ph</u>, indicating your SS number to facilitate verification.

Thank you for using the SSS Website.

This is a system-generated e-mail. Please do not reply.

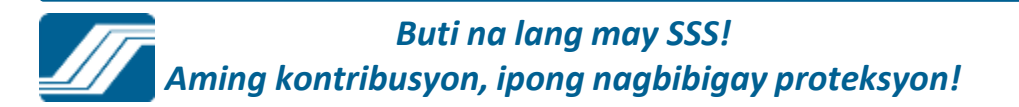

#### **Online Household Employer User ID Registration**

#### "Required Field

Please supply the following Information as reported to the Social Security System

#### **Employer Information**

| Address Line 2: BA     | GUIO CITY       | (Broy / Subdivision / Municipality) |
|------------------------|-----------------|-------------------------------------|
|                        |                 | (a.W. anternation (a. (a. (a)))     |
| City Province: BEI     | NGUET           |                                     |
| Postal Code: 100       | 1               | Entry of city/province and          |
| Landline: 920          | 1233333         | postal code                         |
| Mobile: 092            | 2222222         |                                     |
| "HR Email Address: new | email@yahoo.com |                                     |
| Preferred User ID: PA  | BZLAOHR         |                                     |

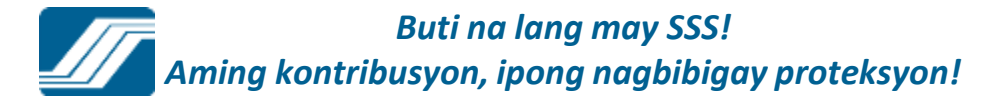

a. Upon submission of Step 2 of the ER Registration, an email is automatically sent to the concerned Branch Head/OICfor approval/confirmation of the registrant's ER authorized signatory. This facilitates branch monitoring and approval of employers' Web registration requests. Below is the sample email:

| Date: The Jul 10, 2012 at 2:35 DM                                                                                                    |
|----------------------------------------------------------------------------------------------------|
| Subject SSS Website Registration                                                                                                    |
| To newemail@yahoo.com                                                                                                    |
| Dear Sir Madam                                                                                                    |
| This is to inform you that, DID DL PLR "AL DIT, TENI" with ID no. (Drive, 10" -(D) is awaiting approval of their authorized signatory.                                                                                     |
| To view the details and to proceed with the approval or rejection of the authorized signatory, please logon to the Web Service.<br>Module, mouse over "Registration Update" and click on "Approval of Employer Signatory." |
| Thank you for using the SSS Website.                                                                                                    |
| This is a system-generated e-mail. Please do not reply.                                                                                                    |

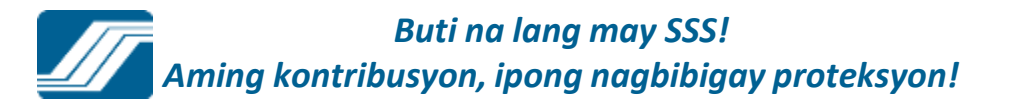

# **Phase 3 – Approval of Employer Signatory**

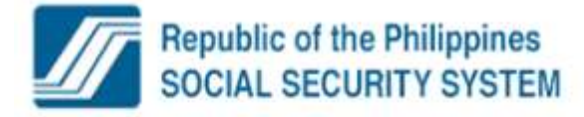

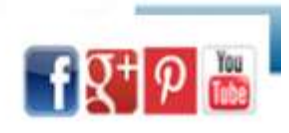

Welcome Administrator, Talosig, Jusail

[LOG-OUT] For your protection, please logout before closing your browser.

Your password will expire on Jan 18, 201!

| Reset Password   Manage Users     Change Password   Change Password     Generate Employer Password   Registration Update     Registration Update   Reset Password     Approval of Employer Signatory   Verify Registration | HOME                    | ADMINISTRATORS      | E-CENTER | MEMBER SERVICES            |
|----------------------------------------------------------------------------------------------------|-------------------------|---------------------|----------|----------------------------|
| Change Password<br>Generate Employer Password<br>Registration Update Reset Password<br>Approval of Employer Signatory<br>Verify Registration                                                                               | Reset Password          | Manage Users        |          |                            |
| Generate Employer Password   Registration Update   Reset Password     Registration Update   Approval of Employer Signatory     Verify Registration                                                                         |                         | Change Password     |          |                            |
| Registration Update Reset Password   Approval of Employer Signatory Verify Registration                                                                                                    |                         | Generate Employer P | assword  |                            |
| Approval of Employer Signatory<br>Verify Registration                                                                                                    |                         | Registration Update | Reset    | Password                   |
| Verify Registration                                                                                                    |                         |                     | Appro    | oval of Employer Signatory |
|                                                                                                    |                         |                     | Verify   | Registration               |
| New Password is successfully sent. Update Information                                                                                                    | New Password is success | fully sent.         | Upda     | te Information             |

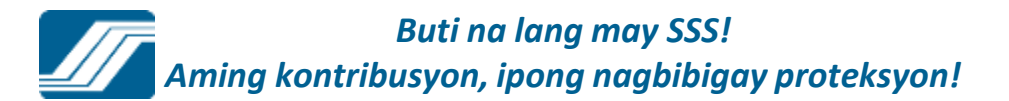

## **Phase 3 – Approval of Employer Signatory**

The SSS Servicing Branch shall be responsible for confirming the ER signatory based on the Specimen Signature Card or SSS Form L501 on file with the said branch.

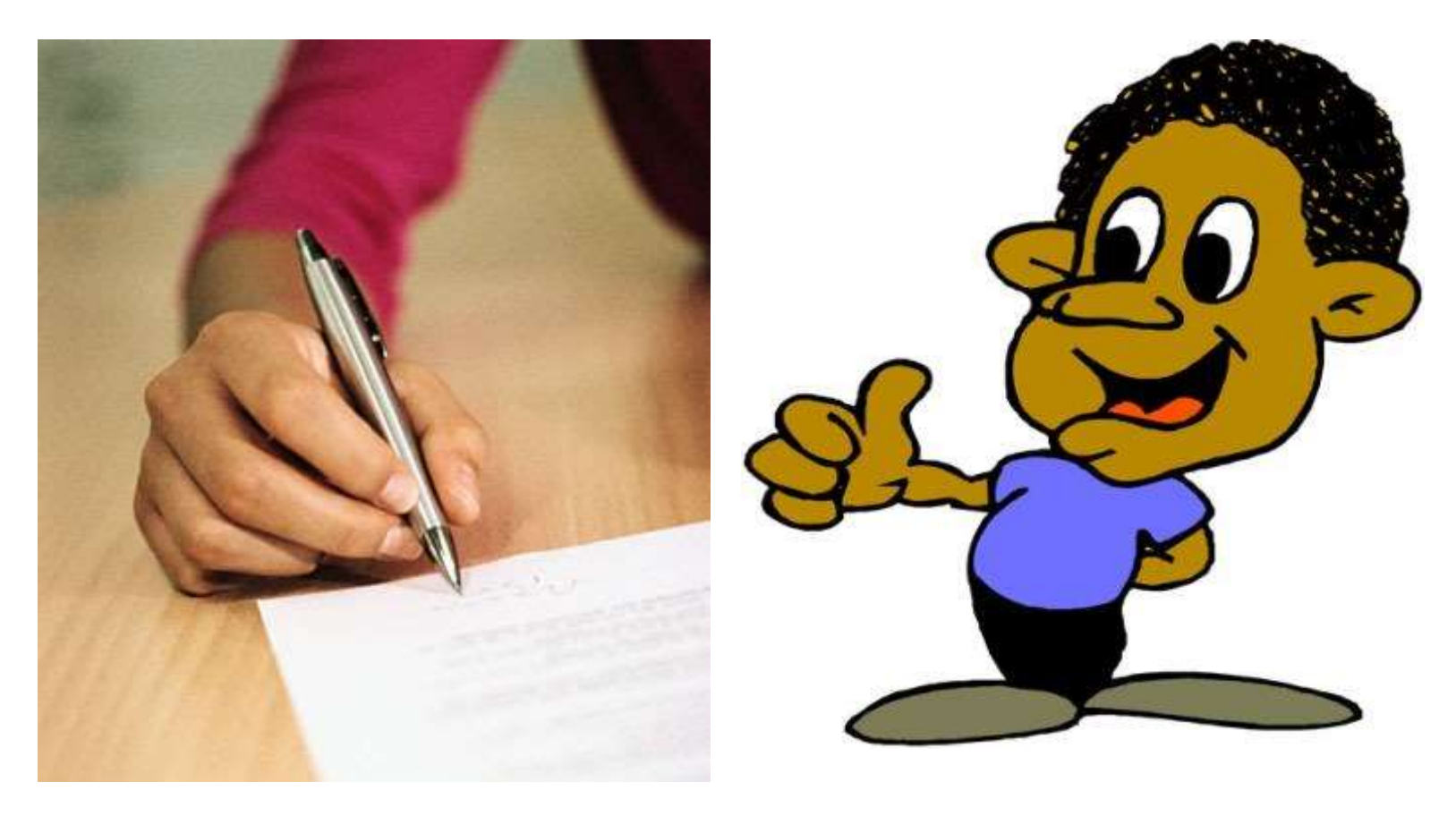

c. A drop down list of rejection reasons, if the ER Authorized Signatory is rejected, is now available for use by the the MSO. Below is the screen shot:

| REJECTIO                                                                                                    | N REASON                                                                                              |
|----------------------------------------------------------------------------------------------------|----------------------------------------------------------------------------------------------------|
| SELECT                                                                                                    |                                                                                                    |
| SELECT                                                                                                    |                                                                                                    |
| The Specimen Signature Card (SS Form L-5<br>The Name of Authorized Employer Signator<br>There is no Specimen Signature Card (SS F<br>The employer-registrant, is not a single prop<br>Others | 01) on file has expired.<br>y does not Appear in the SS Form L-501.<br>orm L-501) on File.<br>prietor |

Also in corporated in the selection of rejection reasons is the option "Others" to enable the MSO to encode the rejection reason not included in the selection.

|                                 | REJECTION REAS                                                                      | ion.                     |
|---------------------------------|-------------------------------------------------------------------------------------|--------------------------|
| Others                          | Textbox for encoding of other reason for rejection.                                 |                          |
| Single Proprie<br>based on subi | tor/Owner is not the sole Authorized Emp<br>mitted Form L-501 (Specimen Signature ( | loyer Signatory<br>Card) |

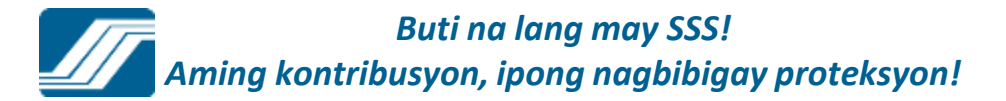

d. An email is sent to the ER registrant, which contains the rejection reason selected/encoded by the MSO. Below is a sample email on the rejected ER registration containing the rejectionreason:

|                                                                 | SSS Website Registration                                                                                                    |                                                                                                    |
|-----------------------------------------------------------------|----------------------------------------------------------------------------------------------------|----------------------------------------------------------------------------------------------------|
| From                                                            | noreply@sss.gov.ph                                                                                                    |                                                                                                    |
| Date                                                            | Monday, July 16, 2012 10:06 am                                                                                                    |                                                                                                    |
| To                                                              | 00" (J                                                                                                    |                                                                                                    |
| CC                                                              | I LINE A THE PROPERTY IN                                                                                                    |                                                                                                    |
| Dear Ms/Mr                                                      | PEREZ.                                                                                                    |                                                                                                    |
| We are sorry                                                    | to inform you that T. F. AL 7                                                                                                    | 00.000                                                                                                 |
| registered in t                                                 | he SSS Website due to the following reason:                                                                                                    | Rejection reason displayed in the email                                                                |
| - The name o                                                    | f Authorized Employer Signatory does not Appear in the SS Form L-501.                                                                                                    | confirmation sent to employer.                                                                         |
| Should you no<br>present your 3<br>11:00 p.m., N<br>and ID Numb | ted further assistance, you may visit the nearest SSS Branch Office. Please provide<br>SS Card or any two valid IDs. You may also call the SSS Hotline at (632) 920-64<br>fonday to Friday (except during holidays) or e-mail member_relations@sss gov.pl<br>per. | e your employer's ID Number and<br>446 up to 55 from 7:00 a.m. to<br>h, indicating the employer's name |
| Thank you for                                                   | r using the SSS Website.                                                                                                    |                                                                                                    |
| This is a syste                                                 | m-generated e-mail. Please do not reply.                                                                                                    |                                                                                                    |
|                                                                 |                                                                                                    |                                                                                                    |
|                                                                 |                                                                                                    |                                                                                                    |
|                                                                 |                                                                                                    |                                                                                                    |

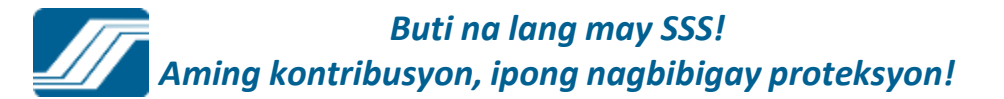

# Email reply that the employer will receive after the validation process

SSS Website Registration D X Richard Inhox noreply@sss.gov.ph to me show details 11:13 AM (19 minutes ago) + Reply Dear Ms./Mr. WILSON. You have successfully registered SM RETAIL, INC in the SSS Website. To log-in, please enter the following information in the Employer tab of the log-in page: User ID: SMRETAILINC Password: UEMNRSNU If you encounter any problem using this log-in information, please visit your SSS Servicing Branch, PASAY - ROXAS BLVD. - HK Sun Plaza, 8001 Financial Center Area, Roxas Blvd., Pasay City, or call the SSS Hotline at (632) 920-6401 local 6201 from 8:00 a.m. - 5:00 p.m., Monday to Friday (except holidays), or email us at member assistance@sss.gov.ph, indicating your SS number and complete name to facilitate verification. Thank you for using the SSS Website. This is a system-generated e-mail. Please do not reply. Reply Forward

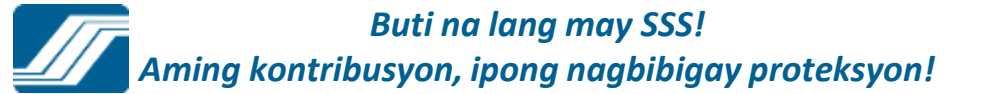

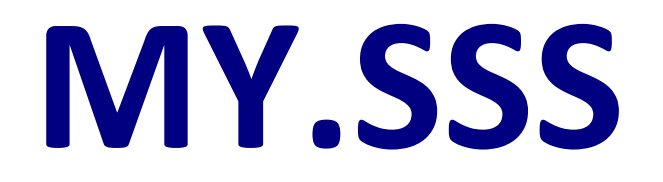

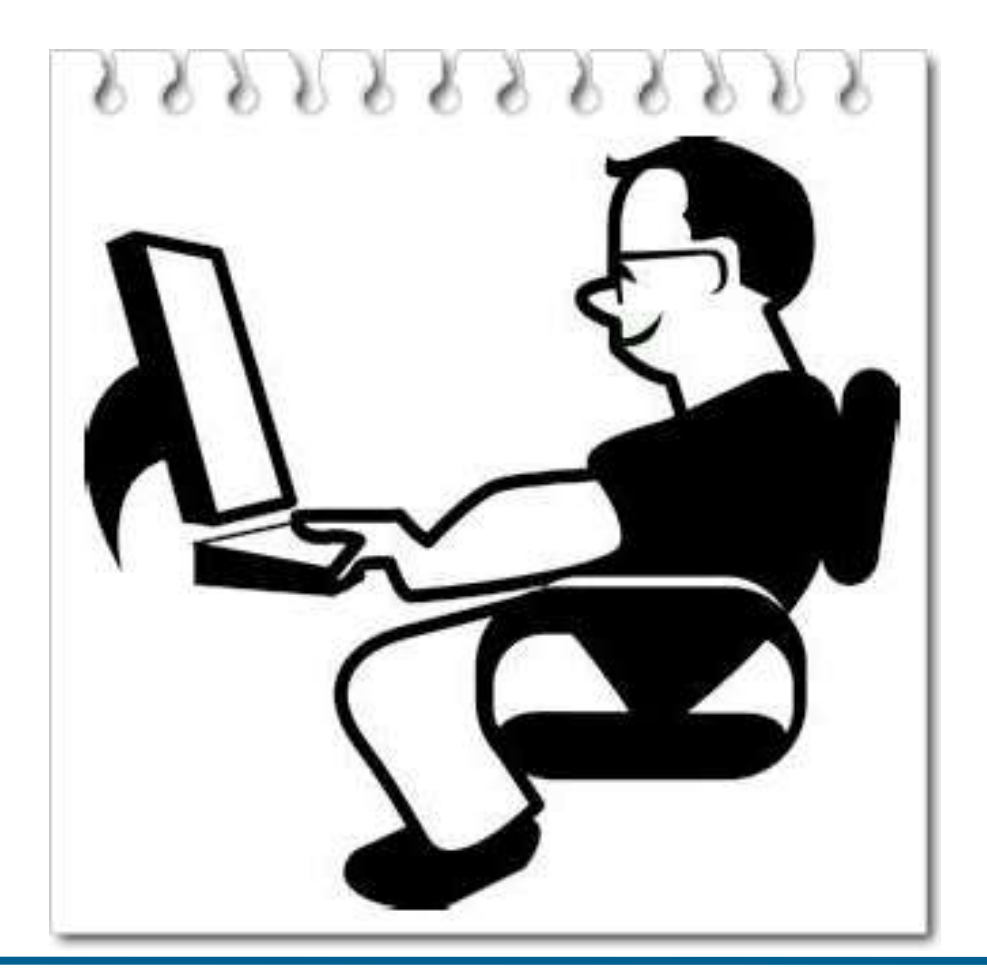

# MEMBER ACCOUNT

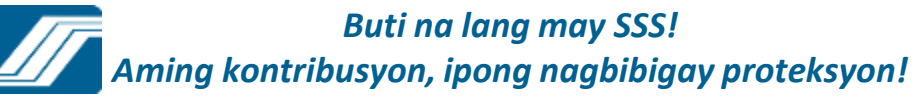

### **MEMBER LOG-IN**

|                                                       | Wember Login                |   |
|-------------------------------------------------------|-----------------------------|---|
| Republic of the Philippines<br>SOCIAL SECURITY SYSTEM | User ID:                    |   |
|                                                       | Password:                   |   |
| BUTI NA LANG MAY SSS!                                 | Submit                      |   |
| 57                                                    | Forgot User ID or Password? | ? |
|                                                       | Click here                  |   |
| AMING KONTRIBUSYON,<br>IPONG NAGBIBIGAY PROTEKSYON!   | Employer Login              |   |

## MEMBER ACCOUNT HOMEPAGE

| sss.gov.ph My.SSS - Corp        | orate Profile + Membership + Benefits + Loans + Publications + Other Services + | Friday, October 24, 2014                                                                                                    |
|---------------------------------|---------------------------------------------------------------------------------|----------------------------------------------------------------------------------------------------|
| Republic of t<br>SOCIAL SEC     | the Philippines<br>URITY SYSTEM                                                 |                                                                                                    |
| Welcome to My.SSS.Talosig, Jusa | ¥.                                                                              | Your password will expire on Feb 07, 2015                                                                                                    |
| [LOG-OUT] For yo                | lease logout before closing your browser.                                       | Contraction of a second second s                                                                                                    |
|                                 | HOME E-SERVICES MEMBER'S PROFILE                                                |                                                                                                    |
|                                 |                                                                                 |                                                                                                    |
|                                 |                                                                                 |                                                                                                    |
|                                 | <b>BUTI NA LANG MAY</b>                                                         | SSSI                                                                                                    |
|                                 |                                                                                 |                                                                                                    |
|                                 |                                                                                 |                                                                                                    |
|                                 |                                                                                 |                                                                                                    |
|                                 |                                                                                 |                                                                                                    |
|                                 |                                                                                 |                                                                                                    |
|                                 |                                                                                 | A Arm Con L                                                                                                    |
|                                 |                                                                                 |                                                                                                    |
|                                 |                                                                                 |                                                                                                    |
|                                 | AMING KONTRIBUSYON,                                                             | forest and the second second sec |
|                                 | IPONG NAGBIBIGAY PROTEKS                                                        | YON!                                                                                                    |

# **E-SERVICES**

sss.gov.ph My.SSS - Corporate Profile - Membership - Benefits - Loans - Publications - Other Services -

Wednesday, October 14, 2015

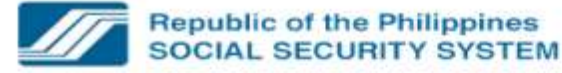

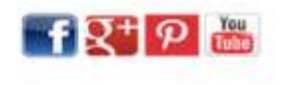

[LOG-OUT] For your protection, please logout before closing your browser.

Your password will expire on Nov 07, 2015

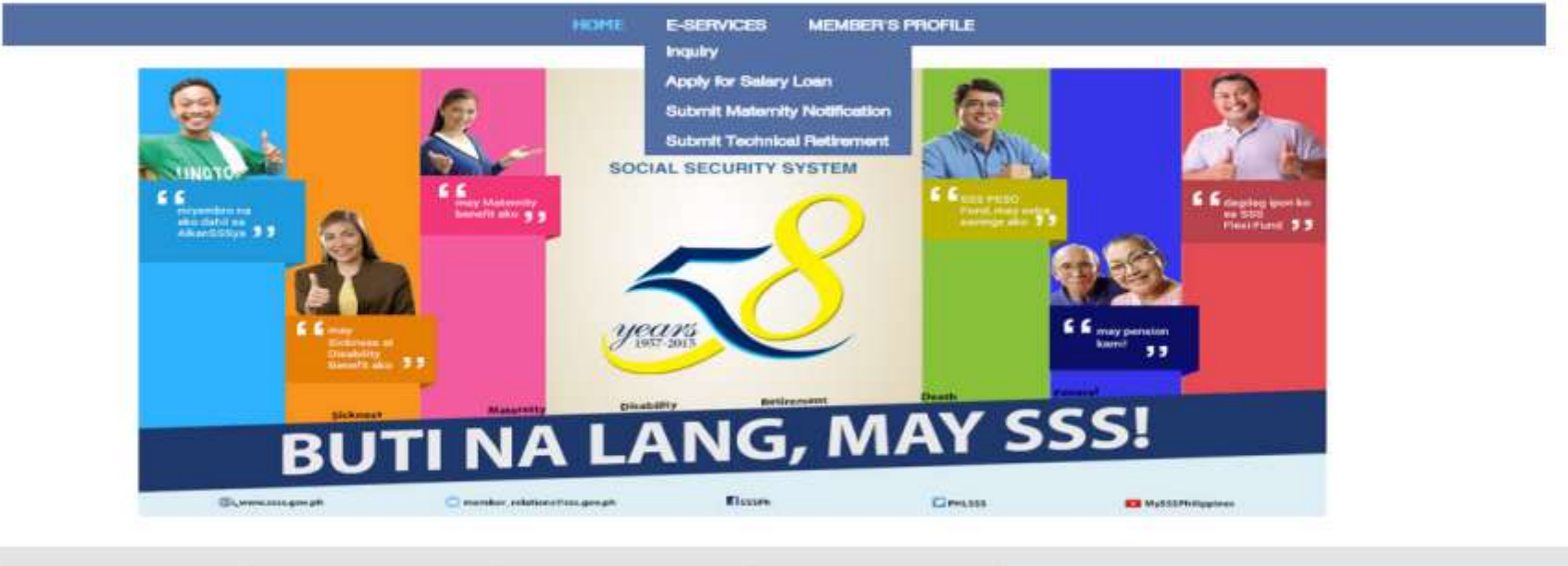

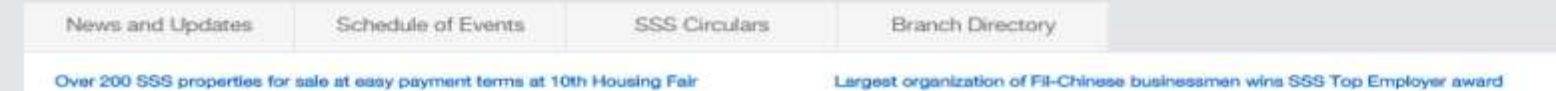

The SSS has over 200 acquired properties such as houses and residential lots available for sale at flexible terms at the Housing Fair scheduled on October 16 to 18 at the SM Megatrade Hall 1, 5th Floor of SM Megamali Building B in Mandaluyong City. The SSS awarded the Federation of Filipino-Chinese Chambers of Commerce and Industry, Inc. (FFCCCII) as this year's national winner of the small/medium Top Employer category during the SSS Balikat ng Bayan Awards held at the Ramon Magsaysay Hall of

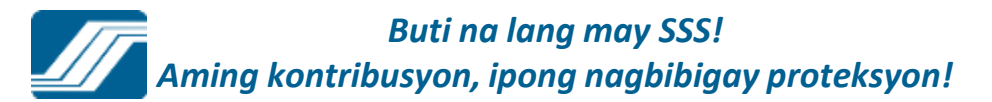

# INQUIRY

| sss.gov.ph                           | My.SSS -     | Corporate Profile +        | Membership +   | Benefits - | Loans 🕶                     | Publications +       | Other Services + | Wednesday, October 22, 2014 |
|--------------------------------------|--------------|----------------------------|----------------|------------|-----------------------------|----------------------|------------------|-----------------------------|
| Employe                              | e Static I   | Information                |                |            |                             |                      |                  |                             |
| C.R.N.<br>SS Number<br>Date of Birth | ).           | 33-0454830-2<br>01-17-1965 |                | M          | ember Name<br>ate of Covera | ALTA, CHR<br>09-1989 | ISTINE B.        |                             |
| Member                               | Info Ben     | efit Maternity No          | otification Lo | ans Prer   | nium Pay                    | ments Eligib         | ility Documents  |                             |
|                                      |              |                            |                | Me         | mber Det                    | ails                 |                  |                             |
| Sex:                                 |              |                            |                | F          |                             |                      |                  |                             |
| Reporting E                          | Date:        |                            |                |            |                             |                      |                  |                             |
| Reporting I                          | D:           |                            |                |            |                             |                      |                  |                             |
| Latest ER I                          | D;           |                            |                | 88-8888    | 800-6                       |                      |                  |                             |
| Latest ER N                          | lame:        |                            |                |            |                             |                      |                  |                             |
| Claim Flag                           | Status:      |                            |                | NO CLAI    | м                           |                      |                  |                             |
| SS Number                            | Status:      |                            |                | SS NUME    | BER ACTIVE                  | E                    |                  |                             |
| Transferred                          | to (New St   | S Number):                 |                |            |                             |                      |                  |                             |
| Coverage S                           | itatus:      |                            |                | VOLUNT     | ARY MEMBE                   | ER                   |                  |                             |
| Change in (                          | Coverage St  | tatus:                     |                | NO STAT    | US CHANG                    | 3E                   |                  |                             |
| Date of Loa                          | n Disqualifi | cation:                    |                |            |                             |                      |                  |                             |
| SS Number                            | Withdrawa    | Reason:                    |                |            |                             |                      |                  |                             |
|                                      |              |                            |                |            |                             |                      |                  |                             |

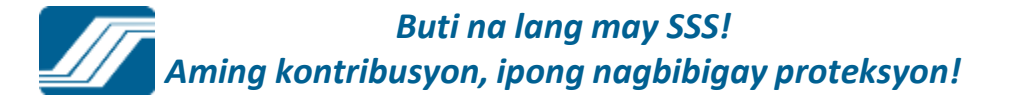

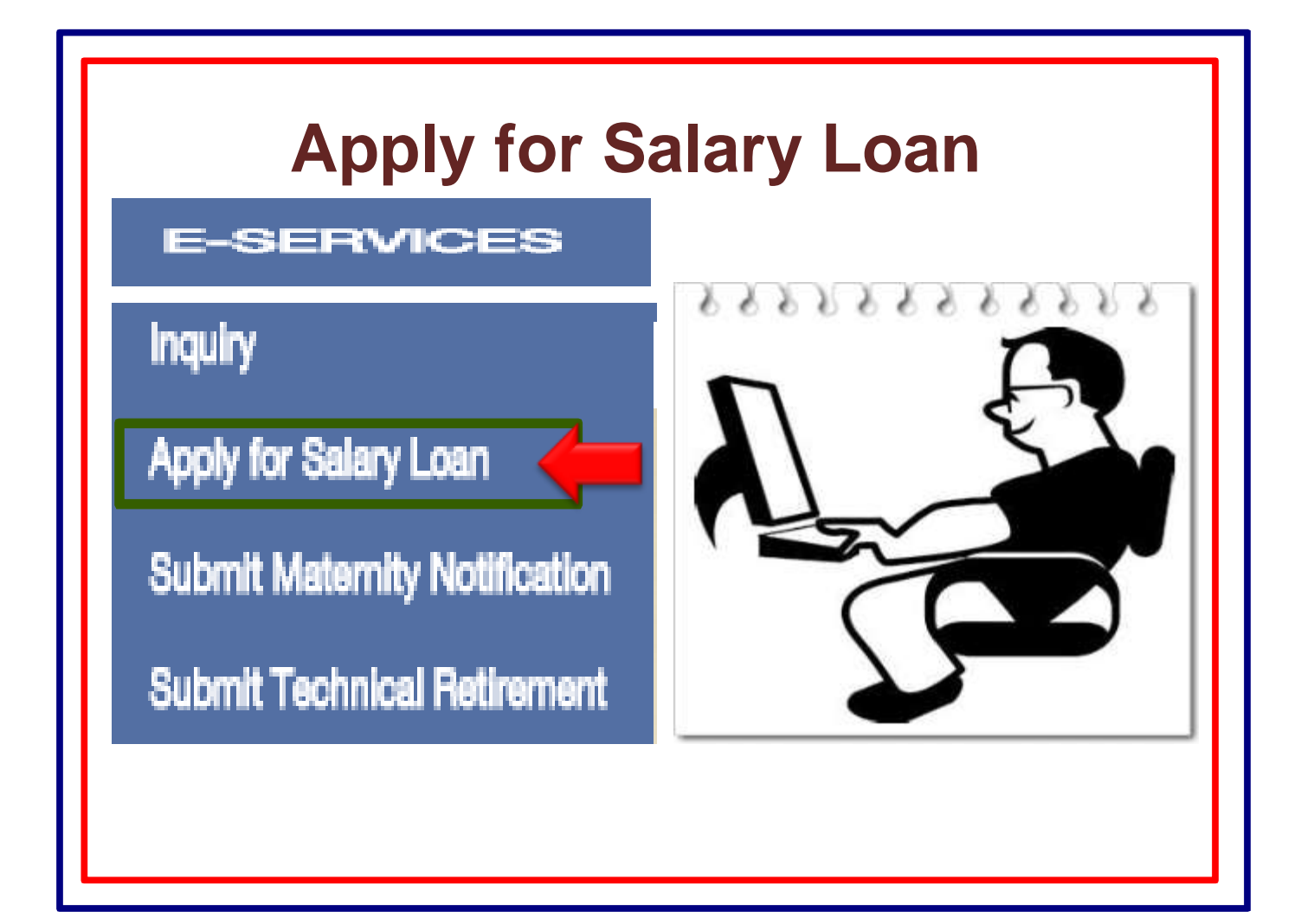

#### SALARY LOAN APPLICATION FOR EMPLOYED MEMBERS

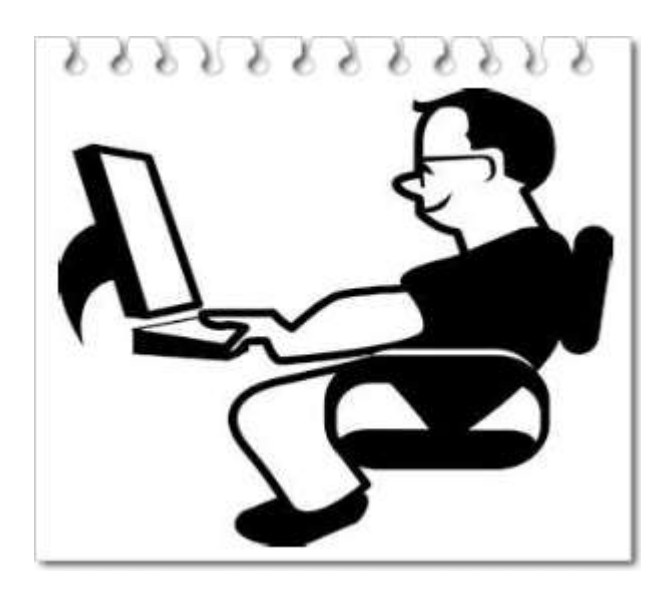

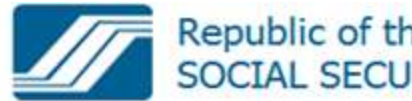

| Welcome, Ms./Mr. TALLEDO |                                                   | Logout                                                                         |
|--------------------------|---------------------------------------------------|--------------------------------------------------------------------------------|
| Main Menu                | SALARY LOAN APPLI                                 | CATION                                                                         |
| UPDATE PROFILE           | JUSA IRISH TALOSIG                                |                                                                                |
| CHANGE PASSWORD          | 01-23451234-0<br>DAVAO Branch                     |                                                                                |
| ONLINE INQUIRY           | Employer Id:                                      | 09-0190700-9-000                                                               |
| APPOINTMENT SYSTEM       | Employer Name:                                    | TAGUM AGRICULTURAL DEV/T CO IN                                                 |
| TRANSACTIONS             | Loanable Amount:<br>Payment Mode:                 | 30000<br>Check Payout                                                          |
|                          | View Loan                                         | Disclosure Statement                                                           |
|                          | After viewing/pr<br>page to submit th             | inting the Loan Disclosure Statement, please return to this<br>ne application. |
|                          | Submit                                            | ancel                                                                          |
|                          |                                                   |                                                                                |
|                          | SSS Homepage Cop                                  | pyright © 1997 Terms of Service                                                |
| SSS Buil                 | ding East Avenue, Diliman Quezon City, Philippine | is Tel. No. (632) 920-6401, 920-6446 Email: member_relations@sss.gov.ph        |

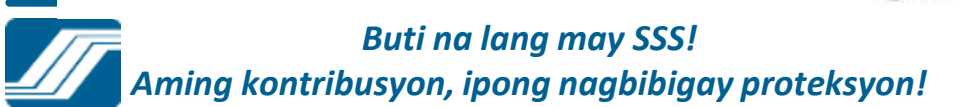

usen shall be pharged an interest rate of 10% per anum until fully gold, based on diminishing principal balance, and shall be amortized over a period of 24 months.

0.00 PhP 0.00 PhP 0.00 PhP PhP 30,000.00 • 0.00 0.00 0.00 1 30,000.00 250.00 1,134.35 2 1,384.35 28,865.65 3 1,384.35 240.55 1,143.80 27,721.85 4 1,384.35 231.02 1,153.33 26,568.52 5 1,384.35 221.40 1,162.94 25,405.58 6 1.384.35 211.71 1,172.63 24,232.94 7 1.384.35 201.94 1,182.41 23,050.53 . 192.09 1,192.26 21,858.27 1.384.35 9 1.384.35 182.15 1,202.20 20,656.08 10 1,384.35 172.13 1,212.21 19,443.87 11 1,384.35 162.03 1.222.32 18,221.55 12 1.384.35 151.85 1,232.50 16,989.05 13 141.58 1,384.35 1,242.77 15,746.28 14 1.384.35 131.22 1,253.13 14,493.15 15 1.384.35 120.78 1,263.57 13,229.58 16 1.384.35 110.25 1,274.10 11,955.47 17 1,384.35 99.63 1.284.72 10,670.76 18 1.384.35 \$8.92 1,295.42 9,375.33 1.306.22 19 1,384.35 78.13 8,069.11 20 67.24 1,384.35 1,317.11 6,752.00 56.27 21 1,384.35 1,328.08 5,423.92 22 1,384.35 45.20 1,339.15 4,084.78 23 1.384.35 34.04 1,350.31 2.734.47 24 1.384.35 22.79 1.361.56 1,372.91 1.384.35 PhP 25 PhP 11.44 PhP 1,372.91 PhP 0.00 5. EFFECTIVE INTEREST RATE

Print Print

٩. 4. SCHEDULE OF PAYHENTS

Amortization

| 1. LOA | AN AMOUNT                        |         | PhP | 30,000.00 |
|--------|----------------------------------|---------|-----|-----------|
| 2. 018 | HER CHARGE(S) / DEDUCTION(S)     |         |     |           |
|        | Service fee (1% of los           | anang ( | PhP | 300.00    |
| b.     | Solance of provious lo           | n, dany | PhP | 1,495.60  |
| 3. NEV | W PROCEEDS OF LOAN (items 1 less | am I)   | PhP | 28,204.40 |

**Outstanding Principal Balance** 

00

ADDR255

Honth

| NAME OF BORROWER | PENNER THE THE |
|------------------|----------------|
|                  |                |

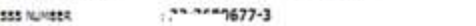

: 68 aquino st., SIR matina phas davao city 8000

Internet

Principal

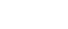

### SALARY LOAN APPLICATION

CHRISTINE B. ALTA 3304548302 Employed DILIMAN

You have successfully submitted your Salary Loan Application. We are awaiting the certification from your employer. Your salary loan application will expire if your employer fails to certify on or before February 24, 2011. Please take note of your transaction number: LG-000019228-1

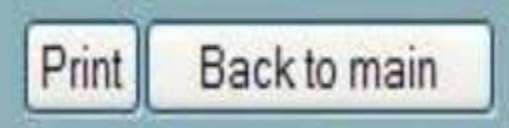

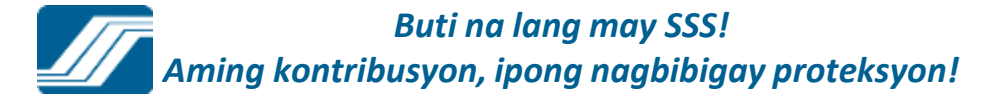

### Apply for Salary Loan – Voluntary/Self-Employed Member

| Welcome, Ms./Mr. BESIN |                                         |                                | Logout |
|------------------------|-----------------------------------------|--------------------------------|--------|
| Main Menu              | SALARY LOAN APPLIC                      | CATION                         |        |
| UPDATE PROFILE         | TEADADICA C RECTU                       |                                |        |
| CHANGE PASSWORD        | Voluntary Member<br>COMMONWEALTH Branch |                                |        |
| ONLINE INQUIRY         |                                         |                                |        |
| APPOINTMENT SYSTEM     | Loanable Amount:<br>Payment Mode:       | P 14,000 Check Payout          |        |
| TRANSACTIONS           | Mailing Address for<br>Notification:    | #12 Crane St Filinvest 2 Batas | ]      |
|                        | Postal Code:                            | 1126                           |        |
|                        | I agree to the Terms ar                 | nd Conditions.                 |        |
|                        | Proceed                                 | Cancel                         |        |
|                        |                                         |                                |        |
|                        |                                         |                                |        |
|                        |                                         | //                             | 16     |

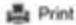

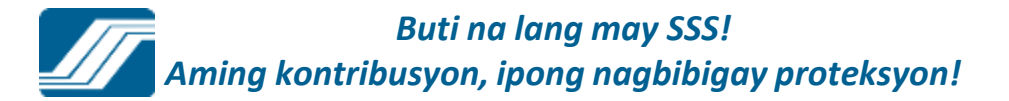

#### Salary Loan Application

#### SALARY LOAN APPLICATION

| Voluntary Member<br>COMMONWEALTH Branch                                                      |                                                                         |
|----------------------------------------------------------------------------------------------|-------------------------------------------------------------------------|
| Loanable Amount:                                                                             | 14000                                                                   |
| Payment Mode:                                                                                | Check Payout                                                            |
| Your salary loan check will be sent via regist<br>12 Crane St Filinvest2 Batasan Quezon City | tered mail to your mailing address below:<br>y 1126                     |
| View Lo                                                                                      | oan Disclosure Statement                                                |
| After viewing/printing the Loan Disc                                                         | losure Statement, please return to this page to submit the application. |
| Submit Cancel                                                                                |                                                                         |

#### **TRANSACTIONS**

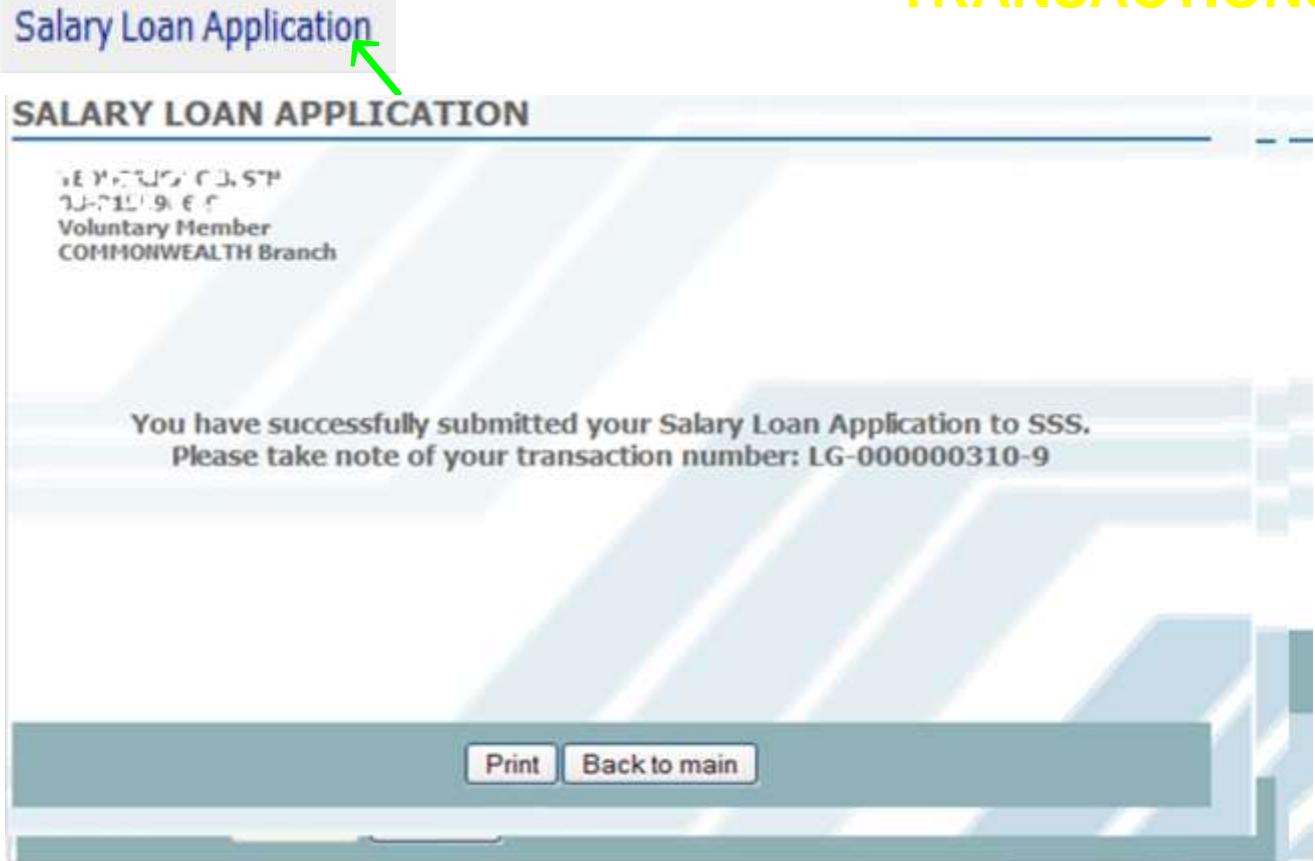

#### **TRANSACTIONS**

#### SALARY LOAN APPLICATION

Juana Santos Dela Cruz 03-9876543-2 Voluntary Member Malolos Branch

Salary Loan Application

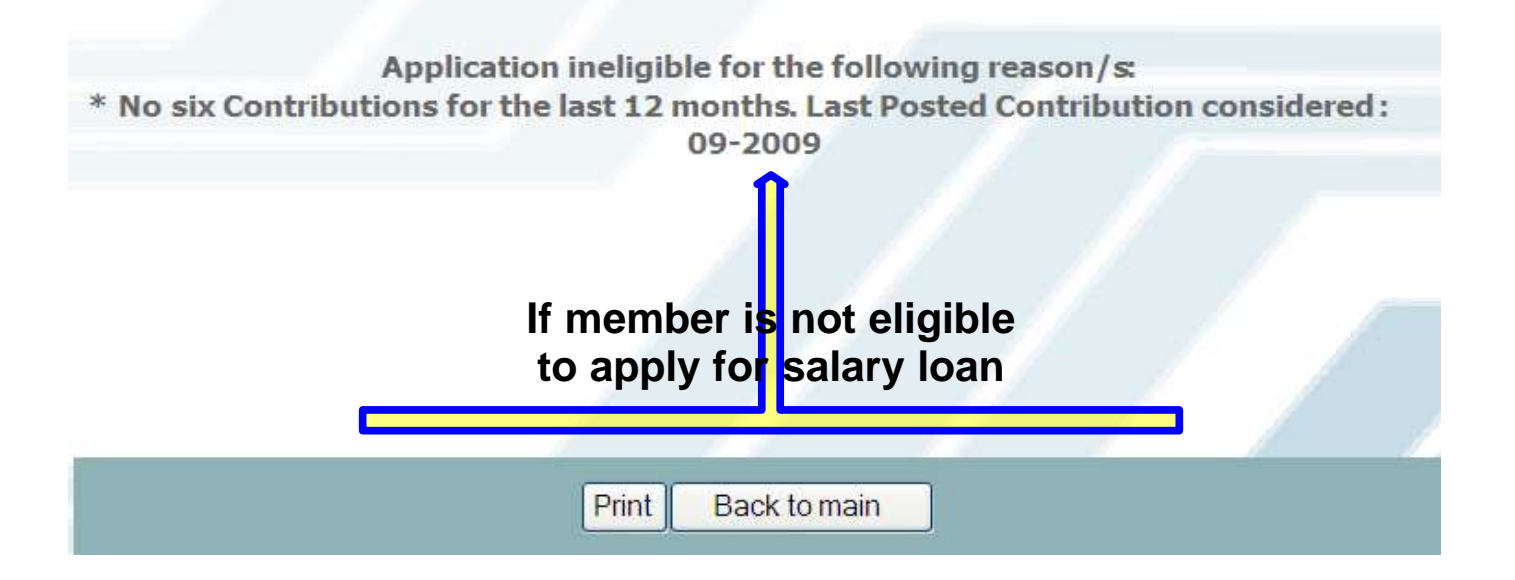

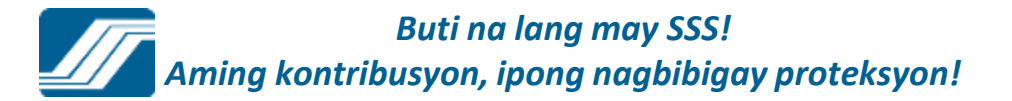

### Submit Maternity Notification– Voluntary/Self-Employed Member

#### MEMBER MATERNITY NOTIFICATION

| Juana Santos Dela Cruz<br>03-9876543-2<br>Voluntary Member<br>Malolos Branch<br><b>This benefit is available to qualified female members o</b> | only.                                                                          |
|----------------------------------------------------------------------------------------------------|--------------------------------------------------------------------------------|
| Please enter required information                                                                                                    |                                                                                |
| Expected Date of Delivery:                                                                                                    | December 🗸 29 🗸 2011 🗸                                                         |
| Number of Delivery/Miscarriage:<br>(prior to this notification)                                                                                | 2                                                                              |
| Date of Last Delivery/Miscarriage:                                                                                                    | April 👻 8 👻 2002 🛩                                                             |
| Print Submit Cancel                                                                                                    |                                                                                |
| Windows In                                                                                                    | nternet Explorer 🛛 🔀                                                           |
| ? TH                                                                                                    | nis action will send the supplied information to SSS. Do you want to continue? |
|                                                                                                    | OK Cancel                                                                      |

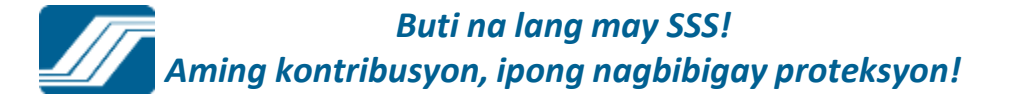

## Submit Maternity Notification– Voluntary/Self-Employed Member

#### MEMBER MATERNITY NOTIFICATION

You have successfully submitted your Maternity Notification to SSS. Please take note of your transaction number: MNM-000020561-2.

Back to main

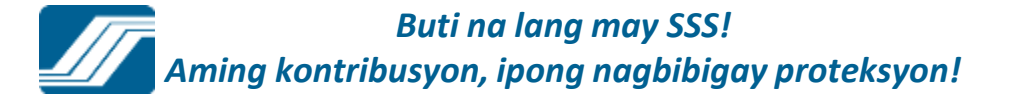

## Submit Maternity Notification– Voluntary/Self-Employed Member

Maternity Notification Submission Confirmation From: "noreply@sss.gov.ph" <noreply@sss.gov.ph> To: \_\_\_\_\_@yahoo.com Tuesday, June 7, 2011 3:21 PM

Dear Ms. \_\_\_\_,

You have successfully submitted your Maternity Notification to SSS. Please take note of your transaction details below:

Transaction Number: MNM-000020561-2 Expected Delivery Date: 12/25/2011

Thank you for using the SSS Website.

This is a system-generated e-mail. Please do not reply.

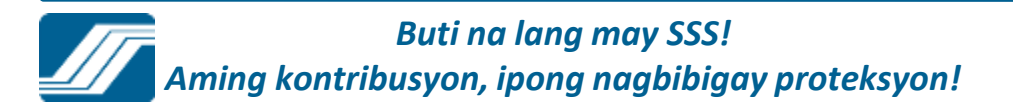

### SUBMIT TECHNICAL RETIREMENT

#### \* If the member is at least 64.5 yrs old, below screen will appear.

| Republic of the Philippines                                                                                                    | 📑 🕂 P 👪                                   |
|----------------------------------------------------------------------------------------------------|-------------------------------------------|
| SUCIAL SECONT I STOTEM                                                                                                    |                                           |
| Velcome to My.SSS, LLh** 1A, A #***                                                                                                    |                                           |
| LOG-OUT ] For your protection, please logout before closing your browser.                                                                                                    | Your password will expire on Apr 03, 2016 |
| HOME E-SERVICES MEMBER'S PROFILE                                                                                                    |                                           |
| SS Number (***, /** †** _<br>Voluntary Member                                                                                                    |                                           |
| SS Number (**-,./** #1* _<br>Voluntary Member<br>Did you work as underground mineworker for at least five (5) years either continuous or                                                                                                    |                                           |
| SS Number (*-,,'* it* _<br>Voluntary Member<br>Did you work as underground mineworker for at least five (5) years either continuous or<br>accumulated?<br>(*) Yes (*) No                                                                                                    |                                           |
| SS Number (°-,,/* 11° -<br>Voluntary Member<br>Did you work as underground mineworker for at least five (5) years either continuous or<br>accumulated?<br>◎ Yes ◎ No<br>Do you have dependent legitimate, legitimated or legally adopted, illegitimate child/children who are<br>unmarried, not gainfully employed and has not reached 21 years old of if over 21 years old, he is                                 |                                           |
| SS Number (°-,,,'* it* -<br>Voluntary Member<br>Did you work as underground mineworker for at least five (5) years either continuous or<br>accumulated?<br>♥ Yes ♥ No<br>Do you have dependent legitimate, legitimated or legally adopted, illegitimate child/children who are<br>unmarried, not gainfully employed and has not reached 21 years old of if over 21 years old, he is<br>congenitally incapacitated? |                                           |

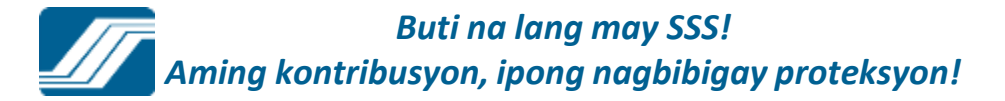
### \* If the member is less than 65 yrs old. Rejection screen will appear.

| sas.gov.ph My.SSS * Corporate Profile * Membership * Benefits * Loans * Publice                                                                                                    | ations * Other Services * | Tuesday, October 6, 2015          |
|----------------------------------------------------------------------------------------------------|---------------------------|-----------------------------------|
| Republic of the Philippines<br>SOCIAL SECURITY SYSTEM                                                                                                    |                           | 🛉 🏹 🦻 🛗                           |
| elcome to My SSS, LLM & THE ICATI                                                                                                    | Your pas                  | aword will expire on Apr 03, 2016 |
| HOME E-SERVICES MEMBER'S PROFILE                                                                                                    |                           |                                   |
| SS Number 2 1. C 1F )<br>Voluntary Member                                                                                                    |                           |                                   |
| Please file your retirement claim application at any of our SSS Branch near you.                                                                                                    |                           |                                   |
| (Print)                                                                                                    |                           |                                   |
| S Homepage Copyright © 1997 Terms of Service :<br>S Building East Avenue, Dilman Queator City, Philippines; Trunkline No. (532) 920-5401<br>S Call Center 920-5446 to 55: IVRS: 917-7777; SSS Email: member_relatione@eas.gov.ph; SSS Facebook: https://www.facebook.com/SSSPh |                           |                                   |
|                                                                                                    |                           |                                   |

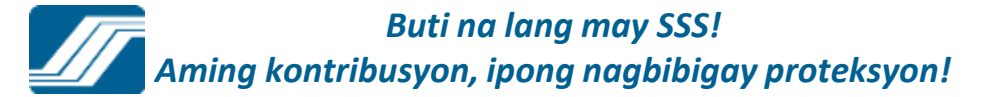

# If the member tick "YES" in the given checkbox, then click "Proceed" button, the rejection screen will appear.

| sss.gov.ph My.SSS = Corporate Profile = Membership = Benefits = Loans = Publications =                                                                                                    | Other Services - | Tuesday, Ontober 6, 2018         |
|----------------------------------------------------------------------------------------------------|------------------|----------------------------------|
| Republic of the Philippines<br>SOCIAL SECURITY SYSTEM                                                                                                    |                  | f 🕂 🦻 🛗                          |
| G-OUT ] For your protection, please logout before closing your browser.                                                                                                    | Your pass        | word will expire on Apr 03, 2016 |
| HOME INSERVICES MEMBERT'S PROFILE                                                                                                    |                  |                                  |
| SS Number La concerna a<br>Voluntary Member                                                                                                    |                  |                                  |
| Did you work as underground mineworker for at least five (5) years either continuous or<br>accumulated?                                                                                                    |                  |                                  |
| Do you have dependent legitimate, legitimated or legally adopted, illegitimate child/children who are<br>unmarried, not gainfully employed and has not reached 21 years old of if over 21 years old, he is<br>congenitally incapacitated?                        |                  |                                  |
| Ves # No                                                                                                    |                  |                                  |
| Nimesaga Cargarght © 1997 Terma of Service<br>Noting East Avenue: Otimen Guezon City, Philopenez: Trunkine filo 952/ 820-9401<br>Sel Center: 820-9448 to 35, NRS: 917-7777, SSS Email: member jerztione@eas.gov.pt; SSS Facebook: https://www.facebook.com/%ESPh |                  |                                  |
|                                                                                                    |                  |                                  |
|                                                                                                    |                  |                                  |

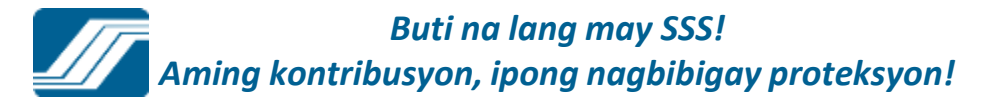

No.

|                                                                                                    | 010                                                                              |                        |  |
|----------------------------------------------------------------------------------------------------|----------------------------------------------------------------------------------|------------------------|--|
|                                                                                                    | HOME ESERVICES                                                                   | MEMBER'S PROFILE       |  |
| SS Number                                                                                                    |                                                                                  |                        |  |
| Please file your retirement                                                                                                    | laim application at any of our SSS Brar                                          | nch near you.          |  |
|                                                                                                    | (Print)                                                                          |                        |  |
| S Homepage Copyright © 1997 Tarms of Savice<br>S Building East Avenue, Diliman Queson City, Philippines: Th<br>S Gall Center 820-6446 to 35, NMS, 917-7777; SSS Email 1 | rikina No. (632) 820-6401<br>ember "watione@ete gor ph. 555 Pasebook: https://wi | viv facebook.com/SSSP1 |  |
|                                                                                                    |                                                                                  |                        |  |
|                                                                                                    |                                                                                  |                        |  |
|                                                                                                    |                                                                                  |                        |  |

Buti na lang may SSS! Aming kontribusyon, ipong nagbibigay proteksyon! If the member tick "NO" in the given checkbox, then click "Proceed" button, the system will validate if the member is eligible to file Technical Retirement.

| SOCIAL SECURITY SYSTEM                                                                                                    |                                          |
|----------------------------------------------------------------------------------------------------|------------------------------------------|
| Welcome to My.SSB,                                                                                                    | Your password will expire on Apr 04, 201 |
| HOME E SOLVICES MEMORET'S PROFI                                                                                                    | u:                                       |
| SS Number (** 1993)<br>Voluntary Member                                                                                                    |                                          |
| Did you work as underground mineworker for at least five (5) years either continuous or<br>accumulated?                                                                                                    |                                          |
| © Yes ■ No                                                                                                    |                                          |
| Do you have dependent legitimate, legitimated or legally adopted, illegitimate child/children<br>who are unmarried, not gainfully employed and has not reached 21 years old of if over 21<br>years old, he is congenitally incapacitated? |                                          |
| Ves No                                                                                                    |                                          |
| [ Proceed ]                                                                                                    |                                          |
|                                                                                                    |                                          |

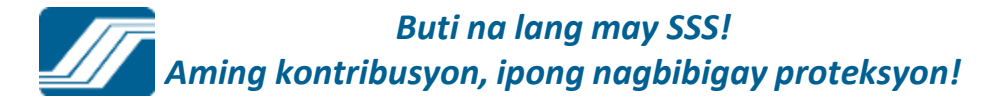

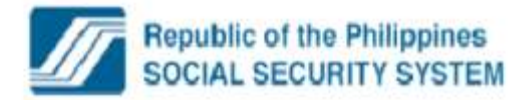

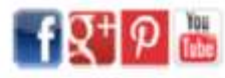

Welcome to My.SSS, CO.OUT. CO.OUT.

[ LOG-OUT ] For your protection, please logout before closing your browser.

Your password will expire on Apr 03, 2016

| SS Number no mannes .                                                                                      |   |
|----------------------------------------------------------------------------------------------------|---|
| Overseas Contract Worker                                                                                   |   |
|                                                                                                    |   |
| Please be informed that the effectivity of your retirement is on 05-27-2015                                |   |
| Estimated pension retirement benefit P 6,847.38                                                            |   |
| Your outstanding loan balance that will be deducted from the proceeds of your retirement benefit is P 0.00 |   |
| Would you like to proceed with your application for Technical Retirement?                                  |   |
|                                                                                                    |   |
| Proceed                                                                                                    | 1 |

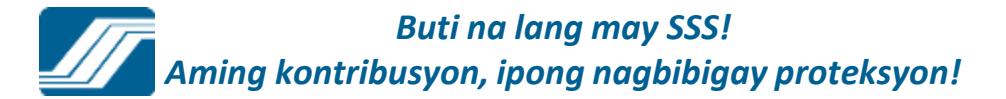

# If the member is eligible, the system will display the information regarding your application to Technical Retirement.

Click "Proceed" button to proceed in filing Technical Retirement.

| -OUT ] For your protection, please logout before closing your browser.                                 | Your password will expire on Apr 03, 2016 |
|----------------------------------------------------------------------------------------------------|-------------------------------------------|
| HOME E-SERVICES MEMBER'S PROFILE                                                                       |                                           |
| Verseas Contract Worker<br>Please be informed that the effectivity of your retirement is on 05-27-2015 | #                                         |
| Estimated pension retirement benefit # 6,847.38                                                        |                                           |
| Would you like to proceed with your application for Technical Retirement?                              |                                           |
|                                                                                                    |                                           |

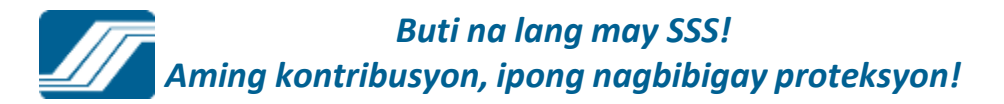

After clicking proceed button, member's employment history will appear. Click "Proceed" button to proceed in filing Technical Retirement.

| Corne to My SSS, ***                       | stection, please logout before closing your brow                                                                 | ber.                             |                            |                 | Your password will expire on Apr 04, 20 |
|--------------------------------------------|----------------------------------------------------------------------------------------------------|----------------------------------|----------------------------|-----------------|-----------------------------------------|
|                                            | HOM                                                                                                    | E E-MANN                         | 25 MEM                     | ETTS PROFILE    |                                         |
| 55 Number no server<br>Overseas Contract V | Norker<br>Employment Hist                                                                                        | iony -                           |                            |                 |                                         |
| Employer ID                                | Name                                                                                                    | Reporting                        | Employment                 | Document Source |                                         |
| 00-0000000-0                               |                                                                                                    | 04-1999                          | 01-1999                    | R3 / R3         |                                         |
|                                            | tease without                                                                                                    | 11-1979                          | 10-1979                    | RIA / RIA       |                                         |
|                                            | ML LIVES INC.                                                                                                    | 03-1978                          | 02-1978                    | RIA / RIA       |                                         |
| 88-8888800-6                               |                                                                                                    | 11-1996                          | 01-1996                    | R3 / R3         |                                         |
|                                            | A ATAC STREET ATTAC                                                                                              |                                  |                            | R1A / R1A       |                                         |
|                                            |                                                                                                    | 03-1996                          | 07-1977                    | R3 / R3         |                                         |
| 88-888800-6                                |                                                                                                    | 03-2007                          | 01-2007                    | R3 / R3         |                                         |
|                                            |                                                                                                    | 10                               | 02-1973                    | RIA/RIA         |                                         |
| In case of discr                           | epancy, please cancel this transaction and you<br>Representative at our service counter at a<br>[Proceed.] [Canc | may seek assist<br>ny SSS Branch | ance from our<br>near you. | Member Service  |                                         |
|                                            |                                                                                                    |                                  |                            |                 |                                         |

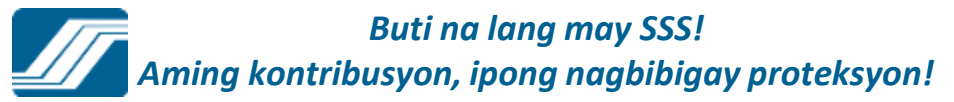

After clicking proceed button, member will fill-up all required field:

\* Bank Branch; \* Savings Account Number; \* Address 1; \* Address 2; \* Postal Code; \* E-Mail

address

\* Landline: \* Mobile: \* Avail 18months advance pension

| HOME ESSEVICES                                                                                                    | MEMBER S PROFIL                                                                                        | E                                                                                                    |                                                                                                    | 100                                 |
|----------------------------------------------------------------------------------------------------|----------------------------------------------------------------------------------------------------|----------------------------------------------------------------------------------------------------|----------------------------------------------------------------------------------------------------|-------------------------------------|
|                                                                                                    |                                                                                                    |                                                                                                    |                                                                                                    |                                     |
|                                                                                                    |                                                                                                    |                                                                                                    |                                                                                                    |                                     |
|                                                                                                    |                                                                                                    |                                                                                                    |                                                                                                    |                                     |
|                                                                                                    |                                                                                                    |                                                                                                    |                                                                                                    |                                     |
|                                                                                                    |                                                                                                    |                                                                                                    |                                                                                                    |                                     |
| Salact                                                                                                    |                                                                                                    |                                                                                                    |                                                                                                    |                                     |
| and and a set of the set of the s | -                                                                                                    |                                                                                                    |                                                                                                    |                                     |
|                                                                                                    |                                                                                                    |                                                                                                    |                                                                                                    |                                     |
| 1                                                                                                    |                                                                                                    |                                                                                                    |                                                                                                    |                                     |
| 6 ZULUETA AVE MIAG AO ILOILO                                                                                                    | 0                                                                                                    |                                                                                                    |                                                                                                    |                                     |
| 023                                                                                                    |                                                                                                    |                                                                                                    |                                                                                                    |                                     |
| nex                                                                                                    |                                                                                                    |                                                                                                    |                                                                                                    |                                     |
|                                                                                                    | -0                                                                                                    |                                                                                                    |                                                                                                    |                                     |
|                                                                                                    |                                                                                                    |                                                                                                    |                                                                                                    |                                     |
|                                                                                                    |                                                                                                    |                                                                                                    |                                                                                                    |                                     |
|                                                                                                    |                                                                                                    |                                                                                                    |                                                                                                    |                                     |
| Vec C No.                                                                                                    |                                                                                                    |                                                                                                    |                                                                                                    |                                     |
| 18 months can only be exercised                                                                                                    | upon initial filing of retiremen                                                                       | t claim.                                                                                                    |                                                                                                    |                                     |
| STERISK (") ARE MANDAT                                                                                                    | ORY.                                                                                                   | 1997 - 201                                                                                                    |                                                                                                    |                                     |
|                                                                                                    |                                                                                                    |                                                                                                    |                                                                                                    |                                     |
|                                                                                                    |                                                                                                    |                                                                                                    |                                                                                                    |                                     |
|                                                                                                    | Select<br>56 ZULUETA AVE MIAG AO ILOILO<br>5023<br>909<br>909<br>909<br>909<br>909<br>909<br>909<br>90 | Select Select | -Select -Select -Sele | -Select Select Select Select Select |

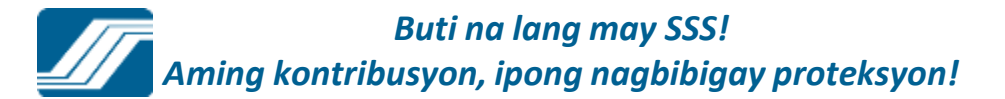

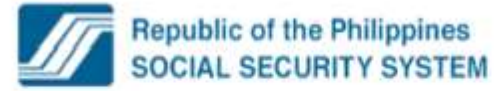

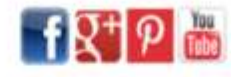

Welcome to My.SSS, meaning and a sing

[LOG-OUT] For your protection, please logout before closing your browser.

Your password will expire on Apr 03, 2016

| Number 19 2710000 1<br>rerseas Contract Worker                                                                                                    |                                                                        |                                         |  |
|----------------------------------------------------------------------------------------------------|------------------------------------------------------------------------|-----------------------------------------|--|
|                                                                                                    |                                                                        |                                         |  |
| Please choose your bank branch :<br>Saving Account Number :                                                                                                    | 12320001-ALLIED BANK-BAGUIO CI                                         | Y BRANCH ·                              |  |
|                                                                                                    |                                                                        |                                         |  |
| Please encode the following information b                                                                                                    | elow :                                                                 |                                         |  |
| Address Line 1 :                                                                                                    | 26 ZULUETA AVE MIAG AO ILOILO                                          |                                         |  |
| Address Line 2                                                                                                    | 5023                                                                   |                                         |  |
| Postal Code :                                                                                                    | 9999                                                                   |                                         |  |
| Email Address :                                                                                                    | tiucd@sss.gov.ph                                                       | 1                                       |  |
| Please enter your landline or mobile numl                                                                                                    | ber :                                                                  |                                         |  |
| Contact Number(s)                                                                                                    |                                                                        |                                         |  |
| Landline :                                                                                                    | 9243443                                                                | 1                                       |  |
| Mobile :                                                                                                    | 09331028795                                                            |                                         |  |
| * Will avail of 16 months advance pensio                                                                                                    | n 7 🚇 (Yes) 🔿 No                                                       |                                         |  |
| * Note: Please be informed that the option to avail                                                                                                    | of the 18 months can only be exercised u                               | con initial filing of retirement claim. |  |
| NOTE: FIELDS W                                                                                                    | TH ASTERISK (") ARE MANDAT                                             | DRY.                                    |  |
|                                                                                                    |                                                                        |                                         |  |
|                                                                                                    | Proceed Gancei                                                         |                                         |  |
|                                                                                                    |                                                                        |                                         |  |
| manana Consider & 1007 Terms of Service                                                                                                    |                                                                        |                                         |  |
| uiting East Avenue, Dilman Queton City, Philippnes: Trunki                                                                                                    | ne No. (632) 820-6401                                                  |                                         |  |
| omepage Copyright © 1007 Terms of Service<br>uiting East Avenue, Dilman Queton City, Philippines: Trunki<br>al Center 920-6448 to 55 (MRS 917-7777) SSS Email: men | ne No. (652) 820-6401<br>Ner relations/Ress pourts - 555 Facebook Imme | www.facebook.com/SSSPh                  |  |

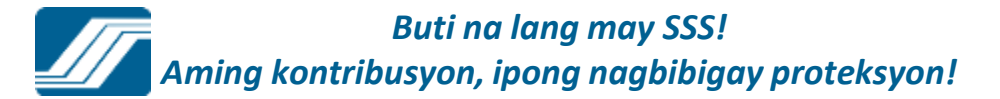

### Click "Proceed" button to proceed in filling Technical Retirement.

|                                                                                                    | HOME E-SERVICES                    | MEMBER'S PROFILE                        |  |
|----------------------------------------------------------------------------------------------------|------------------------------------|-----------------------------------------|--|
|                                                                                                    |                                    |                                         |  |
| ALL A APRILIA                                                                                                    |                                    |                                         |  |
| Number in mannen a                                                                                                    |                                    |                                         |  |
| verseas Contract Worker                                                                                                    |                                    |                                         |  |
| and the second second |                                    |                                         |  |
|                                                                                                    |                                    |                                         |  |
| Dance charge later hash heads                                                                                                    | STANDARD ALL MEDIALLY MANY MANY OF | N BRANCH                                |  |
| Savino Annuat Number                                                                                                    | 12320001-ALLIED BANK-BAGUIO CIT    | T Drynuri 🔍                             |  |
|                                                                                                    |                                    |                                         |  |
| Please encode the following information below                                                                                                    | 12                                 |                                         |  |
| Address Line 1                                                                                                    | 6 ZULUETA AVE MIAG AO ILOILO       | -                                       |  |
| Address Line 2 :                                                                                                    | 023                                |                                         |  |
| Postal Code : 9                                                                                                    | 999                                |                                         |  |
| Email Address :                                                                                                    | und Gass doy ph                    |                                         |  |
| Please enter your landline or mobile number :                                                                                                    | Mar a david                        |                                         |  |
| Contact Number(s)                                                                                                    |                                    |                                         |  |
| Landine : 9                                                                                                    | 243443                             |                                         |  |
| Mobie : 0                                                                                                    | 9331028795                         | -                                       |  |
| * Will avail of 18 months advance pension ?                                                                                                    | Nei O No                           |                                         |  |
| Note: Please be informed that the option to avail of the                                                                                                    | 18 months can only be exercised up | oon initial filing of retirement claim. |  |
| NOTE: FIELDS WITH A                                                                                                    | STERISK () ARE MANDATO             | ORY.                                    |  |
|                                                                                                    |                                    |                                         |  |
| Pro                                                                                                    | ceed Cancel                        |                                         |  |
|                                                                                                    |                                    |                                         |  |
|                                                                                                    |                                    |                                         |  |
|                                                                                                    |                                    |                                         |  |
| epage Copyright © 1997 Terms of Service                                                                                                    |                                    |                                         |  |

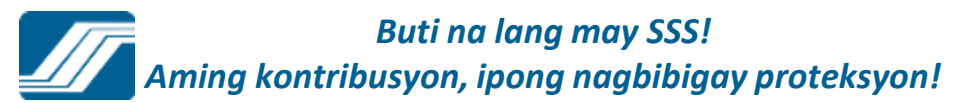

#### If the member avail 18months advance pension, an alert box will appear. sss.gov.ph My.SSS \* Corporate Profile \* Membership \* Benefits \* Loans \* Publications \* Other Services \* Tuesday, October 5, 2015 -f Q+ P 🛗 **Republic of the Philippines** SOCIAL SECURITY SYSTEM Welcome to My SSS, Poor in annual Your password will expire on Apr 03, 2016 [LOG-OUT] For your protection, please logout before closing your browser. HOME MEMBER'S PROFILE SS Number \*\*\*\*\*\*\*\*\* Overseas Contract Worker × Please choose your bank Message from webpage Saving Account Number Please encode the following PLEASE BE INFORMED THAT THE TOTAL AMOUNT OF ADVANCE Address Line 1: PENSION SHALL BE DISCOUNTED AT A PREFERENTIAL RATE OF Address Line 2 : INTEREST TO BE DETERMINED BY SSS AND TO BE DEDUCTED FROM THE FIRST PAYMENT OF YOUR RETIREMENT BENEFIT. Postal Code : Email Address : Please enter your landline of Contact Number(s) OK Landine : Mobile : \* Will avail of 18 months advance pension ? # Yes O No \* Note: Please be informed that the option to avail of the 18 months can only be exercised upon initial filing of retirement claim. NOTE- FIELDS WITH ASTERISK (\*) ARE MANDATORY

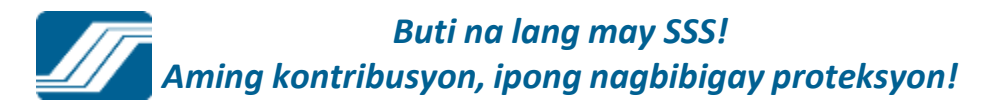

### Click "OK" button to proceed, the confirmation screen will appear.

sss.gov.ph My.SSS \* Corporate Profile \* Membership \* Benefits \* Loans \* Publications \* Other Services \* Tuseday, October 6, 2015 **Republic of the Philippines** -f Q+ P 🕌 SOCIAL SECURITY SYSTEM Welcome to My SSS, manuer and a single [LOG-OUT] For your protection, please logout before closing your browser. Your password will expire on Apr 03, 2016 HOME MEMBERT'S PROFILE ALC: 100 100 100 100 100 100 100 SS Number no materiana + Overseas Contract Worker Please choose your bank \* Message from webpage Saving Account Number Please encode the following PLEASE BE INFORMED THAT THE TOTAL AMOUNT OF ADVANCE Address Line 1 : PENSION SHALL BE DISCOUNTED AT A PREFERENTIAL RATE OF Address Line 2 : INTEREST TO BE DETERMINED BY SSS AND TO BE DEDUCTED FROM THE FIRST PAYMENT OF YOUR RETIREMENT BENEFIT. Postal Code : Email Address : Please enter your landline of Contact Number(s) OK Landline : Mobile : \* Will avail of 18 months advance pension ? A Yes C No \* Note: Please be informed that the option to avail of the 18 months can only be exercised upon initial filing of retirement claim. NOTE: FIELDS WITH ASTERISK (\*) ARE MANDATORY. Proceed Cancel SSS Homepage Copyright @ 1997 Terms of Service 555 Building East Avenue, Dilman Quezon City, Philippines; Trunkline No. (632) 920-6401 SSS Call Center 920-6446 to 55. MRS 917-7777. SSS Email: member\_relatore@eas.gov.gh: SSS Facebook: https://www.facebook.com/SSSPh

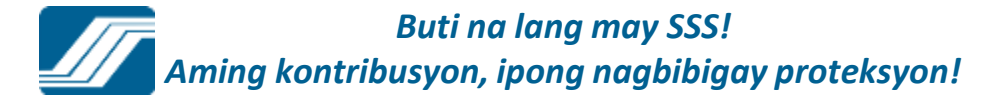

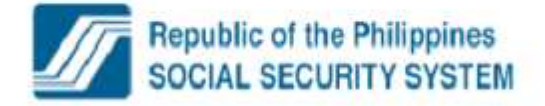

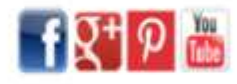

Welcome to My.SSS, COCCUT CEDANCH

[ LOG-OUT ] For your protection, please logout before closing your browser.

Your password will expire on Apr 03, 2016

| S Number no ano ano                                 |                                                                          |   |
|-----------------------------------------------------|--------------------------------------------------------------------------|---|
| Iverseas Contract Worker                            |                                                                          |   |
|                                                     |                                                                          |   |
|                                                     |                                                                          |   |
| ARE ALL INFORMATION CORRECT?                        | 12555554 ALL ITS DELIZ DI DI DI DI DI DI DI DI DI DI DI DI DI            |   |
| Name of UMID Bank :                                 | 12320001-ALLIED BANK-BAGUIO CITY BRANCH                                  |   |
| Saving Account Number :                             | 25 ZULUETA AVE MIAG SO ILOLIO                                            |   |
| Address Line 2 :                                    | EN23                                                                     |   |
| Pottel Code :                                       | 9025                                                                     |   |
| Email Address                                       | soos                                                                     | - |
| 18 Months Advance Pension :                         | Yes                                                                      |   |
|                                                     |                                                                          |   |
| Contact Number(s)                                   |                                                                          |   |
| Landline :                                          | 9243443                                                                  |   |
| Mobile :                                            | 09331 028795                                                             |   |
| I certify that the information provided are true of | mment and annurate and I understand that I shall be held joble under all |   |
| circumstances for any false information misre       | procentation and fraud in my application for Technical Datirement        |   |

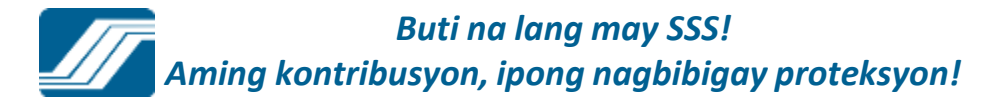

## If the member's information is correct, click "Proceed" button to submit your application in Technical Retirement.

An email will send to your email address.

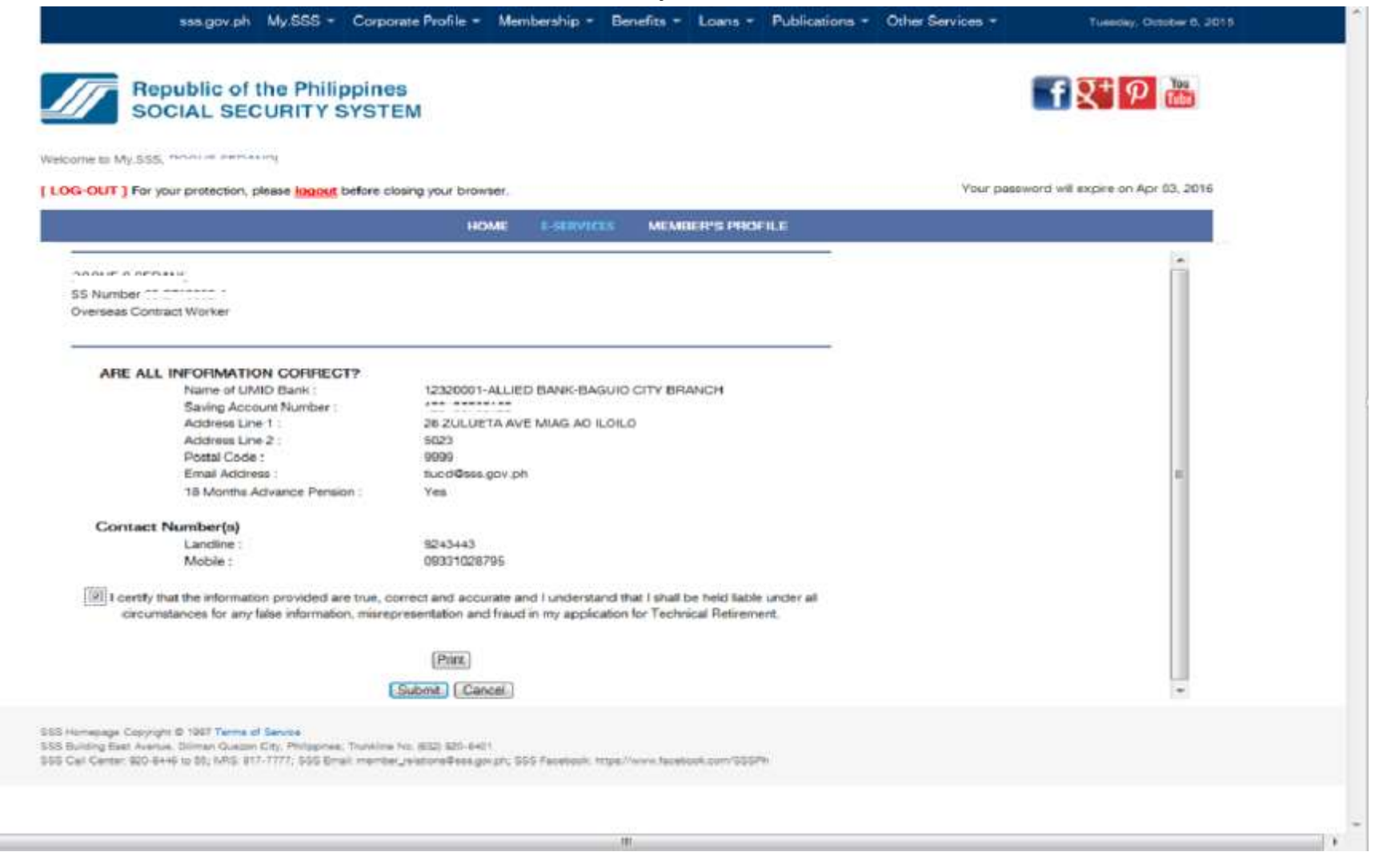

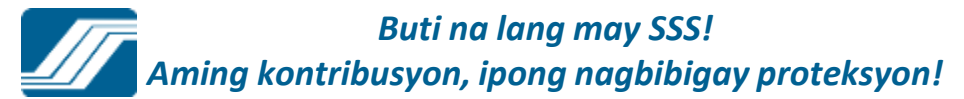

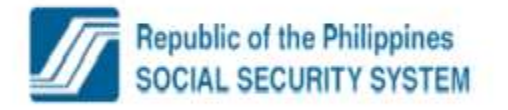

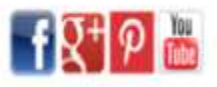

Welcome to My.SSS, non- monorally

Your password will expire on Apr 04, 2016

[LOG-OUT] For your protection, please logout before closing your browser.

| HOME E-SERVICES MEMBER'S PROFILE                                                                                                    |                                                                                                    |                          |
|----------------------------------------------------------------------------------------------------|----------------------------------------------------------------------------------------------------|--------------------------|
|                                                                                                    | Technical Retrement Application Notification 🔋 💷                                                                                                    |                          |
| C Number 01 01+0000 +                                                                                                    | <ul> <li>annihilitea gerafe</li> <li>ban in</li> </ul>                                                                                                    | 10 (U.M.C. reades app. 4 |
| Dverseas Contract Worker                                                                                                    | You have accounting valenting and application for sectors and watered to 1018.<br>Phase spin role of your transaction selection nuclear CatalogR(11/10/2018)1<br>Trans are for using the 10.0 Transact |                          |
|                                                                                                    | The existence presented a real. Plane on refreque                                                                                                    |                          |
| You have successfully submitted your application for technical retirement on 10-07-2015 : 10:04 AM. Your<br>reference number is C06000RT1510070001.                                                                         |                                                                                                    |                          |
| If you want to know the estimated amount of your monthly pension, you may verify through the Online Inquiry<br>under the E-Services menu of your My.SSS account. You may also verify the status of your claim thru the said |                                                                                                    |                          |
| menu.                                                                                                    |                                                                                                    |                          |
|                                                                                                    |                                                                                                    |                          |
| Print                                                                                                    |                                                                                                    |                          |

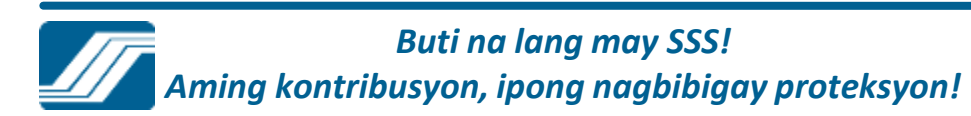

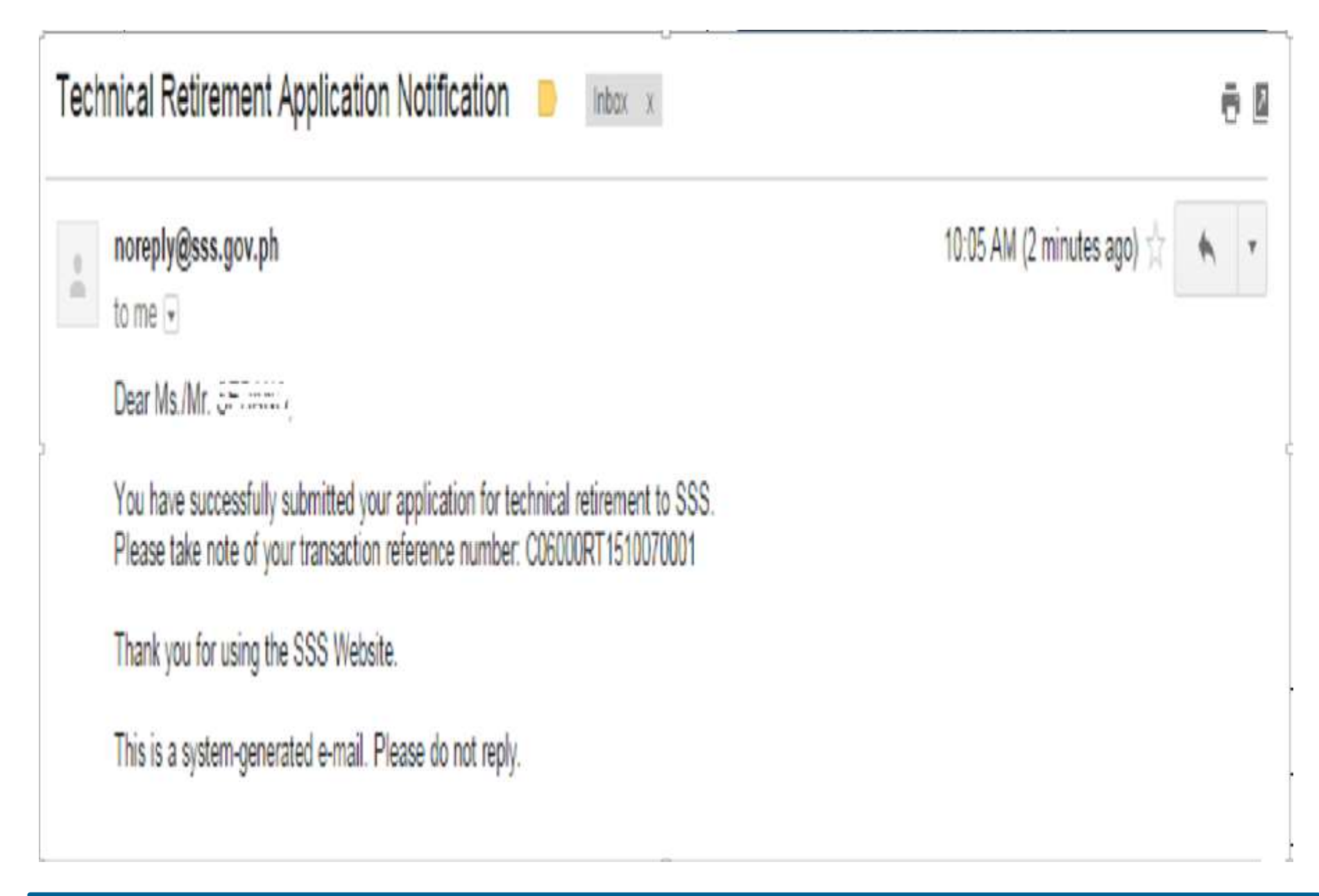

# MEMBER'S PROFILE

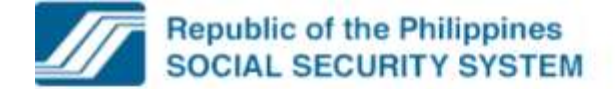

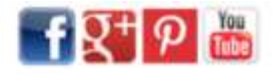

Welcome to My SSS, CHRISTINE ALTA

LOG-OUT | For your protection, please logout before closing your browser.

Your password will expire on Jan 25, 2016

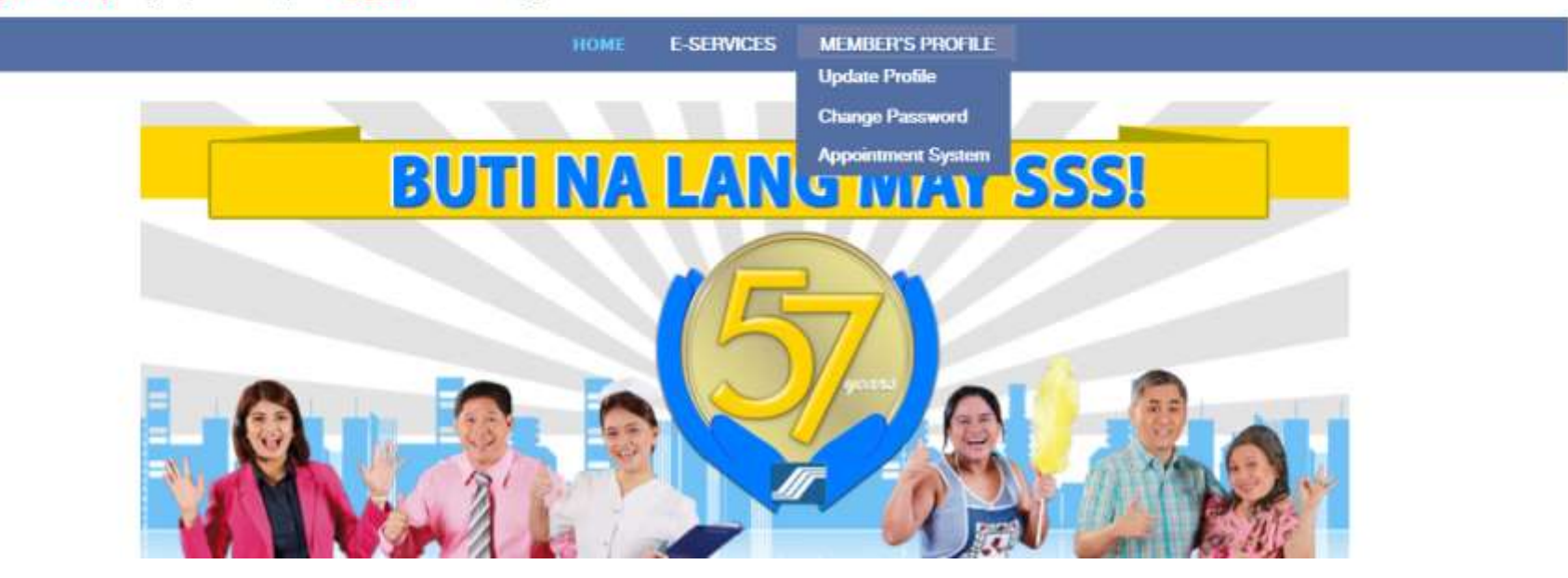

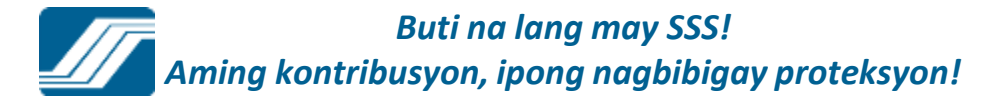

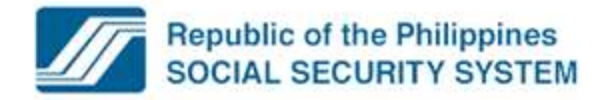

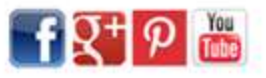

Welcome to My.SSS, . / TTAH \* \* ( IIC. V

[ LOG-OUT ] For your protection, please logout before closing your browser.

Your password will expire on Nov 07, 2015

|                                                                                                    | HOME E-SERVICES MEMBER'S PROFILE                                                                                                    |
|----------------------------------------------------------------------------------------------------|----------------------------------------------------------------------------------------------------|
| fember Inquiry                                                                                                    | Update Profile                                                                                                    |
| 54-7-3(-)                                                                                                    | Change Password                                                                                                    |
| Employee Static Information                                                                                                    | Appointment System                                                                                                    |
| C.R.N.                                                                                                    |                                                                                                    |
| SS Number _34_( 16" 5                                                                                                    | Member Name ACTICS, J. ALT CLU                                                                                                    |
| Date of Birth 6 -2 -1                                                                                                    | Date of 01-2001                                                                                                    |
| Member Info Benefit Maternity Notificatio                                                                                                    | on Loans Premium Payments Eligibility Documents Exit<br>Member Details                                                                                   |
| Member Info Benefit Maternity Notificatio                                                                                                    | on Loans Premium Payments Eligibility Documents Exit<br>Member Details                                                                                   |
| Member Info Benefit Maternity Notificatio<br>Sex:<br>Reporting Date:                                                                                                    | on Loans Premium Payments Eligibility Documents Exit  Member Details  F  01-01-2001                                                                      |
| Member Info Benefit Maternity Notification<br>Sex:<br>Reporting Date:<br>Reporting ID:                                                                                                    | on Loans Premium Payments Eligibility Documents Exit           Member Details           F           01-01-2001           00-0000000-0                    |
| Member Info Benefit Maternity Notificatio<br>Sex:<br>Reporting Date:<br>Reporting ID:<br>Latest ER ID:                                                                                                   | on Loans Premium Payments Eligibility Documents Exit<br>Member Details                                                                                   |
| Member Info Benefit Maternity Notification<br>Sex:<br>Reporting Date:<br>Reporting ID:<br>Latest ER ID:<br>Latest ER Name:                                                                               | on Loans Premium Payments Eligibility Documents Exit  Member Details  F 01-01-2001 00-0000000-0 88-8888800-6                                             |
| Member Info Benefit Maternity Notification<br>Sex:<br>Reporting Date:<br>Reporting ID:<br>Latest ER ID:<br>Latest ER Name:<br>Claim Flag Status:                                                         | on Loans Premium Payments Eligibility Documents Exit<br>Member Details                                                                                   |
| Member Info Benefit Maternity Notification<br>Sex:<br>Reporting Date:<br>Reporting ID:<br>Latest ER ID:<br>Latest ER Name:<br>Claim Flag Status:<br>SS Number Status:                                    | An Loans Premium Payments Eligibility Documents Exit  Member Details  F 01-01-2001 00-0000000-0 88-8888800-6 NO CLAIM SS NUMBER ACTIVE                   |
| Member Info Benefit Maternity Notification<br>Sex:<br>Reporting Date:<br>Reporting ID:<br>Latest ER ID:<br>Latest ER Name:<br>Claim Flag Status:<br>SS Number Status:<br>Transferred to (New SS Number): | In Loans Premium Payments Eligibility Documents Exit<br>Member Details<br>F<br>01-01-2001<br>00-000000-0<br>88-8888800-6<br>NO CLAIM<br>S5 NUMBER ACTIVE |

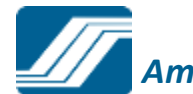

|                                       | Select SSS Branch                                                                                                    |             |                  |                       |              |              | -             | International Internation |                  |
|---------------------------------------|----------------------------------------------------------------------------------------------------|-------------|------------------|-----------------------|--------------|--------------|---------------|---------------------------|------------------|
|                                       | ALABANG                                                                                                    | v.p         | h My.SSS -       | Corporate Profile *   | Membership * | Benefits -   | Loans *       | Publications *            | Other Services - |
|                                       | ALABANG-ZAPOTE                                                                                                    |             |                  |                       |              |              |               |                           |                  |
|                                       | ANGONO                                                                                                    |             |                  |                       |              |              |               |                           |                  |
|                                       | ANTIPOLO                                                                                                    |             |                  |                       |              |              | _             |                           |                  |
| Republic of the P                     | BATASAN HILLS                                                                                                    |             |                  |                       |              |              |               | H O You                   |                  |
|                                       | BINONDO                                                                                                    |             |                  |                       |              |              |               | Tube]                     |                  |
| SOCIAL SECORI                         | CAINTA                                                                                                    |             |                  |                       |              |              | 1             |                           |                  |
|                                       | COMMONWEALTH                                                                                                    | =           |                  |                       |              |              |               |                           |                  |
|                                       | CONGRESSIONAL                                                                                                    |             |                  |                       |              |              |               |                           |                  |
| Welcome to My.SSS, LA F1, L-C C1      | CUBAO                                                                                                    |             |                  |                       |              |              |               |                           |                  |
|                                       | DEPARO                                                                                                    |             |                  |                       |              |              | an manorman   |                           |                  |
| [LOG-OUT] For your protection, please | DILIMAN                                                                                                    |             |                  |                       |              | Your passwor | d will expire | on Nov 07, 2015           |                  |
|                                       | EASTWOOD                                                                                                    |             |                  |                       |              |              |               |                           |                  |
|                                       | GUADALUPE                                                                                                    | F.5         | ERVICES          | MEMBER'S PROFILE      |              |              |               |                           |                  |
|                                       | KALOOKAN                                                                                                    |             |                  | Charling of Contracts |              |              |               |                           |                  |
|                                       | LAS PINAS                                                                                                    |             |                  |                       |              |              |               |                           |                  |
| Members Appointment                   | LEGARDA                                                                                                    |             |                  |                       |              |              |               |                           |                  |
|                                       | LRI CALOUCAN MALL                                                                                                    |             |                  |                       |              |              |               |                           |                  |
| TALY AT LET LED' C.                   | MARATI CIL DUNAT AVE                                                                                                    |             |                  |                       |              |              |               |                           |                  |
| 2"r" 117_***                          | MAKATI ID DIZAL                                                                                                    |             |                  |                       |              |              |               |                           |                  |
| Voluntary Member                      | MALABON                                                                                                    |             |                  |                       |              |              |               |                           |                  |
| PASAY-TAFT Branch                     | MANDALLIVONG                                                                                                    |             |                  |                       |              |              |               |                           |                  |
|                                       | MANDAL IVONG SHAW                                                                                                    |             |                  |                       |              |              |               |                           |                  |
| Nets: Hyper amail address is no h     | MANILA                                                                                                    | 100         | Hambar's Destile | tone day              |              |              |               |                           |                  |
| Note, if your email address is no in  | MARIKINA                                                                                                    | 18.1        | wember 5 Prome   | e dab and             |              |              |               |                           |                  |
| select opdate Profile and enter yo    | MARIKINA -MALANDAY                                                                                                    |             |                  |                       |              |              |               |                           |                  |
|                                       | NAVOTAS                                                                                                    |             |                  |                       |              |              |               |                           |                  |
| Region                                | NOVALICHES                                                                                                    | *           |                  |                       |              |              |               |                           |                  |
| NCB .                                 | Select SSS Branch                                                                                                    |             |                  |                       |              |              |               |                           |                  |
| inon i                                | ourdet des pronent                                                                                                    | -           |                  |                       |              |              |               |                           |                  |
| Branch                                |                                                                                                    |             |                  |                       |              |              |               |                           |                  |
| Address:                              |                                                                                                    |             |                  |                       |              |              |               |                           |                  |
| Address.                              |                                                                                                    |             |                  |                       |              |              |               |                           |                  |
|                                       |                                                                                                    |             |                  |                       |              |              |               |                           |                  |
| << previous                           |                                                                                                    |             | riext>>          |                       |              |              |               |                           |                  |
|                                       |                                                                                                    |             |                  |                       |              |              |               |                           |                  |
| October 2015                          | November 2015                                                                                                    | Decem       | ber 2015         |                       |              |              |               |                           |                  |
| SMTWThFS                              | SMTWThFS                                                                                                    | SMT         | WThFS            |                       |              |              |               |                           |                  |
| 1 0 2                                 | 80000888                                                                                                    |             | 2 2 4 5          |                       |              |              |               |                           |                  |
| 120                                   | 1234507                                                                                                    | 1           | 2 3 4 5          |                       |              |              |               |                           |                  |
| 4 5 6 7 8 9 10                        | 8 9 10 11 12 13 14                                                                                                    | 678         | 9 10 11 12       |                       |              |              |               |                           |                  |
| 11 12 13 14 15 16 17                  | 15 1617 18 19 20 21                                                                                                    | 13 14 15    | 1617 1819        |                       |              |              |               |                           |                  |
| 10 10 2021 22 22 24                   | 02 22 24 25 26 27 28                                                                                                    | 202122      | 23 24 25 26      |                       |              |              |               |                           |                  |
| to the technology                     | the number of the state of the state of the | a one ricks | coles coles      |                       |              |              |               |                           |                  |

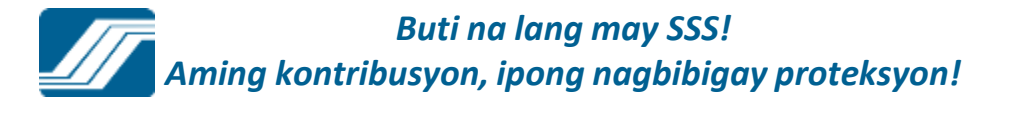

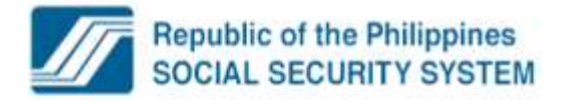

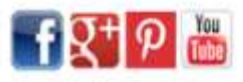

Your password will expire on Nov 07, 2015

Welcome to My.SSS, I & F et & IC', D'I

[LOG-OUT] For your protection, please logout before closing your browser.

HOME E-SERVICES Members Appointment LARSA CL ALL 3-1511: Voluntary Member PASAY-TAFT Branch Note: If your email address is no longer active or valid, kindly click on the Member's Profile tab and select Update Profile and enter your current/active email address. SSS Servicing Branch Region NCR Select SSS Branch ٠ ٠ Branch: DILIMAN Address: SSS BLDG., EAST AVENUE, DILIMAN, QUEZON CITY 1100 NCR <<pre>c<previous</pre> next>> October 2015 November 2015 December 2015 MTWTh 115 WTHF 3

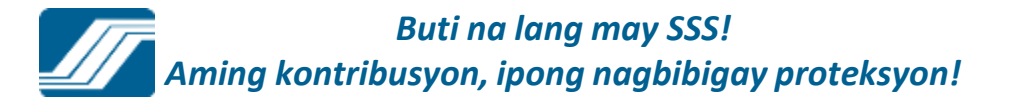

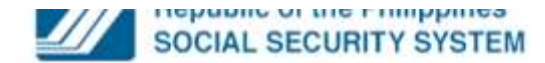

Welcome to My SSS, . AT. b. H. J. T. B. J.

[LOG-OUT] For your protection, please logout before closing your browser.

TX 1 1 🔟

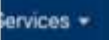

Your password will expire on Nov 07, 2015

HOME E-SERVICES MEMBER'S PROFIL

| Members Appointment                                                      |                                                                             |
|--------------------------------------------------------------------------|-----------------------------------------------------------------------------|
| Live 1* A CLUL 11112                                                     |                                                                             |
| 3 117 6.5                                                                |                                                                             |
| Voluntary Member<br>PASAY-TAFT Branch                                    |                                                                             |
| Date: 10-23-2015                                                         |                                                                             |
| SSS Branch: DILIMAN<br>Branch Address: SSS BLDG., EAST AVENUE, DI<br>NCR | LIMAN, QUEZON CITY 1100                                                     |
| Available Time Schedules Counter Number                                  |                                                                             |
| Sam to 9am 🔹 1 👻                                                         |                                                                             |
| Counter Services                                                         |                                                                             |
| Please select service                                                    |                                                                             |
| Please select service                                                    |                                                                             |
| Calamity Loan Application                                                |                                                                             |
| Death Claim Application                                                  | *                                                                           |
| Disability Claim Application                                             |                                                                             |
| EE Contribution Verification                                             |                                                                             |
| Funeral Claim Application                                                |                                                                             |
| Issuance of Certification for Member/Non-member                          |                                                                             |
| Martical Examination on Disability / Sickness Claim                      |                                                                             |
| Members Data Change (E4)                                                 |                                                                             |
| Retirement Claim Application                                             |                                                                             |
| SE/VM Contribution Verification                                          |                                                                             |
| SS Card Enrollment                                                       | 1 920-6401                                                                  |
| Salan Loan Application                                                   | [1] 2 M SHO MAN H 2 E E 2 M SHO MAN H 2 E E E E E E E E E E E E E E E E E E |

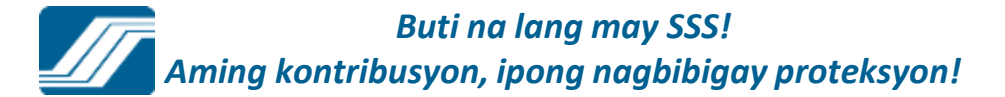

### **APPOINTMENT SYSTEM**

Juana Santos Dela Cruz 03-9876543-2 Voluntary Member Malolos Branch

> You have successfully set-up an appointment with SSS. Please take note of your transaction details below:

SSS #03-1878600-3Transaction #ASM-000019681-4Appointment Date:06-30-2011Time:4pm to 5pmCounter:1Counter Service:Members Data Change (E4)Concern(s):Correction of date of birthBranch:MALOLOS

Print Back to Main

Buti na lang may SSS! Aming kontribusyon, ipong nagbibigay proteksyon!

#### Appointment Request Confirmation D X Inbox X

from noreply@sss.gov.ph @gmail.com to Tue, Jun 21, 2011 at 10:30 AM date Appointment Request Confirmation subject mailed-by sss.gov.ph

hide details 10:30 AM (7 minutes ago)

Reply

Dear Ms./Mr. Dela Cruz,

You have successfully set-up an appointment with SSS. Please take note of your appointment details below.

Transaction Number: ASM-000019681-4 Date: 06-30-2011 Time: 4pm to 5pm Counter, 1 Counter Service: Members Data Change (E4) Purpose: Correction of date of birth Location: MALOLOS

Please come on time and present your SS Card or two valid IDs, at least one(1) with photo for authentication. If you wish to cancel your appointment, you may contact us at Tel. Nos. (044) 662-5426 \*662-5752 \*(02) 299-8132 Fax No. (044) 662-2916 \* 299-8132 or e-mail to malolos@sss.gov.ph.

Thank you for using the SSS Website.

This is a system-generated e-mail. Please do not reply.

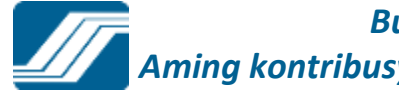

# **MY.SSS**

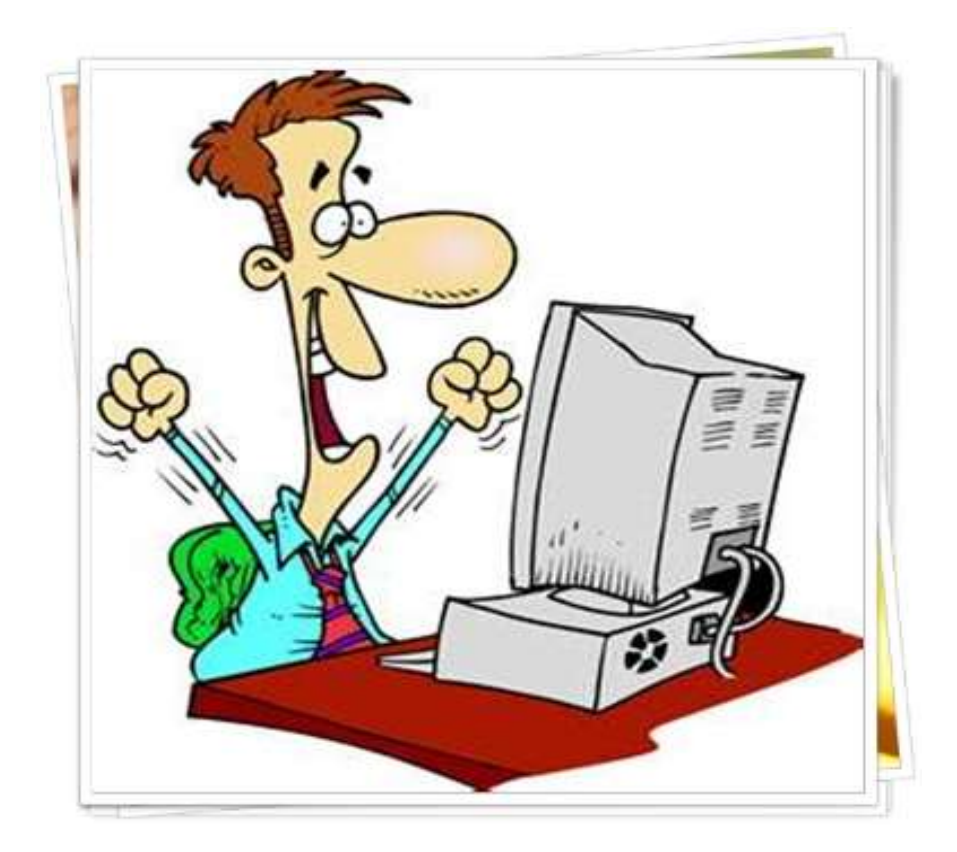

### EMPLOYER ACCOUNT

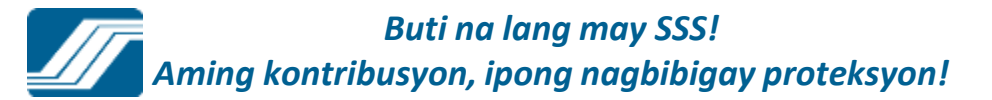

### **EMPLOYER LOG-IN**

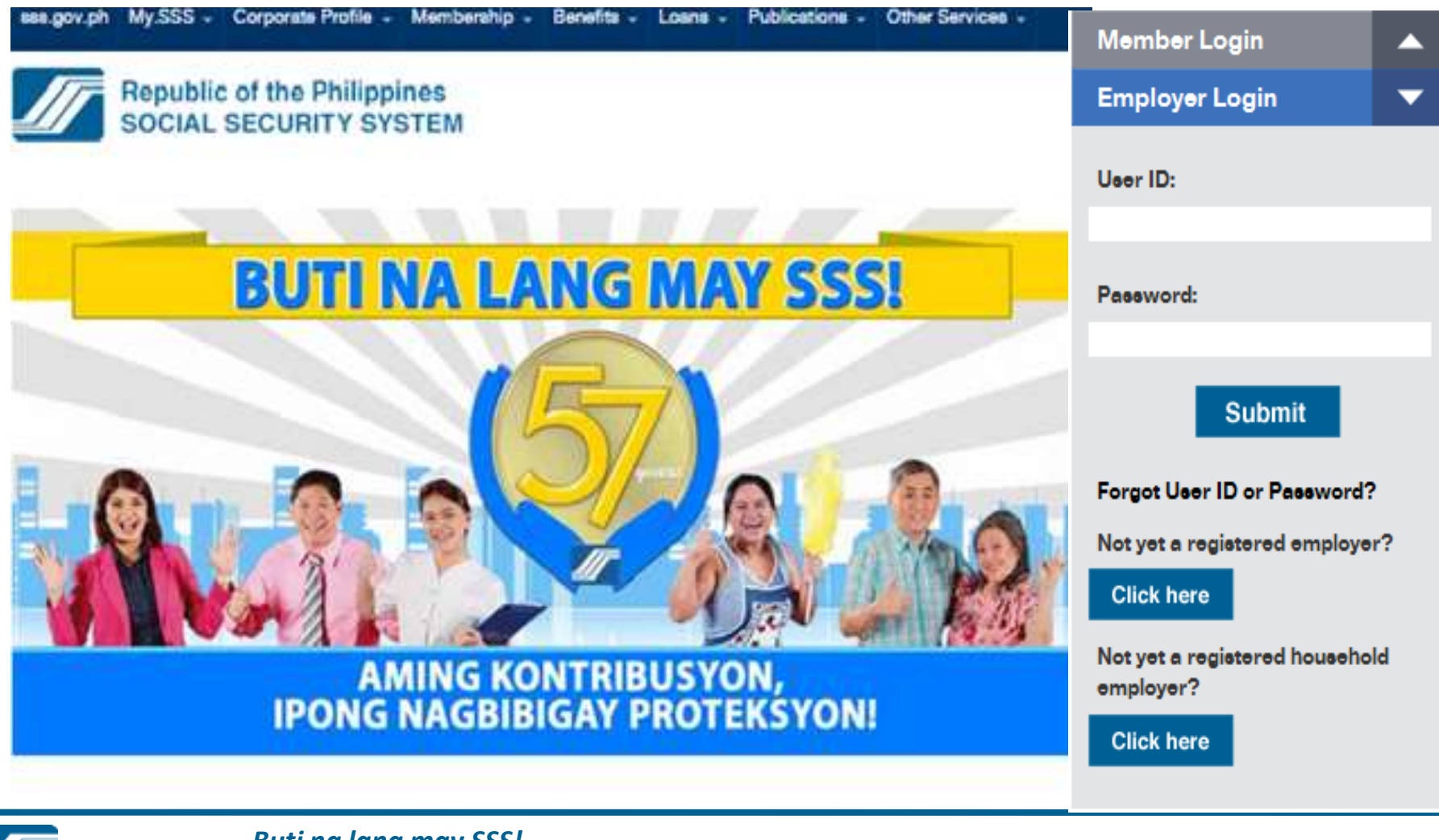

Buti na lang may SSS! Aming kontribusyon, ipong nagbibigay proteksyon!

### EMPLOYER ACCOUNT HOMEPAGE

sss.gov.ph MySSS + Corporate Profile + Membership + Benefits + Loans + Publications + Other Services + Membership + 27, 2014

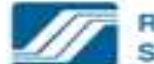

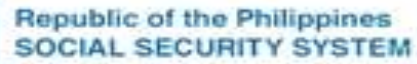

f 🖓 🕈 🖗 📇

Your password will expire on Jan 06, 2015

Weicome Employer, Ma. Mr. EPIAM021

[LOG-OUT] For your protection, piease logout before closing your browser.

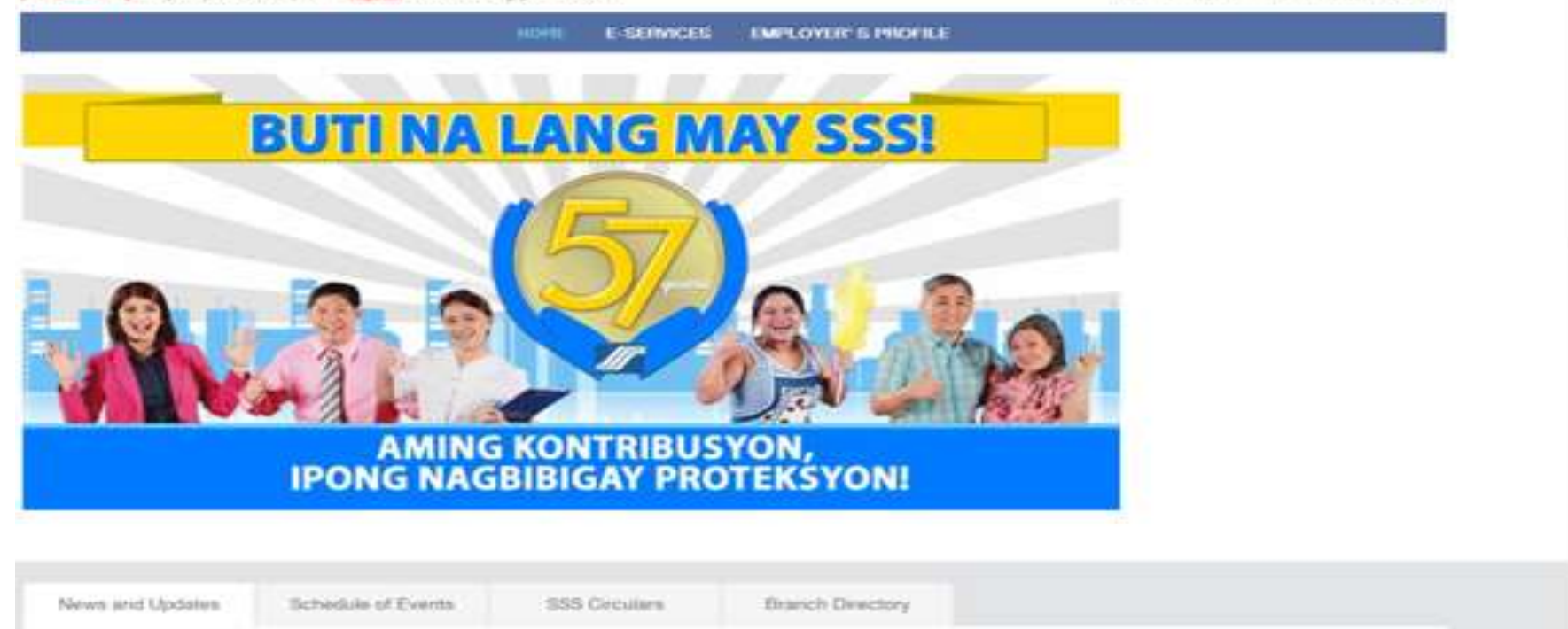

**SSS projects P14M contributions from pooperatives** 

SSS collections hit P2.4-8 in Central Lucon

The Reveal Reports Revenue experies to collect an additional P12 2 million to controls nices

Tarlah Cine Tarlah do The Reedel Resident Science (SSS) has collected a total of EX.1

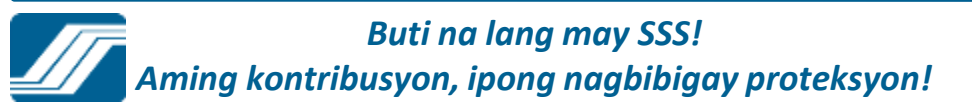

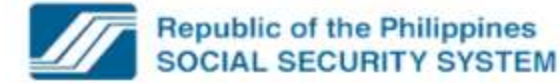

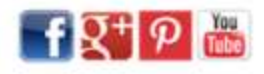

Welcome Employer, Ms./Mr. 21(C3, C., 1)

Your password will expire on Nov 22, 2015

[LOG-OUT] For your protection, please logout before closing your browser.

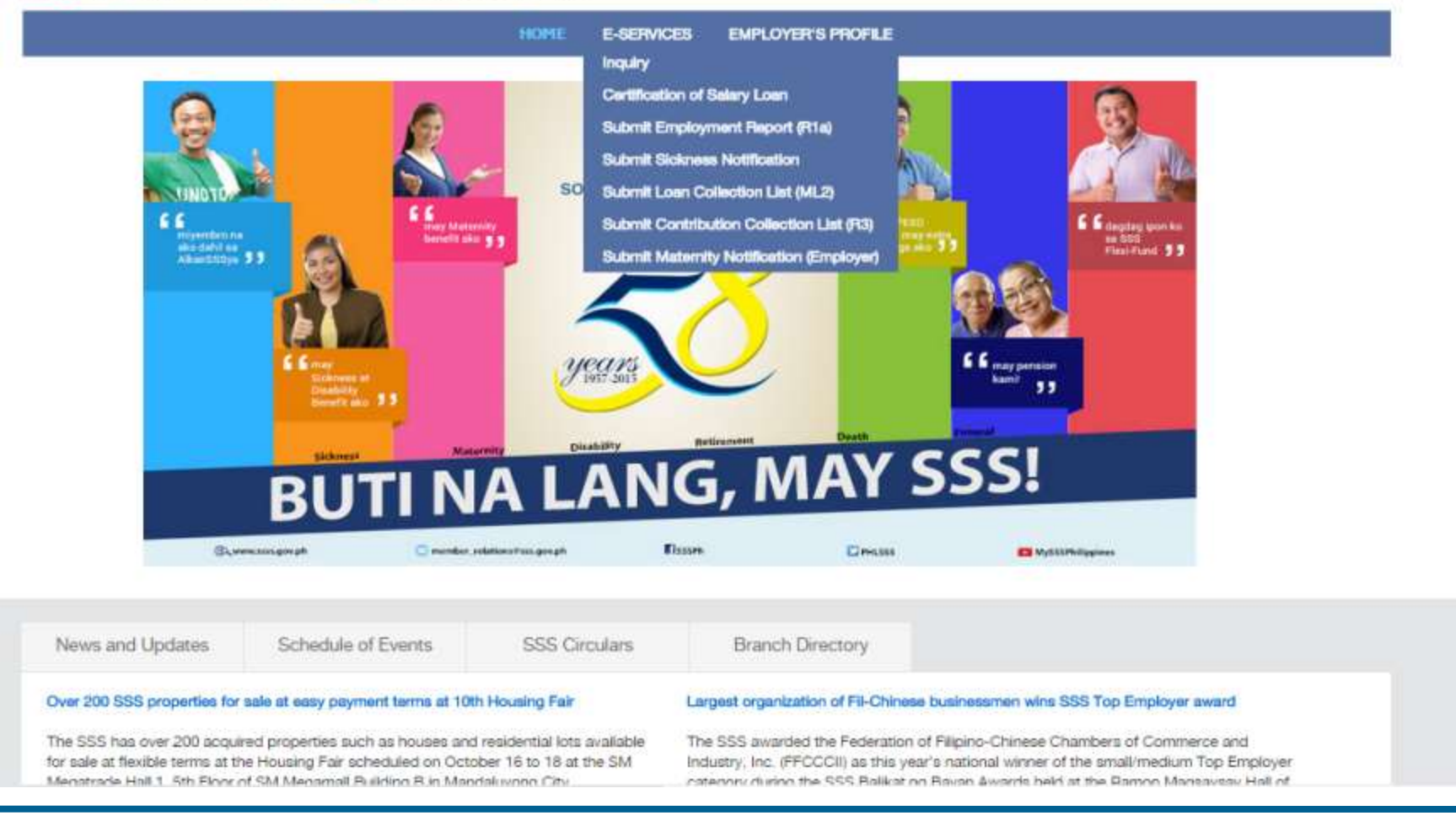

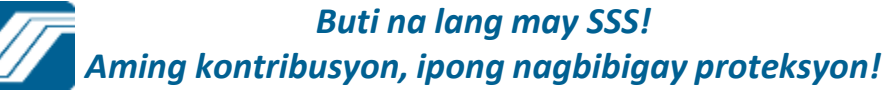

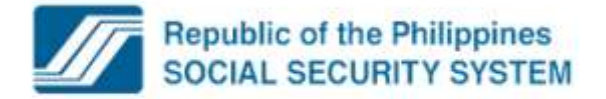

Welcome Employer, Ms./Mr. UJC 4.3C 101

Your password will expire on Nov 22, 2015

f 🖓 + 🕫 🛗

[LOG-OUT] For your protection, please logout before closing your browser.

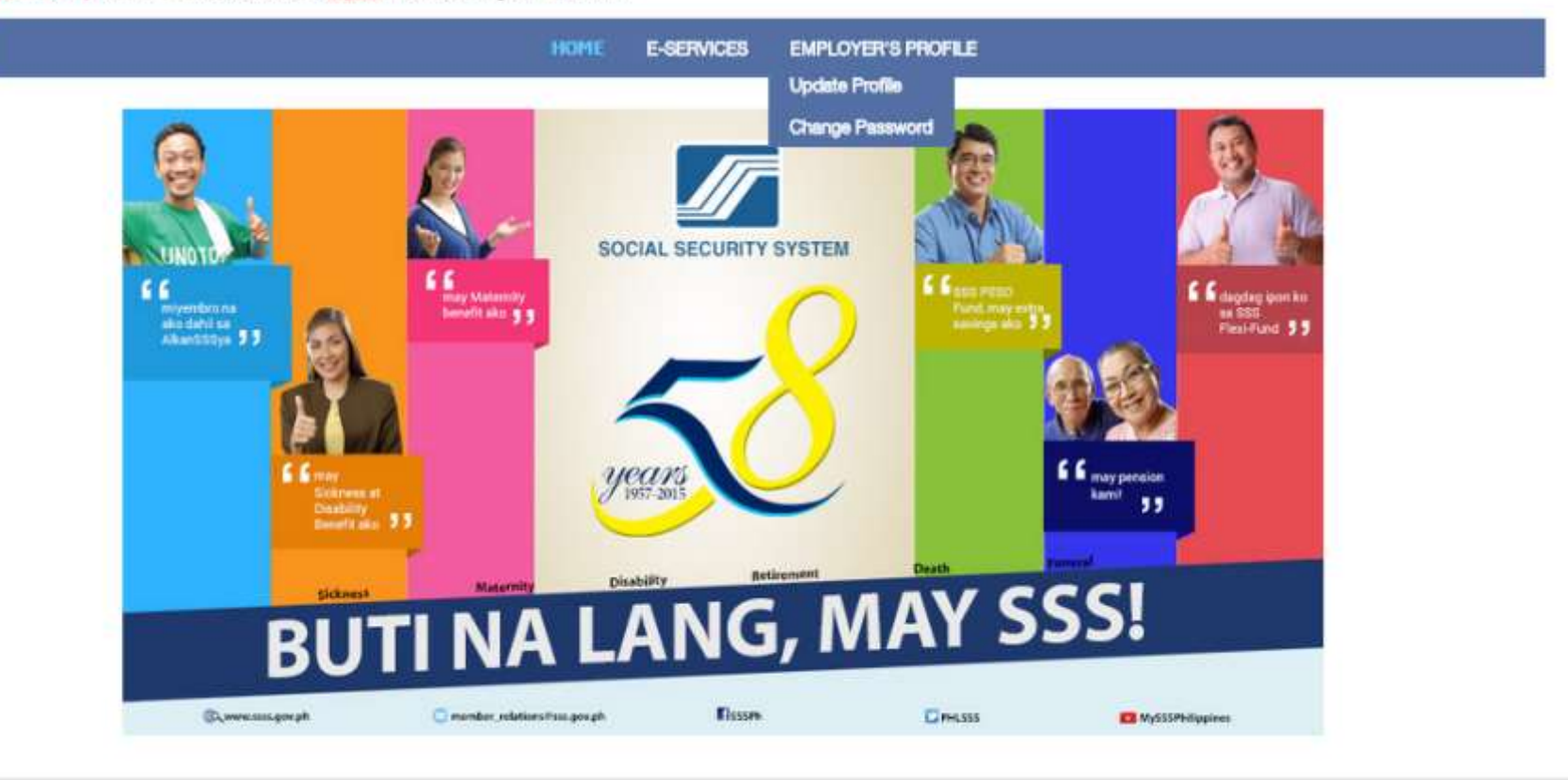

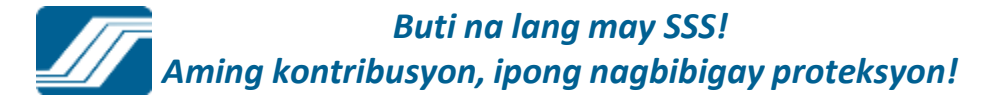

### INQUIRY

### **Employer Static Information**

ER ID Number Employer Name Address

### 03-9871236-5 TAAS-KAMAY INCORPORATED BLK10 L19 SKYLARK ST ZABARTE S , BRGY KALIGAYAHAN NOV/

| Employer Information      | Payments History | 😎 Sickness       | 🤝 Mate |
|---------------------------|------------------|------------------|--------|
| Number of Employee:       | 30               |                  |        |
| Coverage Date:            | 01-19            | 991              |        |
| Account Status:           | NORM             | IAL              |        |
| Reactivation or Terminati | on Date:         |                  |        |
| Transferred to (New SS N  | Number):         |                  |        |
| Branch Code/Sequence:     | C8 - 1           | NOVALICHES       |        |
| Business Description:     | WELF             | ARE INSTITUTIONS |        |

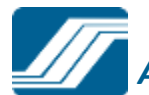

Buti na lang may SSS! Aming kontribusyon, ipong nagbibigay proteksyon!

### Salary Loan Application - EMPLOYER SCREEN

sas.gov.ph MySSS + Corporate Profile + Membership + Benefits + Loans + Publications + Other Services + Manday, October 27, 2014 **Republic of the Philippines** F 🕂 🖓 🚵 SOCIAL SECURITY SYSTEM Wallcome Employer, Ms./Mr. EFIAM21 [LOG-OUT] For your protection, please logout before closing your browser. Your passworth will expire on Jan 06, 2015 E-SEIWICES EMPLOYER 5 PROFILE Message from webpage There are 1 pending loan application/s for certification. OK 100000 AMING KONTRIBUSYON, IPONG NAGBIBIGAY PROTEKSYON! News and Updates lichedule of Events **SSS Ceculiars** Einarich Directory **SSS prejects P14M contributions from pooperatives** SSS collections hit P2.4-8 in Central Lucon The Excisit Exercise Economy congress to collect an additional P12 2 million in prevents since Tarlah City: Tarlah on The Revial Review, Summer (SSS) has collected a total of P2.4

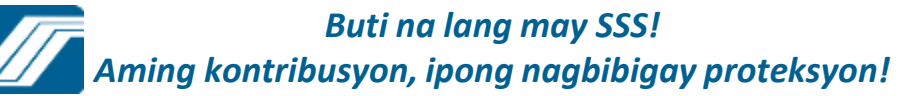

### EMPLOYER CERTIFICATION OF SALARY LOAN APPLICATION **RETIREES SERVICE CORPORATI** 03-9133772-0 000 **DILIMAN Branch** PENDING SALARY LOAN APPLICATION By clicking on "Y", you agree to the Terms and Conditions, approved under SSC Resolution No. 669 dated 10 Dec. 2003, and that all Otherwise, click on "N". Certified by Employer? Transaction # SSS ID Name Amount OY ON LG-000020271-9 224 . 15047 unous, da Jang ----P 18,000.00 ✓ I agree to the <u>Terms and Conditions</u> Submit Print View Salary Loan Application List. All Y (Last 3 Months Transactions only) Print

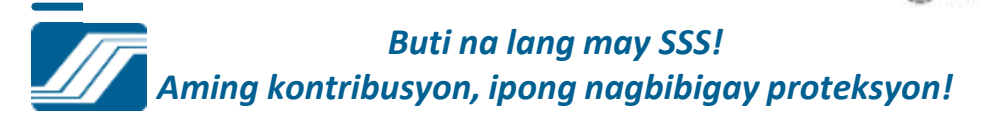

# Certification of Salary Loan

#### EMPLOYER CERTIFICATION OF SALARY LOAN APPLICATION

RETIREES SERVICE CORPORATI 03-9133772-0 000 DILIMAN Branch

#### PENDING SALARY LOAN APPLICATION

By clicking on "Y", you agree to the <u>Terms and Conditions</u>, approved under SSC Resolution No. 669 dated 10 Dec. 2003, and that all Otherwise, click on "N".

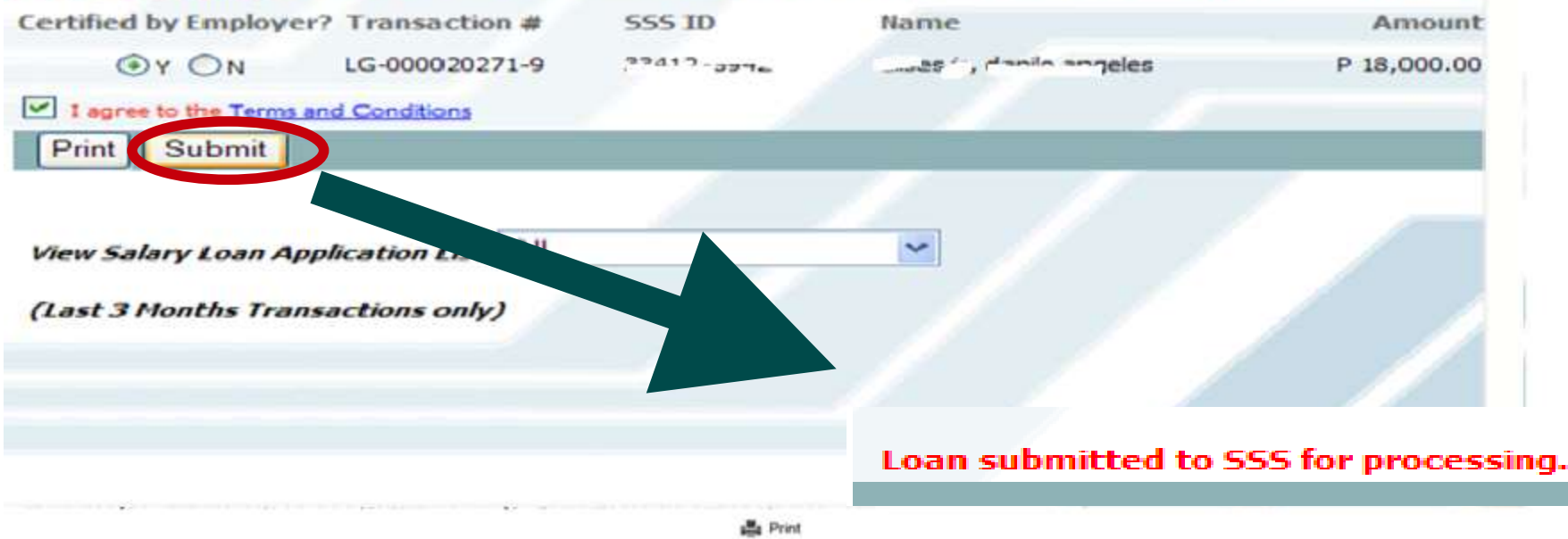

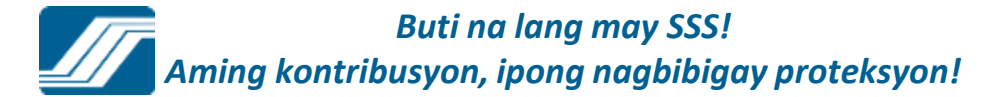

### Submit Employment Report (R1A)

#### Submit Employment Report (R1A)

| IVIERON WORK INC | MERON | WORK | INC |
|------------------|-------|------|-----|
|------------------|-------|------|-----|

06- ... 1192 -000 CEBU CITY

#### Please enter required information

| SS Number:<br>Last Name:<br>First Name: | 33-12586800<br>TALOSIG | -0     | 1     |    |         |      |
|-----------------------------------------|------------------------|--------|-------|----|---------|------|
| liddle Name:                            | GAYOSO                 |        |       |    | i i     |      |
| Extension:                              |                        |        |       |    |         |      |
| Date of Birth:                          | March                  | v      | 9     | ¥  | 1985    | v    |
| Date of Employment:                     | October                | 4      | 26    | 4  | 2014    | 4    |
| Nonthly Earnings:                       | 16                     | 6,000. | 00    |    |         |      |
| Position:                               | CLERK                  |        |       |    |         |      |
| elationship with<br>Swner:              | Select Rela            | tionsh | nip 🛰 | *F | or sing | le p |

Add

**DISCLAIMER:** In order to protect the Social Security System (SSS) and its members from any fraudulent, malicious or unscrupulous act/s that may arise in the future, the SSS reserves the right to validate and process data submitted, in accordance with the provisions of the Social Security Law (RA 8282), policies promulgated by Social Security Commission and management approved procedures applicable for this purpose. Furthermore, to take legal action, whenever warranted, for any violations made against this site, based on the provisions stated under the Electronic commerce Law (RA 8792).

🚔 Print

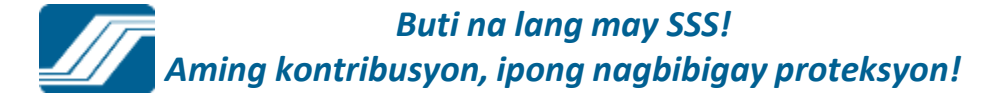

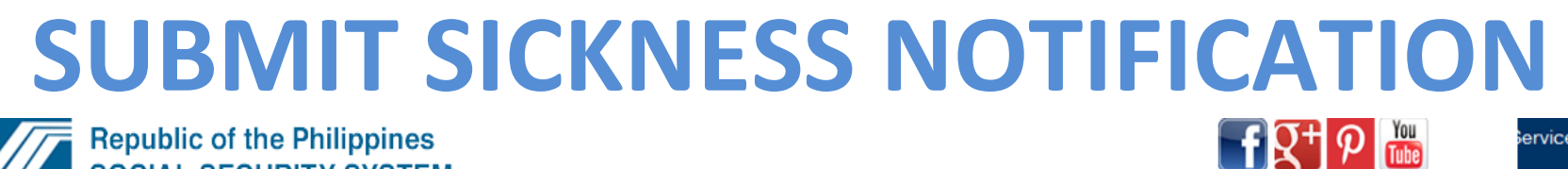

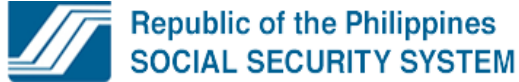

Welcome Employer, Ms./Mr. L. U. Maつ!

Your password will expire on Oct 21, 2015

[LOG-OUT] For your protection, please logout before closing your browser.

|                                                                   | HOME E-LMS PROFILE EMPLOYERS E-SERVICES |  |
|-------------------------------------------------------------------|-----------------------------------------|--|
| .н.''' LON, BLCD/LLCD/,BL<br>U-U2141/J1 5-000<br>ИАКАТІ 3 - AYALA | ירייריד".                               |  |
| Please enter required inform                                      | ation                                   |  |
| SS Number:                                                        |                                         |  |
| - Member Name:                                                    |                                         |  |
| Confinement Start Date:                                           |                                         |  |
| Claim Type:                                                       | © SSS ◎ EC                              |  |
| Confinement Location:                                             | O HOME O HOSPITAL                       |  |
| No. of Days:                                                      |                                         |  |
|                                                                   |                                         |  |

SSS Homepage Copyright © 1997 Terms of Service SSS Building East Avenue, Diliman Quezon City, Philippines; Trunkline No. (632) 920-6401 SSS Call Center: 920-6446 to 55; IVRS: 917-7777; SSS Email: member\_relations@sss.gov.ph; SSS Facebook: https://www.facebook.com/SSSPh

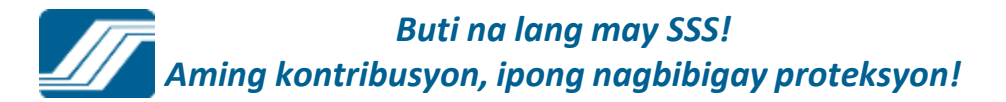

Services 👻

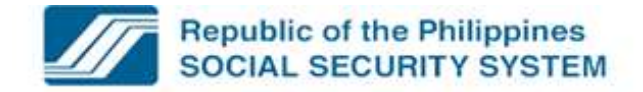

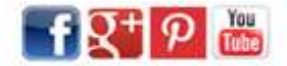

Welcome Employer, Ms./Mr. LTI V O!

Your password will expire on Oct 21, 2015

[LOG-OUT] For your protection, please logout before closing your browser.

| MAKATI 3 - AYALA             |               |      |                          |       |             |          |                 |             |  |
|------------------------------|---------------|------|--------------------------|-------|-------------|----------|-----------------|-------------|--|
| Please enter required inform | ation         |      |                          |       |             |          |                 | 5           |  |
| SS Number:                   |               |      |                          |       |             |          |                 |             |  |
| - Member Name:               |               | -    |                          |       |             |          |                 |             |  |
| Confinement Start Date:      | 1             | -    |                          |       |             |          |                 |             |  |
| Claim Type:                  | SSS EC        |      |                          |       |             |          |                 |             |  |
| Confinement Location:        | C HOME C HOSP | ITAL |                          |       |             |          |                 |             |  |
| No. of Days:                 |               |      |                          |       |             |          |                 |             |  |
| PRC/ID No.;                  |               |      |                          |       |             |          |                 |             |  |
|                              |               | Ad   | d Clea                   | r.    |             |          |                 |             |  |
| SSS Number                   | Name          | C    | onfinement<br>Start Date | Claim | Confinement | No. of D | octor's License | Edit/Delete |  |
| 27.7.7.7.1.2.1. UK (AN       |               | 0    | 9/16/2015                | SSS   | Home        | 5        | 0123456         | Edt         |  |

Submit Sickness Notification List

SSS Homepage Copyright © 1997 Terms of Service

SSS Building East Avenue, Diliman Quezon City, Philippines; Trunkline No. (632) 920-6401

SSS Call Center, 920-6446 to 55; IVRS: 917-7777; SSS Email: member\_relations@sss.gov.ph; SSS Facebook: https://www.facebook.com/SSSPh

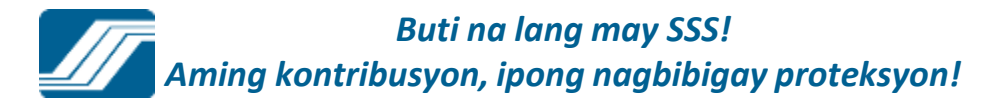

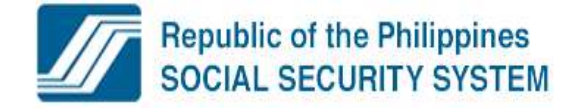

Welcome Employer, Ms./Mr. JE' IIv/ O!

f 🎗 + 🦻 🚻

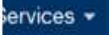

Your password will expire on Oct 21, 2015

[LOG-OUT] For your protection, please logout before closing your browser.

| J<br>S<br>M                 | .IL'.C** C_OF 44<br>? ??** 01-7-000<br>AKATI 3 - AYALA          | . J. T. TF J. T. Y. Y                                                                                           |                                         |               |                         |                |                   | -                  |
|-----------------------------|-----------------------------------------------------------------|----------------------------------------------------------------------------------------------------|-----------------------------------------|---------------|-------------------------|----------------|-------------------|--------------------|
| #                           | SSS Number                                                      | Name                                                                                                    | Confinement<br>Start Date               | Claim<br>Type | Confinement<br>Location | No. of<br>Days | Doctor            | _                  |
| 1                           | 3 <sup>70</sup> 41 <sup>-7</sup> 6.2-2                          | 7175 NO, N F O O UMMu                                                                                           | 09/16/2015                              | SSS           | Home                    | 5              | Lic. No.: 0123456 |                    |
|                             |                                                                 |                                                                                                    | OK Ca                                   | ancel         |                         |                |                   |                    |
|                             |                                                                 |                                                                                                    |                                         |               |                         |                |                   |                    |
| omepa<br>uilding<br>all Cen | ige Copyright © 19<br>East Avenue, Dilin<br>Iter: 920-6446 to 5 | 997 Terms of Service<br>nan Quezon City, Philippines; Trunkline No.<br>5; IVRS: 917-7777; SSS Email: member_rel | (632) 920-6401<br>lations@sss.gov.ph; 5 | SSS Faceb     | ook: https://www        | /.faceboo      | k.com/SSSPh       |                    |
| 1                           | Republi<br>SOCIAL                                               | ic of the Philippines                                                                                           |                                         |               |                         |                |                   | f X <sup>+</sup> P |
|                             | ge Copyright © 19                                               | 97 Terms of Service                                                                                             |                                         |               |                         |                |                   |                    |

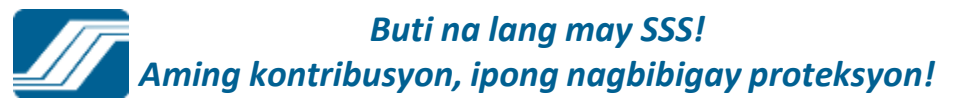
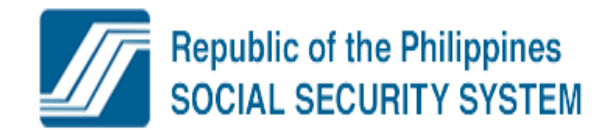

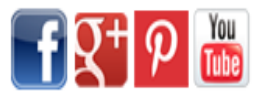

Welcome Employer, Ms./Mr. 1.F1JN NO!

Your password will expire on Oct 21, 2015

[LOG-OUT] For your protection, please logout before closing your browser.

|                   |                                       | HOME              | E-LMS        | PROFILE EMPLOYERS              | E-SERVICES          |   |   |
|-------------------|---------------------------------------|-------------------|--------------|--------------------------------|---------------------|---|---|
| UPTUR NAME.       | M. ALLTER AND                         |                   |              |                                |                     |   | - |
| MAKATI 3 - AYALA  | l.                                    |                   |              |                                |                     |   |   |
|                   |                                       |                   |              |                                |                     |   | - |
| # SSS Number      | Name                                  | Message from webp | page         |                                |                     | × |   |
| 1 13-79 101 JIN-1 | רא בחדיי א מייע <mark>ביי ר</mark> וי | 2 This action     | ion will ser | nd the supplied information to | SSS. Do you want to |   | _ |

OK

Cancel

SSS Homepage Copyright © 1997 Terms of Service

SSS Building East Avenue, Diliman Quezon City, Philippines; Trunkline No. (632) 920-6401

SSS Call Center: 920-6446 to 55; IVRS: 917-7777; SSS Email: member\_relations@sss.gov.ph; SSS Facebook: https://www.facebook.com/SSSPh

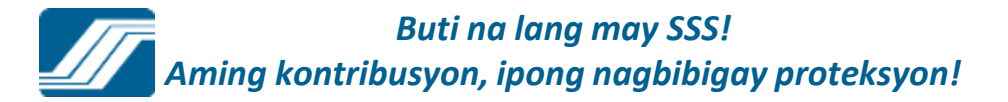

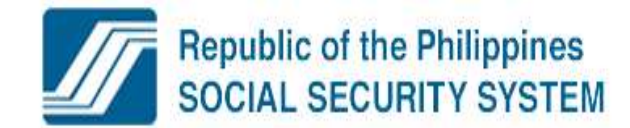

Welcome Employer, Ms./Mr. , 'E.J\*1', J!

Your password will expire on Oct 21, 2015

[LOG-OUT] For your protection, please logout before closing your browser.

HOME E-LMS PROFILE EMPLOYERS E-SERVICES

You have successfully submitted your Sickness Notification consisting of 1 employee, to SSS for SHULCAGECE UNITED TOTAL 11, on 21 September 2015 at 09:58 AM. Please take note of your transaction number: SNE-002048263-3.

Download Transmittal List

SSS Homepage Copyright © 1997 Terms of Service

SSS Building East Avenue, Diliman Quezon City, Philippines; Trunkline No. (632) 920-6401

SSS Call Center: 920-6446 to 55; IVRS: 917-7777; SSS Email: member\_relations@sss.gov.ph; SSS Facebook: https://www.facebook.com/SSSPh

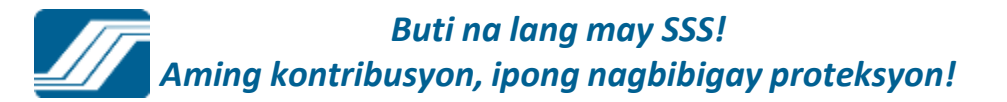

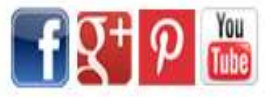

| 🥔 Phi       | lippine Social Security Syst 🥝 10.101.141.196 🛛 🗙                                                                                                    |   |
|-------------|----------------------------------------------------------------------------------------------------|---|
| 🚖 (         | 🦻 Provident Fund System 🧧 SSS Intranet 🧃 Local WINS Prod 💊 SSS M9000 Web Portal 🧃 SSS Website 🧃 WES4 Admin                                                                                    |   |
|             | 🛅 🖃 🎝 - 🧅 🔶 1 / 1 🛛 💽 🥙 🥰 💿 💿 61.7% - 🌽 Sign - 🔚 🚼                                                                                                    |   |
| Find        |                                                                                                    |   |
|             |                                                                                                    | ٦ |
|             | Republic of the Philippines<br>SOCIAL SECURITY SYSTEM                                                                                                    | Т |
| 60          | Sickness Notification Transmittal List                                                                                                    | I |
|             | Employer Name:         Employer SSS Number:         Branch Sequence No.         Date Encoded           ETHL_*CN_VL1/2_A*+C_N011/1         03.024.1701.5         000         21 September 2015 | I |
|             | Trans. No.         SSS Number         Employee Name         Claim Type         Start of<br>Sick Leave         No. of Days         Hospitalized?                                               | I |
|             | 20150900200 : H.J41.512 I AL E L.D AN E C CIULIA.II SSS 09/16/2015 5 No                                                                                                    | Т |
|             |                                                                                                    | Т |
|             |                                                                                                    | Т |
|             |                                                                                                    | Т |
|             |                                                                                                    | Т |
|             |                                                                                                    | Т |
|             |                                                                                                    | Т |
|             |                                                                                                    | Т |
|             |                                                                                                    | Т |
|             |                                                                                                    | Т |
|             |                                                                                                    | Т |
|             |                                                                                                    | Т |
| Ø           |                                                                                                    | Т |
| <b>7</b> 00 | (SKRAATURE OVER PENTED MANE)                                                                                                    |   |
|             |                                                                                                    |   |

Buti na lang may SSS! Aming kontribusyon, ipong nagbibigay proteksyon!

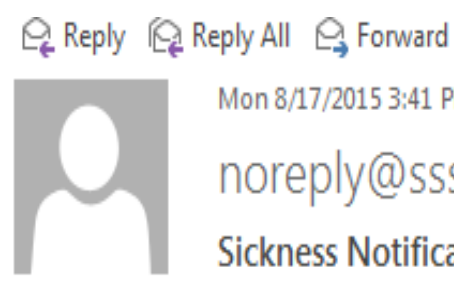

Mon 8/17/2015 3:41 PM

noreply@sss.gov.ph

Sickness Notification Submission Confirmation

culalala@sss.gov.ph Тο

Dear Sir/Madam,

You have successfully submitted your Sickness Notification/s to SSS for ULPLON' G' CTA' COMPTED CLORED. Please take note of your transaction details below:

Number of Employees Submitted: 1 Transaction Number: SNE-002048187-8 SS Number/s:

> Transaction Id # SSS Number 「4 J\_5 ディーフ 20150800021 1.

Thank you for using the SSS Website.

This is a system-generated e-mail. Please do not reply.

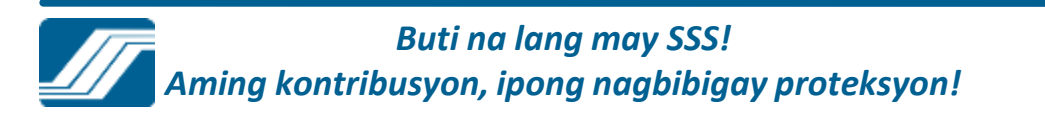

.

### SUBMISSION OF LOAN COLLECTION LIST (ML2)

ABCXYZ CORPORATION 03-9876543-2 000 DILIMAN Branch

Download LMS File Generator

Create Collection List Online

Upload Collection Lists

Submit from Latest Billing

**Edit Previously Submitted Collection List** 

Buti na lang may SSS! Aming kontribusyon, ipong nagbibigay proteksyon!

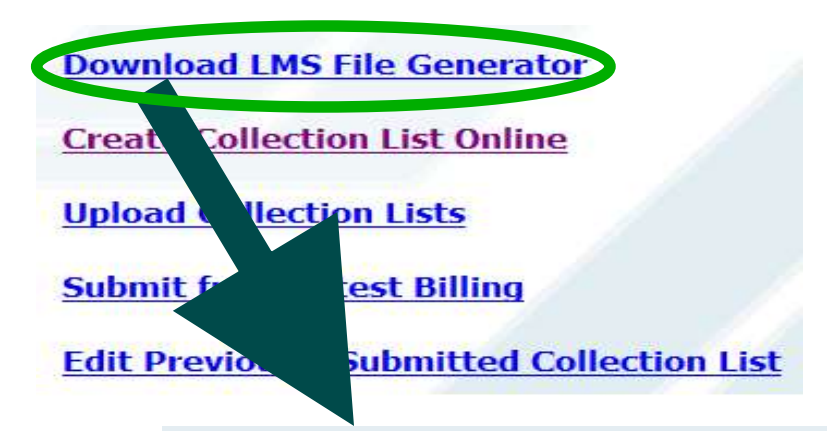

LMS Project

The LMS File Generator v2.0 application program is designed specifically for Windows XP/2000/Millenium edition using the WIN32 API to allow GUI environment.

Download LMS File Generator

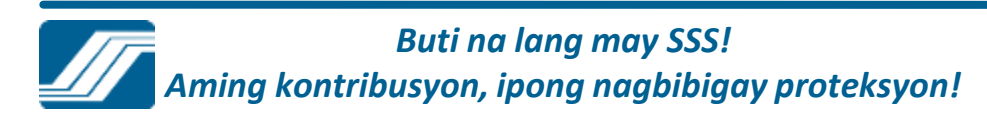

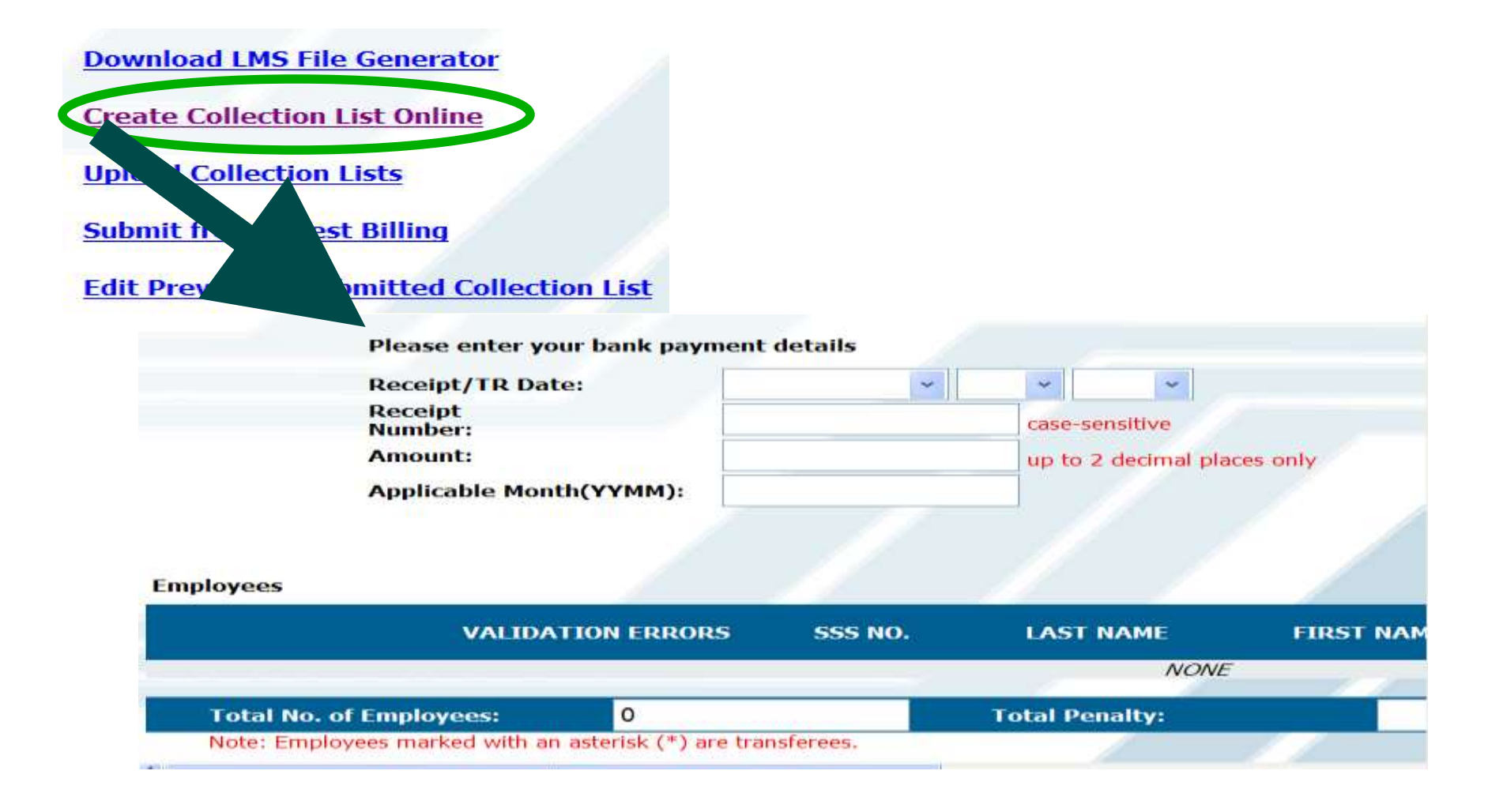

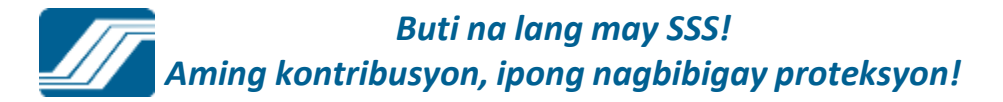

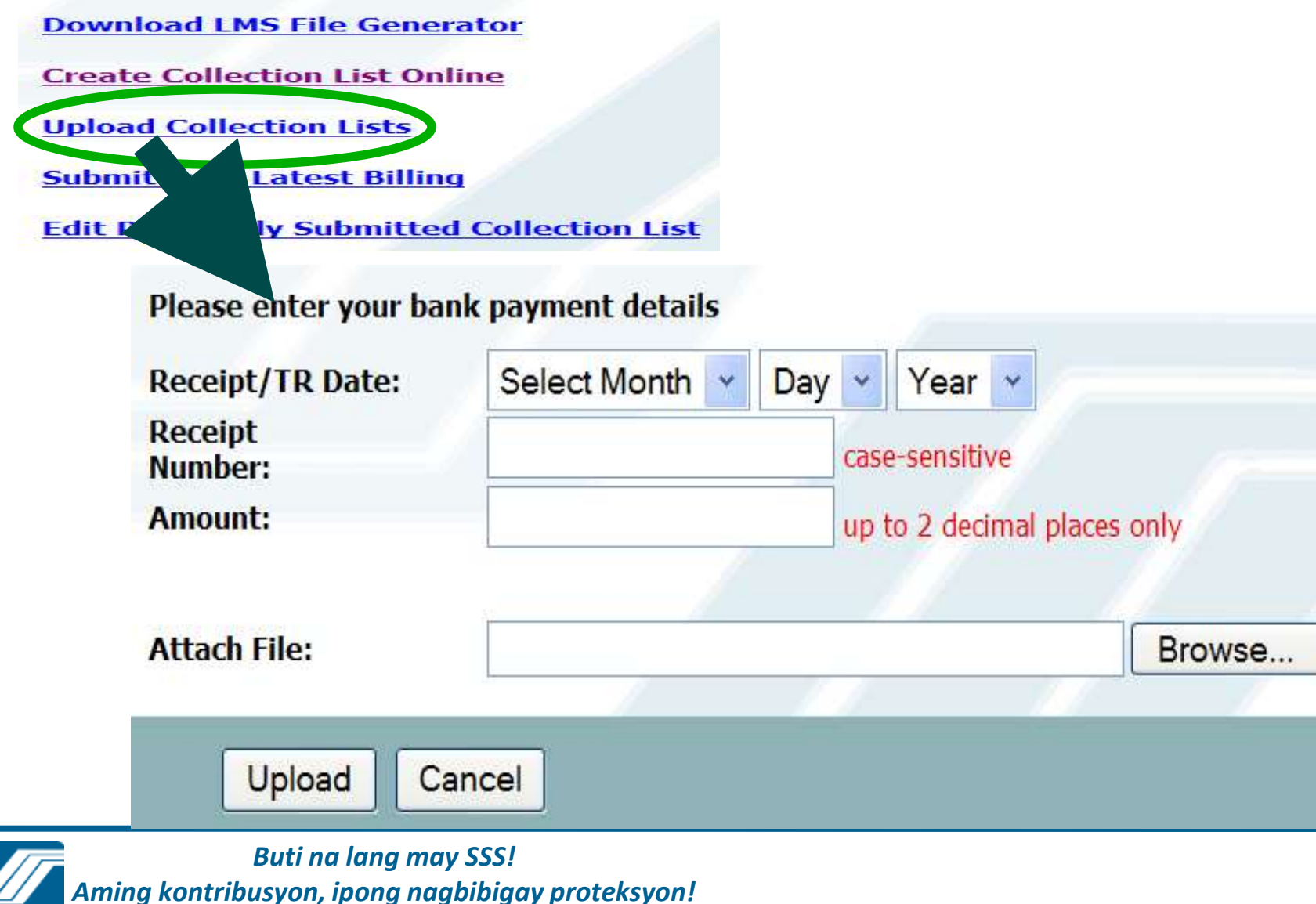

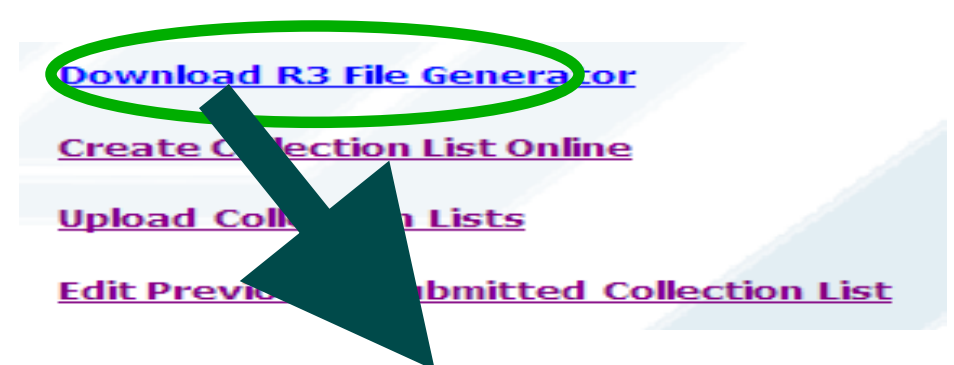

### **R3 Project**

R3 File Generator program was developed to assist employers in the preparation of their monthly contribution report.

Download R3 File Generator

**Download User's Manual** 

View Error Handling page for documented problems and solutions

Download R3 File Structure for Payroll-Generated R3 Files

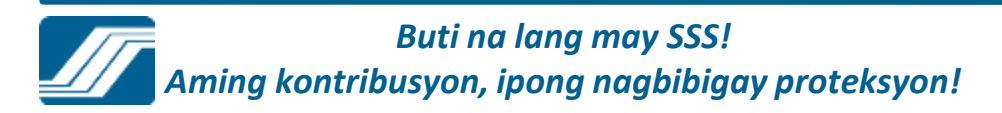

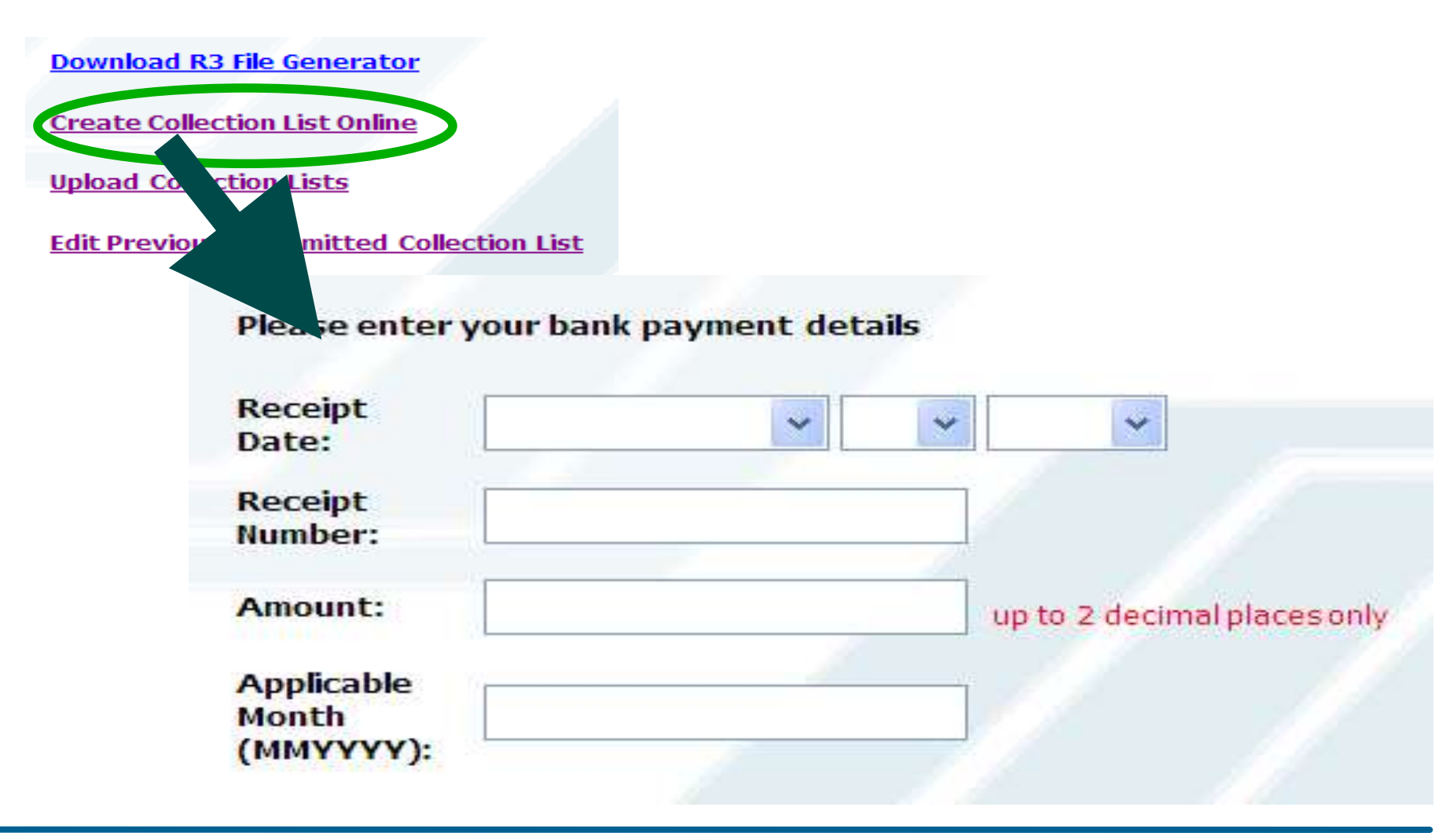

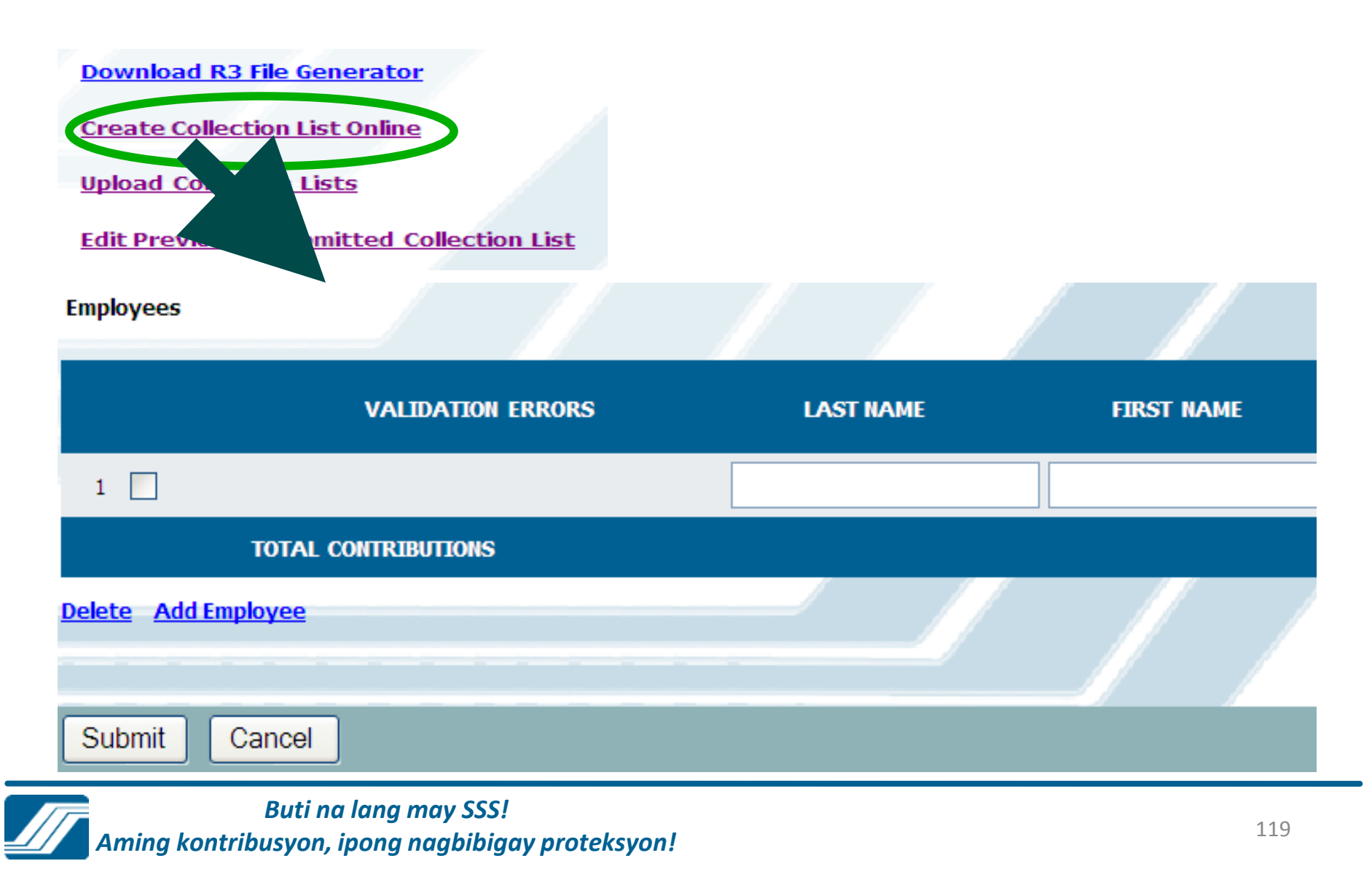

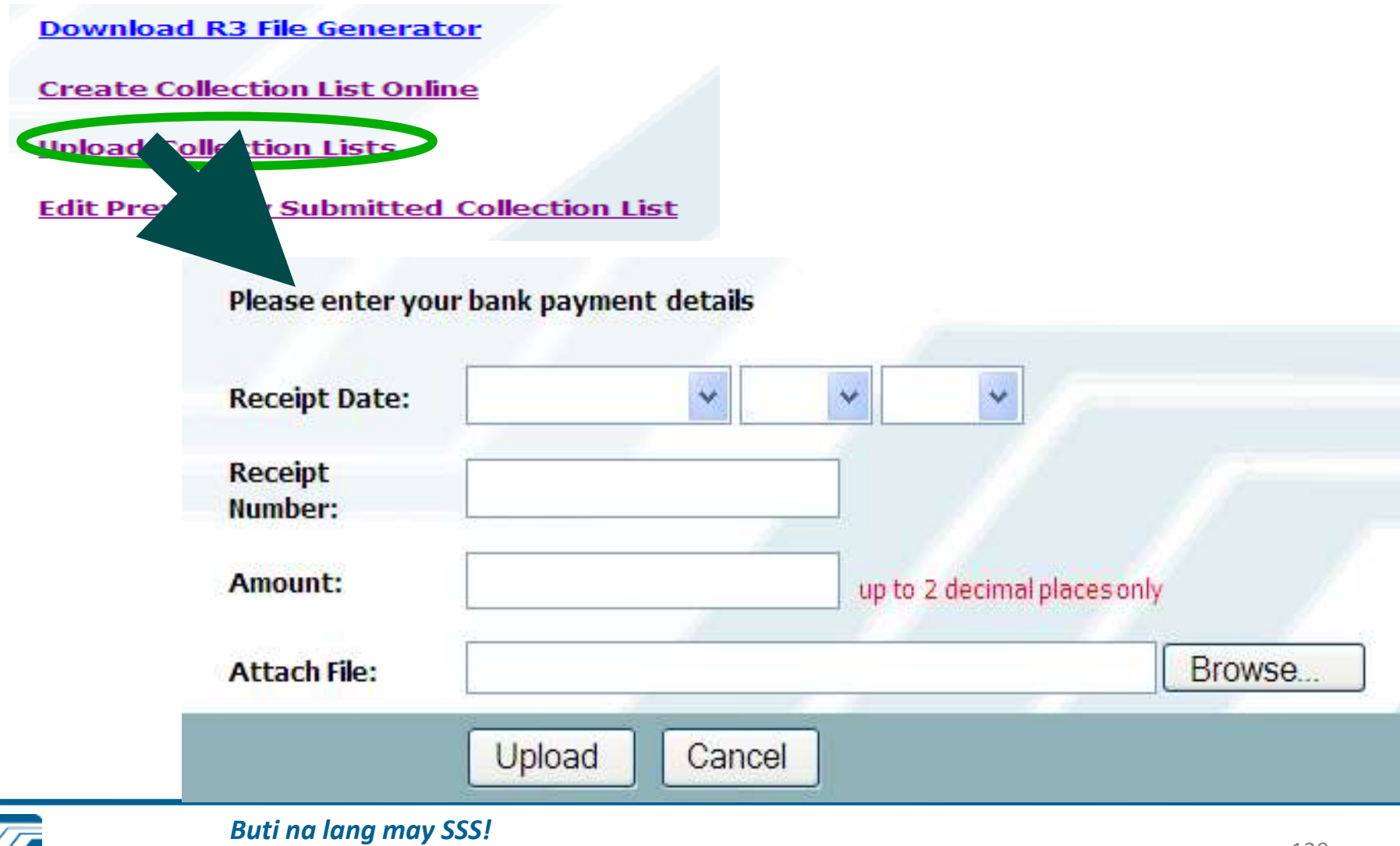

Aming kontribusyon, ipong nagbibigay proteksyon!

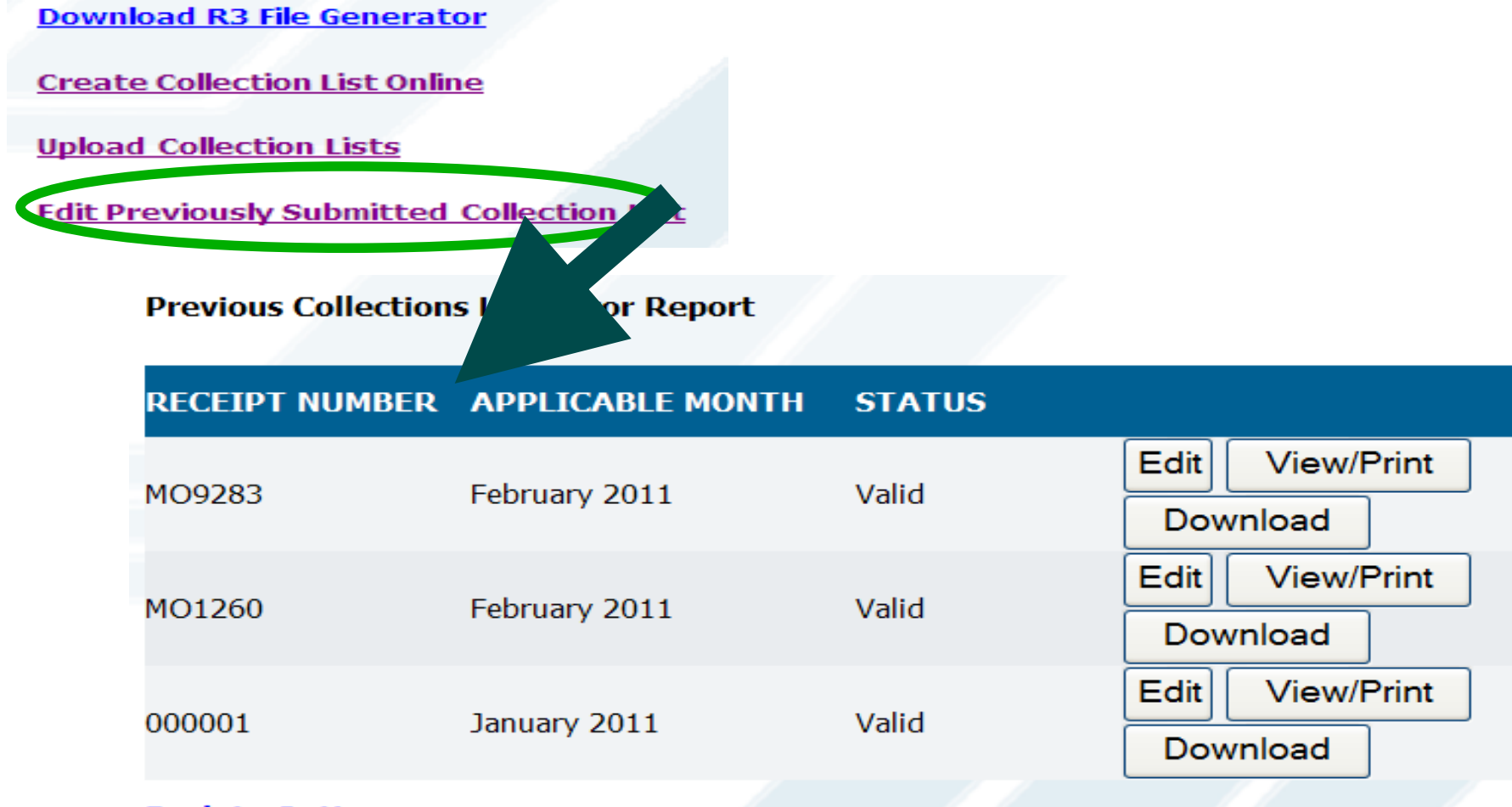

### Back to Options

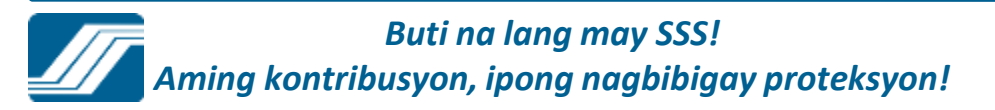

## **Submit Maternity Notification**

## MATERNITY NOTIFICATION

RETIREES SERVICE CORPORATI 03-9133772-0 000 DILLMAN Branch

This benefit is available to qualified female members only.

Please enter required information

SSS number:

Expected Date of Delivery:

Number of Delivery/Miscarriage: (prior to this notification)

Date of Last Delivery/Miscarriage:

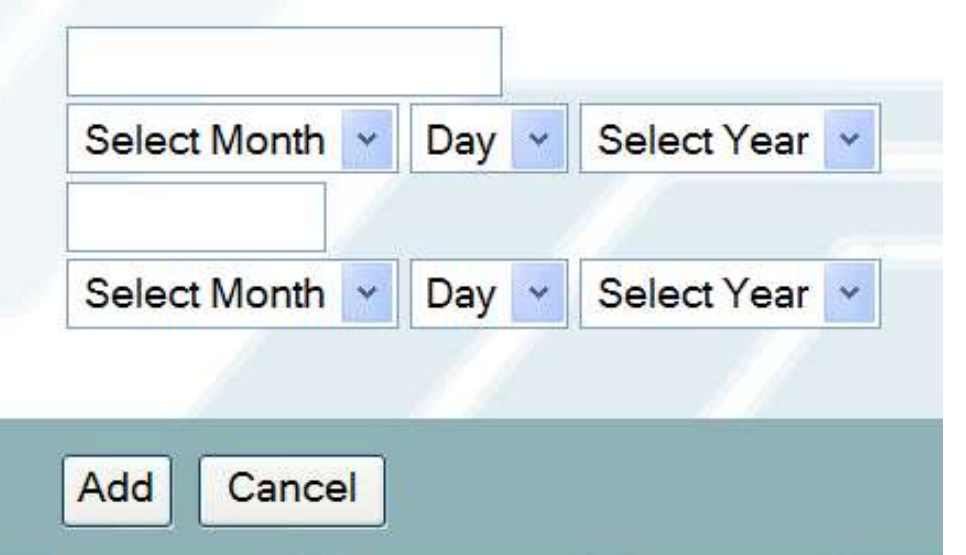

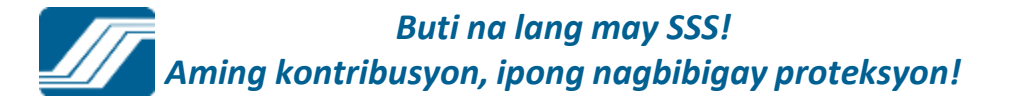

#### Welcome Employer, Ms./Mr. CHIKAFUNTA

[LOG-OUT] For your protection, please logout before closing your browser.

|                                             | HOME                                                      | E-SERVICES                                                                                                    | EMPLOYER'S PROFILE                                                                                                    |
|---------------------------------------------|-----------------------------------------------------------|----------------------------------------------------------------------------------------------------|----------------------------------------------------------------------------------------------------|
| Employer Inquiry<br>Briticant<br>IPU4 20120 |                                                           |                                                                                                    |                                                                                                    |
|                                             | Advisory<br>If the Online<br>YOU A<br>Som<br>Click the bu | e Inquiry page of thi<br>RE USING AN UNS<br>ne of the Web contro<br>utton to view instruc<br>the security<br>View Inst<br>Thank you for your | is website display blank page. SUPPORTED BROWSER. tent may not be visible. ictions on temporarily changing ty settings. itructions ur usual patronage. |
|                                             |                                                           |                                                                                                    | Ok 🦽                                                                                                    |

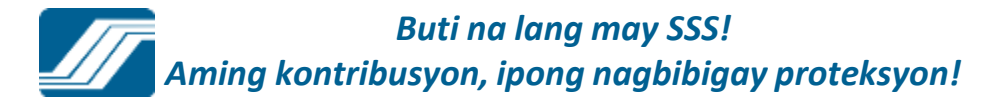

Your password will expire on Nov 23, 2015

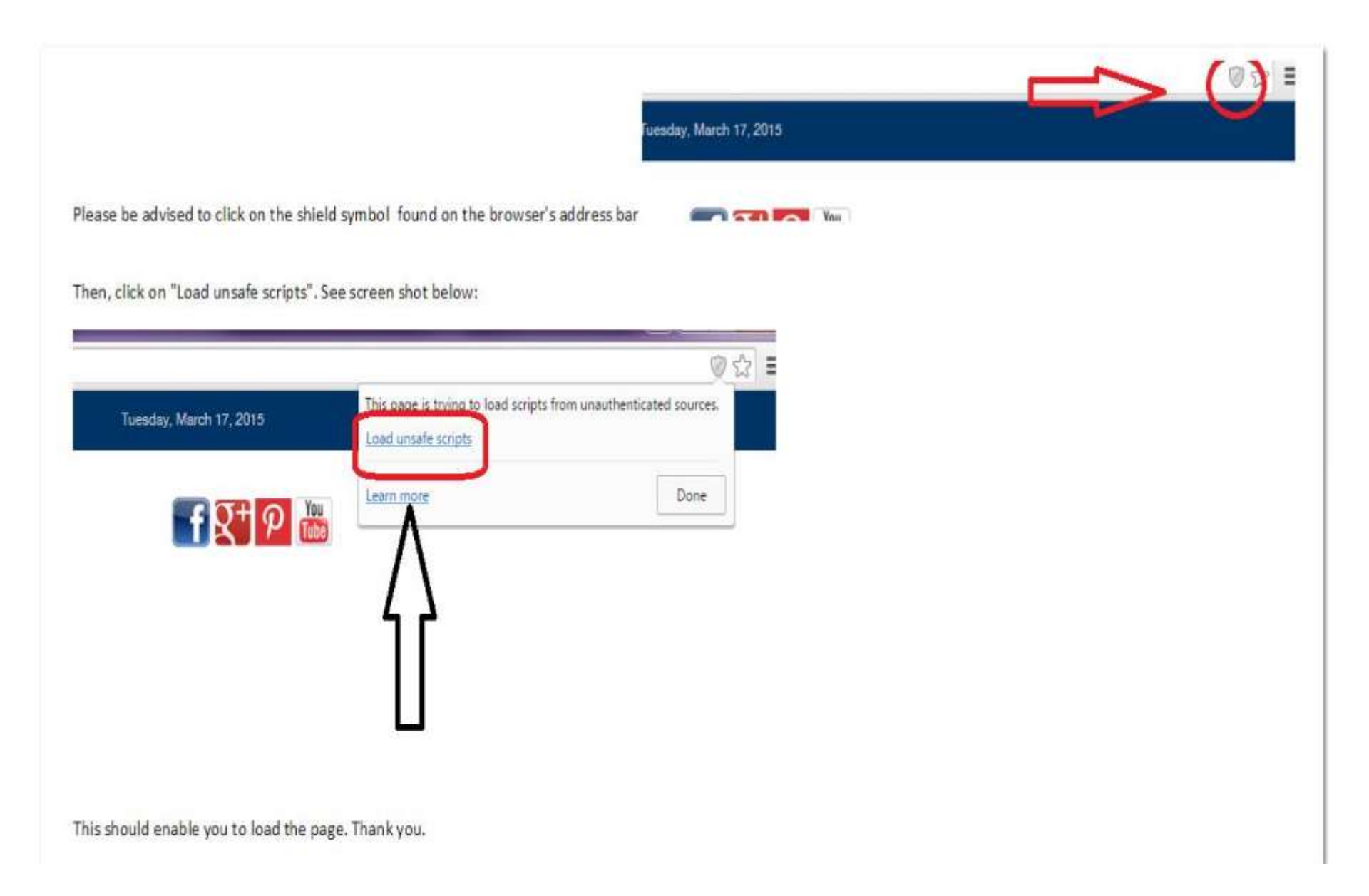

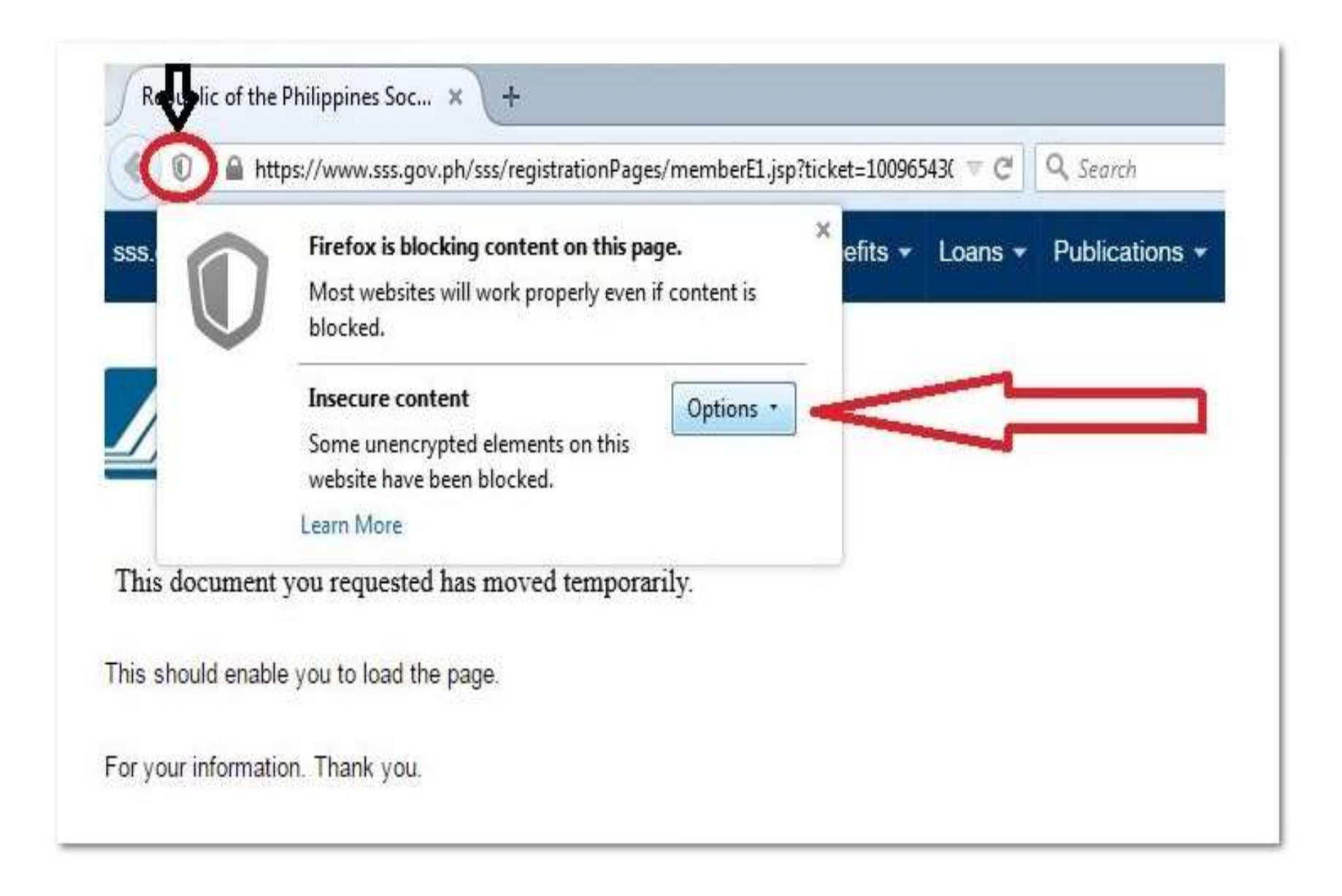

# **ONLINE SSS NUMBER ISSUANCE**

| 2.10 |  |  |  |
|------|--|--|--|
|      |  |  |  |
|      |  |  |  |
|      |  |  |  |
|      |  |  |  |
|      |  |  |  |
|      |  |  |  |
|      |  |  |  |
|      |  |  |  |
|      |  |  |  |
|      |  |  |  |
|      |  |  |  |
|      |  |  |  |
|      |  |  |  |
|      |  |  |  |
|      |  |  |  |
|      |  |  |  |
|      |  |  |  |
|      |  |  |  |
|      |  |  |  |
|      |  |  |  |
|      |  |  |  |

| Sepa                                                                                                    |                                                                    |               |
|----------------------------------------------------------------------------------------------------|--------------------------------------------------------------------|---------------|
| Applicant Recor                                                                                                    | rd Verification                                                    |               |
| hoose if applicant has                                                                                                    | : 🔍 Complete Name 🏶 Last Name and First Name only 🔍 Last Name only |               |
| ast Name *                                                                                                    | LACHICA                                                            |               |
| First Name *                                                                                                    | KELVIN CLEIN                                                       | 1             |
| diddle Name                                                                                                    |                                                                    |               |
| Suffix                                                                                                    | SELECT SUFFIX *                                                    |               |
| Date of Birth "                                                                                                    | June • 27 • 2011 •                                                 |               |
| mail *                                                                                                    | lachicate@sss.gov.ph                                               | ]             |
| Security                                                                                                    |                                                                    |               |
| Nord verification *                                                                                                    | 50088                                                              |               |
|                                                                                                    | 5dd88 2                                                            |               |
| I certify that above it is above it is | information are true and correct.                                  |               |
|                                                                                                    |                                                                    |               |
|                                                                                                    |                                                                    |               |
|                                                                                                    |                                                                    | Submit Clinar |

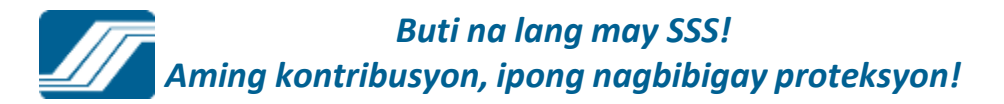

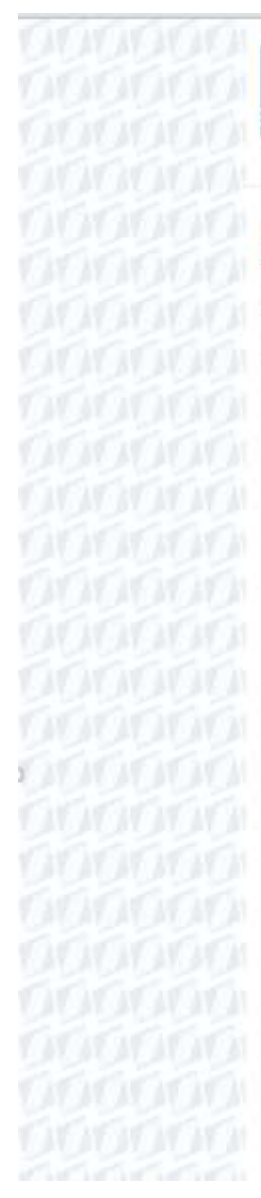

### Republic of the Philippines SOCIAL SECURITY SYSTEM

### Check Email Confirmation

A confirmation link was sent to your e-mail. Click or paste the link on your browser's address bar to proceed with your SSS Number Application.

Haven't received an email from SSS yet? Kindly check your Spam folder, the email sent by the SSS Number Issuance system might be misclassified as spam by your mail provider.

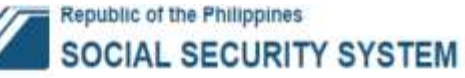

|                                                                                                    |                                                     | Transaction No: MO000         | 01W201507290004       |                              |               |   |
|----------------------------------------------------------------------------------------------------|-----------------------------------------------------|-------------------------------|-----------------------|------------------------------|---------------|---|
| Basic Information                                                                                             |                                                     |                               |                       |                              |               |   |
| Name of Applicant                                                                                             | LACHICA, KELVIN CLEIN                               |                               |                       |                              |               |   |
| Date of Birth                                                                                                 | 06/27/2011                                          |                               |                       |                              |               |   |
| Gender *                                                                                                    | * Male O Female                                     |                               |                       |                              |               |   |
| Click if mother's name has: *                                                                                 | Complete Name * Last N                              | Name and First Name only 🔍 La | st Name only          |                              |               |   |
|                                                                                                    | Last Name                                           | First Name                    | Middle Na             | me                           | Suffix        |   |
| fother's Maiden Name                                                                                          | TALOSIG                                             | NENITA                        |                       |                              | SELECT SUFFIX | • |
| Mobile No *                                                                                                   | 0915-878-6448                                       |                               |                       |                              |               |   |
|                                                                                                    | MAILCOMMUNICAS                                      |                               |                       |                              |               |   |
| Telephone No                                                                                                  | 1                                                   |                               |                       |                              |               |   |
| Telephone No<br>Email Address '                                                                               | lachicafe@sss.gov.ph                                |                               |                       |                              |               |   |
| Telephone No<br>Email Address '<br>Home Address                                                               | lachicafe@sss.gov.ph                                |                               |                       |                              |               |   |
| Telephone No<br>Email Address *<br>Home Address<br>Check if Address is *                                      | fachicafe@sss.gov.ph<br>≢Metro Manila               |                               | Provincial            | SELECT PROVINCE              |               | • |
| Telephone No<br>Email Address *<br>Home Address<br>Check if Address is *<br>Cley/Municipality *               | iachicafe@sss.gov.ph<br>#Metro Manila<br>PASAY CITY |                               | Provincial            | SELECT PROVINCE              |               | · |
| Telephone No<br>Email Address *<br>Home Address<br>Check if Address is *<br>City/Municipality *<br>Barangay * | FMetro Manila<br>PASAY CITY<br>BARANGAY 144         |                               | Provincial     Postal | SELECT PROVINCE<br>Code 1300 |               | • |

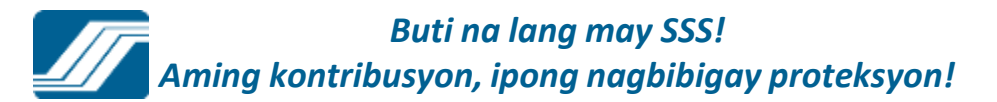

| Mobile No *                                  | 0915-878-6448          |         |                     |
|----------------------------------------------|------------------------|---------|---------------------|
| Telephone No                                 |                        |         |                     |
| Email Address *                              | lachicafc@sss.gov.ph   |         |                     |
| Home Address                                 |                        |         |                     |
| Check if Address is "                        |                        | OProvin | cialSELECT PROVINCE |
| City/Municipality *                          | PASAY CITY             | ٠       |                     |
| Barangay *                                   | BARANGAY 144           | • Pc    | ostal Code 1300     |
| Building Name<br>AmuFir/Unit No. & Blig Name |                        |         |                     |
| House No<br>House/Lat & Blk/No               | 563-3 E. RODRIGUEZ EXT |         |                     |
| Street                                       | MALIBAY                |         |                     |
| Subdivision                                  |                        |         |                     |
| Purpose of Application                       |                        |         |                     |
| For Employment                               |                        |         |                     |
| Self Employed 00                             |                        |         |                     |
| Overseas Filipino Worker 🛛 🍯                 |                        |         |                     |
| Non Working Spouse                           |                        |         |                     |
|                                              |                        |         |                     |
|                                              |                        |         | Savo Nex            |
|                                              |                        |         |                     |

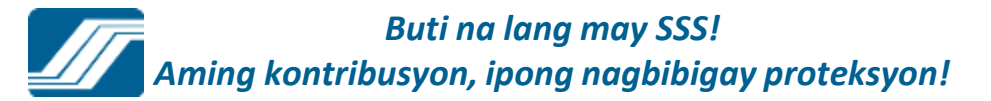

|                            | THE PHILIPPINES          | TY SYSTEM                               |                      |
|----------------------------|--------------------------|-----------------------------------------|----------------------|
|                            |                          |                                         |                      |
| Home > Step 1 > Step 2     | STEP 3 - Encode Basic In | formation Part 2.                       |                      |
|                            |                          |                                         |                      |
| Transaction Num            | ber: M0000011201         | 503310007                               |                      |
| V. SOCIAL STATE            | US                       |                                         |                      |
|                            |                          |                                         |                      |
| (Last, First, Suffix,      | LACHICA, FARRA           | AH N/A                                  |                      |
| Middle and Extension Name) |                          |                                         |                      |
| Date of Birth              | 09/21/1981               |                                         |                      |
| (MM/DD/YYYY)               |                          |                                         |                      |
| Gender                     | FEMALE                   |                                         |                      |
|                            |                          |                                         |                      |
| Marital Status             | SELECT MARITA            | L STATI ·                               |                      |
|                            | (mu initia               |                                         |                      |
| Nationality                | FILIPINO                 | •                                       |                      |
| Religion                   | SELECT RELIGIO           | ON • Others specify:                    | AVATA                |
|                            |                          | anni frank                              | ACACA                |
| VI. PLACE OF BI            | RTH                      |                                         |                      |
|                            | (                        |                                         |                      |
| Country                    | PHILIPPINES              |                                         |                      |
| Metro Manila/ Provinc      | e 🐵 Metro Manila         | ProvincialSELECT PROVINCE               |                      |
|                            |                          |                                         |                      |
| City/Municipality          | SELECT CITIES            | · •                                     |                      |
|                            |                          |                                         |                      |
| Previous                   |                          | Save Next                               |                      |
|                            |                          |                                         |                      |
|                            |                          |                                         |                      |
|                            |                          | SOCIAL SECURITY SYSTEM                  | 0-6401               |
| SSS NUMBER ISSUAN          | CE                       | SSS Main Office, East Avenue, Ed member | relations@uss.gov.ph |

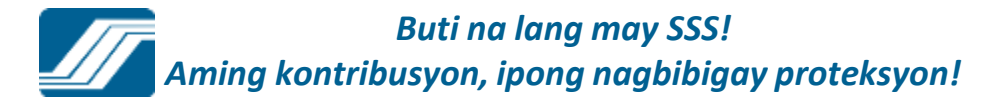

| while a step 1 a step                                               | Sich 2 = 2106 4 - | ENCODE DENEFICIAR | 1.0        |                               |              |      |
|---------------------------------------------------------------------|-------------------|-------------------|------------|-------------------------------|--------------|------|
| Transaction Nur                                                     | mber: MO0000II:   | 201503310007      | ,          |                               |              |      |
| VII. DEPENDEN                                                       | T(S) / BENEFICIA  | ARY(IES)          |            |                               |              |      |
| Click if Father's                                                   | Name is unknown   |                   |            |                               |              |      |
| Father's Name:                                                      |                   |                   |            |                               | SELECT SUF   | F.   |
| Mother's Name:<br>(Last, First, Suffix,<br>Middle and Extension Nam | LACHICA, PU       | RIFICACION        |            |                               |              |      |
| Spouse's Name:<br>(Maiden Name if Wife)                             |                   |                   |            |                               |              |      |
| Last Name                                                           | Given Name        | Middle Name       | Suffix     | Date of Birth<br>(mm/dd/yyyy) | Relationship |      |
|                                                                     |                   |                   | -SELEC •   |                               | SPOUSE       | *    |
| CHILD(REN)                                                          | Add Row           |                   |            |                               |              |      |
| Last Name                                                           | Given Name        | Middle Name       | Suffix     | Date of Birth<br>(mm/dd/yyyy) | Relationship |      |
|                                                                     |                   |                   | SELEC +    |                               | CHILD        | × 64 |
| BENEFICIARIES                                                       | OTHER THAN F      | ARENTS/SPO        | USE/CHILDR | EN: O Add                     | Row          |      |
| Last Name                                                           | Given Name        | Middle Name       | Suffix     | Date of Birth<br>(mm/dd/yyyy) | Relationship |      |
|                                                                     |                   |                   | SELEC •    |                               | SELEC •      | *    |
| 6                                                                   |                   |                   | Save       | Next                          |              |      |

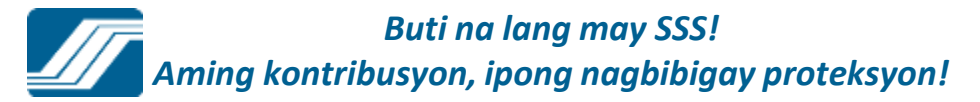

| REPUBLIC              |                                                                 |  |
|-----------------------|-----------------------------------------------------------------|--|
| 500                   | IAL SECURITY STSTEM                                             |  |
| Home > Step 1 > Ste   | p 2 > Step 3 > STEP 4 > STEP 5 - REVIEW ALL INFORMATION ENCODED |  |
|                       |                                                                 |  |
| Transaction Nu        | mber: M00000II201503310007                                      |  |
| BASIC INFORM          | IATION                                                          |  |
| Name of Applicant     |                                                                 |  |
| (Last, First, Suffix, | LACHICA, FARRAH                                                 |  |
| Name)                 |                                                                 |  |
| Date of Birth         | 00/04/4004                                                      |  |
| (MM/DD/YYYY)          | 09/21/1981                                                      |  |
| Gandar                | FEMALE                                                          |  |
| Gender                | FEMALE                                                          |  |
| Marital Status        | WIDOWED                                                         |  |
|                       |                                                                 |  |
| Nationality           | BRAZILIAN                                                       |  |
| Religion              | JEWISH                                                          |  |
|                       |                                                                 |  |
| Place of Birth        | BRAZIL                                                          |  |
| (HIPPOLATITIT)        |                                                                 |  |
| Name of Father        |                                                                 |  |
| Name of Mother        | LACHICA BUBIEICACION                                            |  |
| Name of Mother        | EACHICA, FORIFICACION                                           |  |
| HOME ADDRES           | is                                                              |  |
|                       | E PODRIGUEZ EXT MALIBAY RABANGAY 144 RASAY CITY METRO MANU A    |  |
| Home Address:         | 1300                                                            |  |
| CONTACT INFO          | DRMATION                                                        |  |
|                       |                                                                 |  |
| Mobile No             | (0915) 878-6448                                                 |  |
| Telephone No          |                                                                 |  |

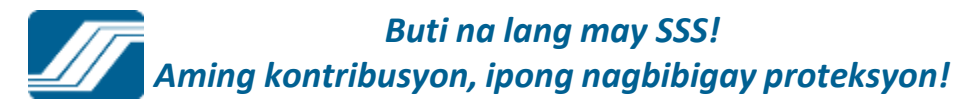

| Religion                        | JEWISH                 |                                                                                 |                                                                         |                |
|---------------------------------|------------------------|---------------------------------------------------------------------------------|-------------------------------------------------------------------------|----------------|
| Place of Birth                  | BRAZIL                 |                                                                                 |                                                                         |                |
| Name of Father                  |                        |                                                                                 |                                                                         |                |
| Name of Mother                  | LACHICA, PURIFICACIO   | ло                                                                              |                                                                         |                |
| HOME ADDRES                     | S                      |                                                                                 |                                                                         |                |
| Home Address:                   | E RODRIGUEZ EXT MA     | LIBAY BARANGAY 144 F                                                            | ASAY CITY METRO MANILA                                                  |                |
| CONTACT INFO                    | RMATION                |                                                                                 |                                                                         |                |
| Mobile No                       | (0915) 878-6448        |                                                                                 |                                                                         |                |
| Telephone No                    |                        |                                                                                 |                                                                         |                |
| Email Address                   | lachicafc@sss.gov.ph   |                                                                                 |                                                                         |                |
| BENEFICIARIES                   | 5                      |                                                                                 |                                                                         |                |
| Nan<br>1.                       | ne<br>LACHICA, RAYMOND | Date of Birth<br>10/24/2000                                                     | Relation<br>Child                                                       |                |
| PURPOSE OF A                    | PPLICATION             |                                                                                 |                                                                         |                |
| Purpose:                        | FOR EMPLOYMENT         |                                                                                 |                                                                         |                |
|                                 | Pre                    | vious Generate S                                                                | SSS Number                                                              |                |
|                                 |                        |                                                                                 |                                                                         |                |
|                                 |                        |                                                                                 |                                                                         |                |
| REGISTRATION<br>SSS NUMBER 155L | AND COVERAGE SYSTEM    | SOCIAL SECURITY SYSTEM<br>SSS Main Office, East Avenue,<br>Diliman, Quezon City | (632) 920-6401 ⊠ member_relations@sss.go f Philippine Social Security S | v.ph<br>System |

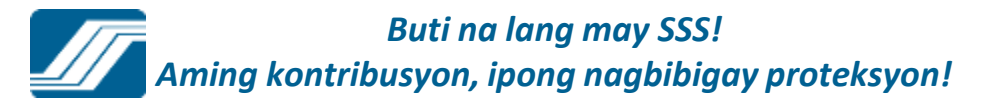

|                                                                                                    | JRIIT STSIEM                                                                                                    |      |
|----------------------------------------------------------------------------------------------------|----------------------------------------------------------------------------------------------------|------|
| ome » Step 1 » Step 2 » Step 3 » Step 4                                                                 | * Step 5 * Step 6 - GENERATE SSS NUMBER                                                                                                    |      |
| The SSS Number issued is:                                                                               | 34-2789957-4                                                                                                    |      |
| Name of Applicant:                                                                                      | LACHICA, FARRAH                                                                                                    |      |
| Date of Birth:                                                                                          | 09/21/1981                                                                                                    |      |
|                                                                                                    |                                                                                                    |      |
| Print Personal Record                                                                                   | Print SSS Number Slip Done                                                                                                    |      |
|                                                                                                    |                                                                                                    |      |
| Reminder:                                                                                               |                                                                                                    |      |
| o complete your registration, go to the nearest SS<br>orm. Your membership status with SSS shall remain | S Branch for submission of the required <u>supporting documents</u> and issuance of the Personal Record<br>in <i>Temporary</i> until submission of the required supporting documents. This means that the SS Number |      |
| an only be used for:<br>1. Contribution payment and employee reporting b                                | y the employer.                                                                                                    |      |
| 2. Submission of required documents for conversion                                                      | on of Membership Status from "Temporary" to "Permanent".                                                                                                    |      |
| wailment of SSS loans and benefits (subject to qua                                                      | difying conditions) and UMID Card Application (provided applicant has one (1) posted contribution)<br>atus.                                                                                                    |      |
| hall be allowed only for Permanent Membership Stu                                                       |                                                                                                    |      |
| hall be allowed only for Permanent Membership Stu                                                       |                                                                                                    |      |
| hall be allowed only for Permanent Membership Stu                                                       | You can get NSO Birth Certificate at Teleserv                                                                                                    | 6888 |
| hall be allowed only for Permanent Membership St                                                        | You can get NSO Birth Certificate at Teleserv                                                                                                    |      |
| hall be allowed only for Permanent Membership St                                                        | You can get NSO Birth Certificate at Teleserv                                                                                                    |      |
| hall be allowed only for Permanent Membership Stu                                                       | You can get NSO Birth Certificate at Teleserv                                                                                                    |      |
| hall be allowed only for Permanent Membership Stu                                                       | You can get NSO Birth Certificate at Teleserv                                                                                                    |      |
| hall be allowed only for Permanent Membership Stu                                                       | You can get NSO Birth Certificate at Teleserv                                                                                                    |      |
| hall be allowed only for Permanent Membership Stu                                                       | You can get NSO Birth Certificate at Teleserv                                                                                                    |      |
| hall be allowed only for Permanent Membership Stu                                                       | You can get NSO Birth Certificate at Teleserv                                                                                                    |      |
| hall be allowed only for Permanent Membership Stu                                                       | You can get NSO Birth Certificate at Teleserv                                                                                                    |      |

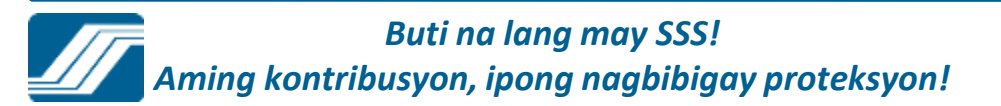

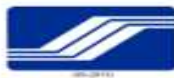

#### Republic of the Philippines SOCIAL SECURITY SYSTEM PERSONAL RECORD

#### 34-2789957-4

| Assic Information    |                                                                               |
|----------------------|-------------------------------------------------------------------------------|
| Name of Applicant:   | LACHICA, FARRAH                                                               |
| Date of Birth:       | 09/21/1981 (mm/dxt/yyyd                                                       |
| Gender:              | FEMALE                                                                        |
| Marital Status:      | WIDOWED                                                                       |
| Nationality:         | BRAZILIAN                                                                     |
| Religion:            | JEWISH                                                                        |
| Place of Birth:      | BRAZIL                                                                        |
| Home Address:        | E RODRIGUEZ EXT MALIBAY BARANGAY 144 PASAY CITY METRO MANILA PHILIPPINES 1300 |
| Telephone No:        |                                                                               |
| Mobile No:           | (0915) 878-6448                                                               |
| Email Address        | lachicafc@sss.gov.ph                                                          |
| Name of Father       |                                                                               |
| Name of Mother       |                                                                               |
| meticiary(ies)       |                                                                               |
| Child                | LACHICA, RAYMOND 10/24/2000                                                   |
| rpose of Application |                                                                               |
| Purpose:             | FOR EMPLOYMENT                                                                |
|                      | I HEREBY CERTIFY THAT THE ABOVE INFORMATION ARE TRUE AND CORRECT.             |
|                      |                                                                               |
| 1                    | Signature Over Printed Name DATE                                              |
|                      | TO BE FILLED OUT BY SSS                                                       |
| ALUATED BY:          |                                                                               |
|                      |                                                                               |
|                      |                                                                               |

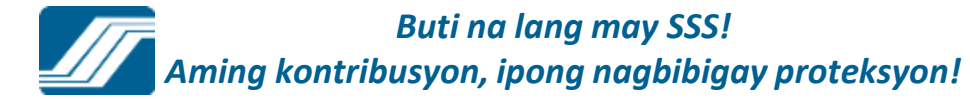

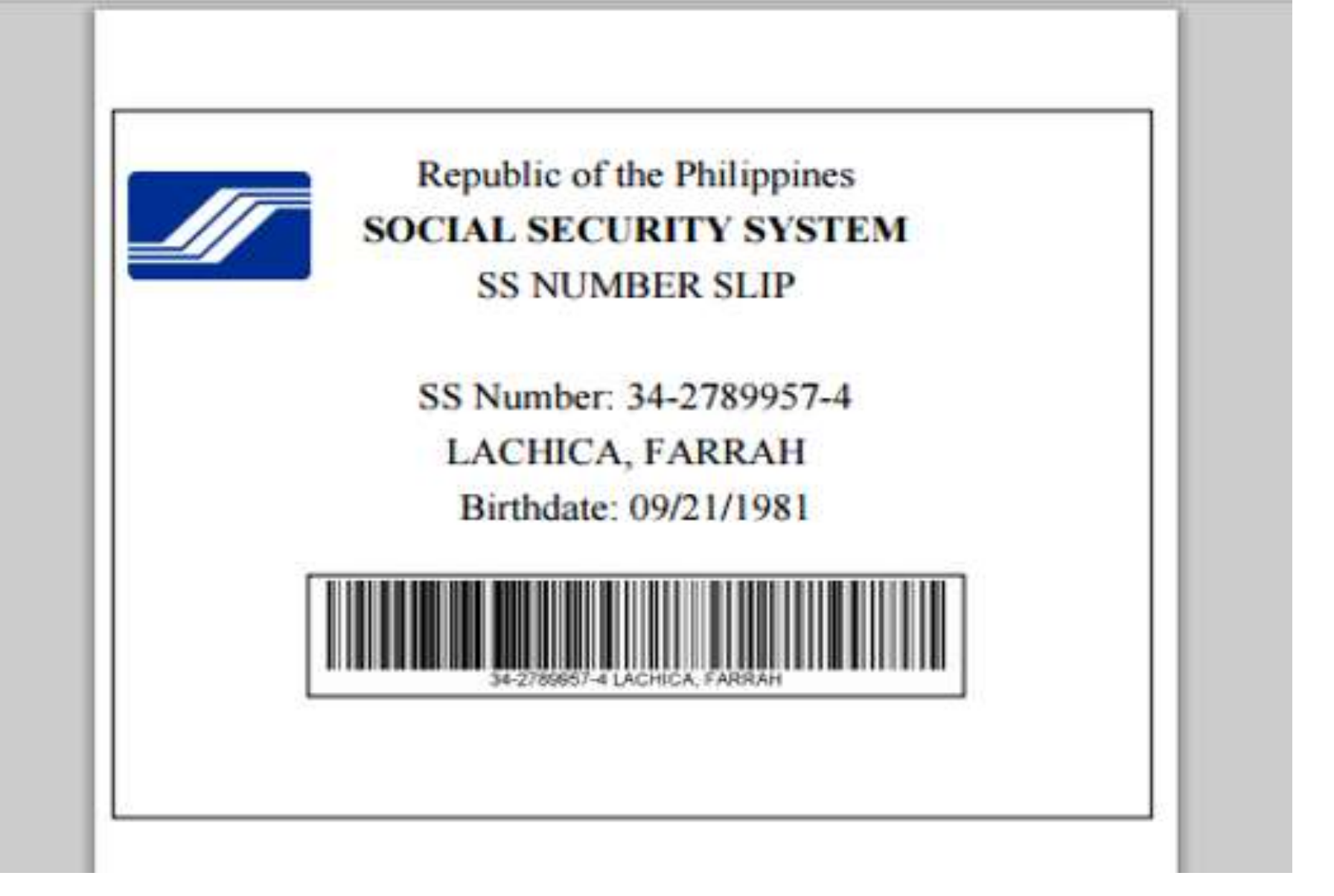

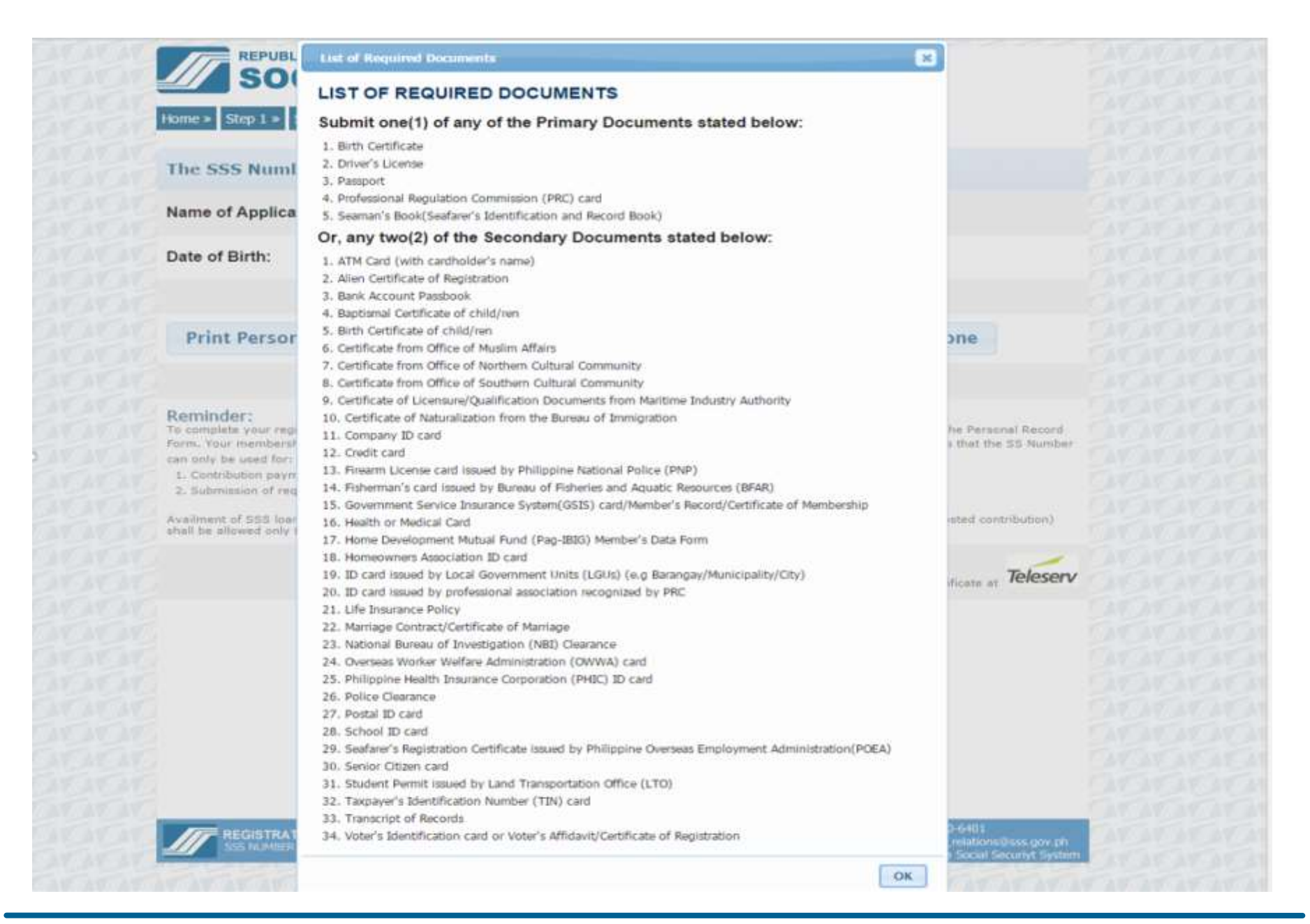

Buti na lang may SSS! Aming kontribusyon, ipong nagbibigay proteksyon!

# **E-CENTER**

The E-Center is a section/area in the Member Assistance Center (MAC)/ Member Services Section (MSS) looby where applicants can apply for SS Number, and where members and employers can register online to be able to verify/view/print their SS information and submit transactions electronically. The following self-service facilities are available in the E-Center:

a.SS Number Issuance System- this facility allows a new applicant to apply online for his/her Number through the Registration and Coverage System available at the E-Center.

a.SSS Website- this facility provides a more convenient access to SSS member's and employer's social security records. Once registered, members and employers can also submit transactions online.

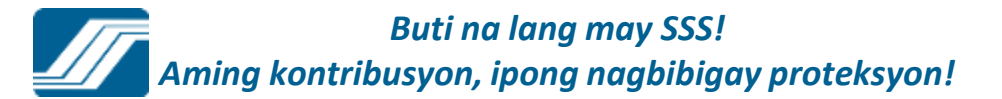

C. Create and Submit Contribution Collection List and Loan Collection Listthis facility enable employers with no SSS web account yet and having ten (10) employees and below to submit R3 and ML2 using the Employer Facility menu of the E-Center Module.

d. Self-Service Information Terminal (SSIT)- this facility allows access to the system with the use of SS Card or UMID Card and enable members and retiree- pensioners to inquire related social security information, register in the SSS Website, submit application for SL/maternity notification/application for technical retirement/ACOP, update address/contact information and view SSS Citizens Charter and provide SSIT feedback.

The User shall be provided with desktop computer capable to access the following:

- a. SS Number Issuance System
- b. SSS Website
- c. Internet connection (to access email)

## OBJECTIVES

a.To reduce the queue at the service counters and decongest the branches by providing the members and employers with a more convenient access to SS information through the above mentioned self-service facilities;

a.To reduce manual data encoding by SSS through electronic submission of transactions; and

a.To provide Members electronic access to SSS services through the SSS branch office.

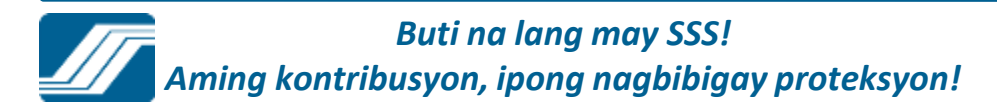

# E- Center Perspective Showing Daytime (office hour) Use

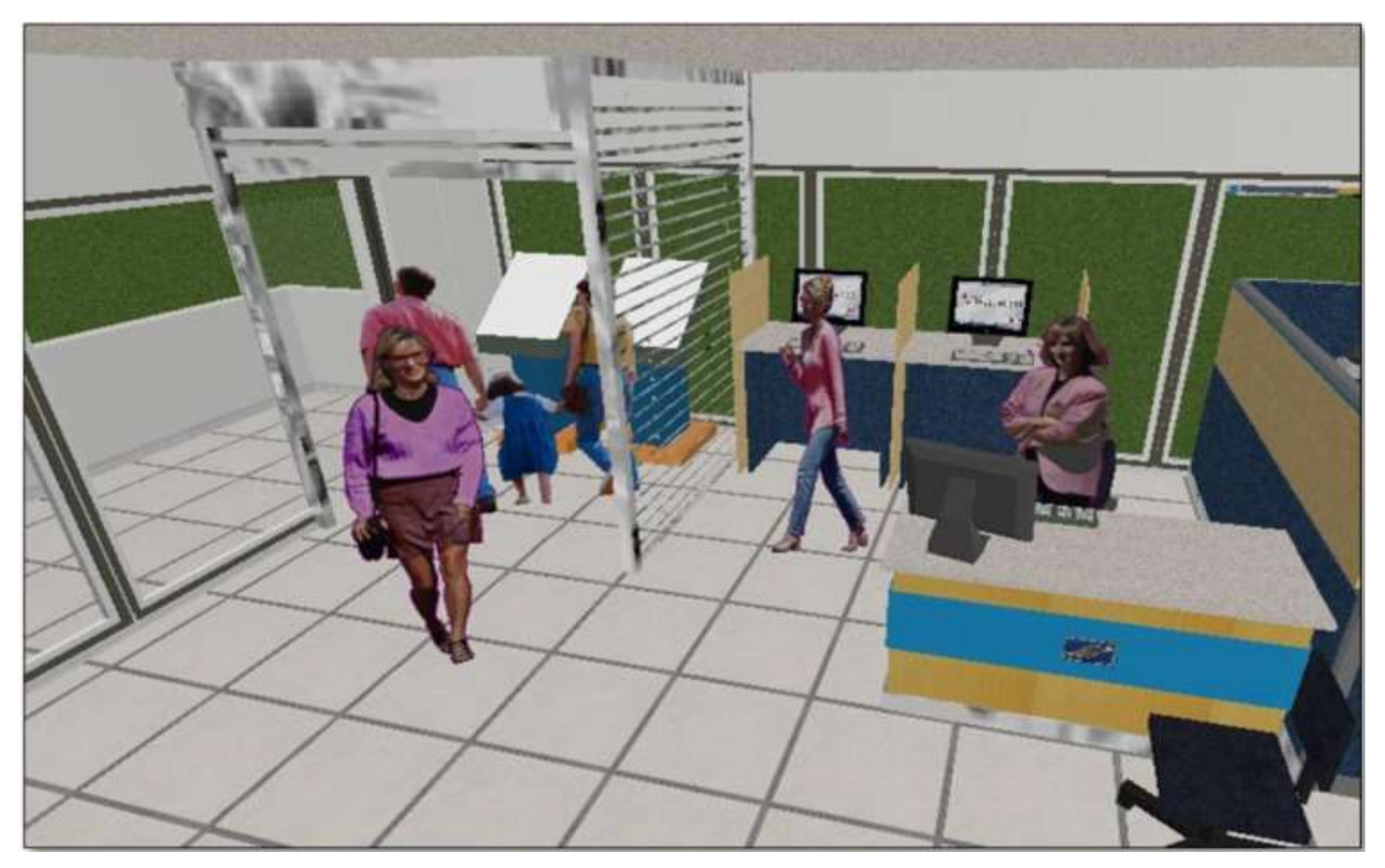

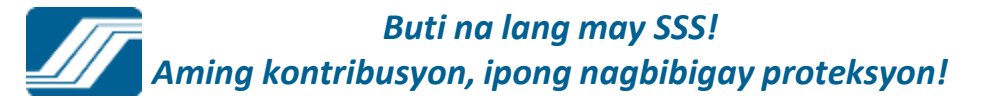

# E- Center Perspective Showing After Office Hours Use

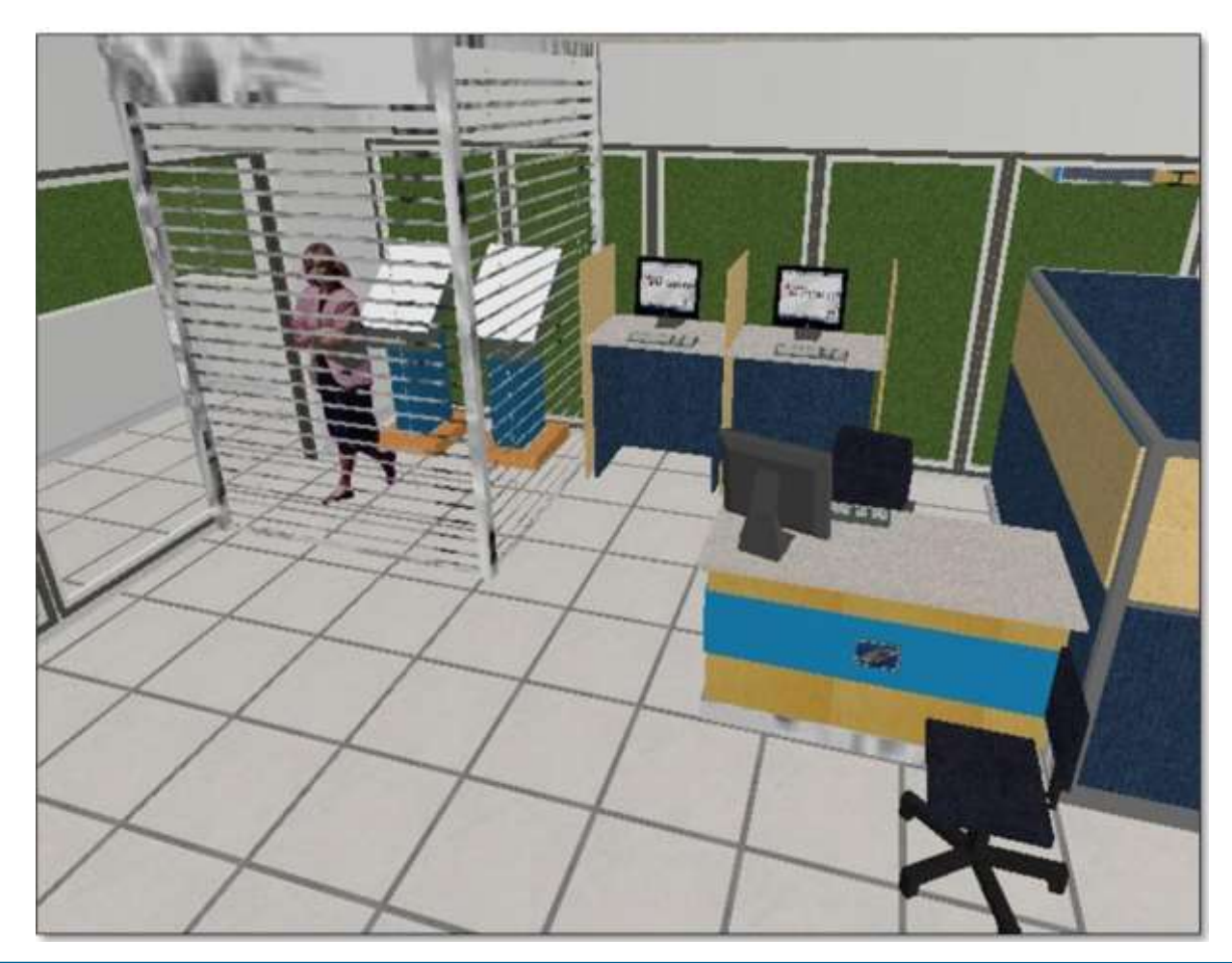

Buti na lang may SSS! Aming kontribusyon, ipong nagbibigay proteksyon!

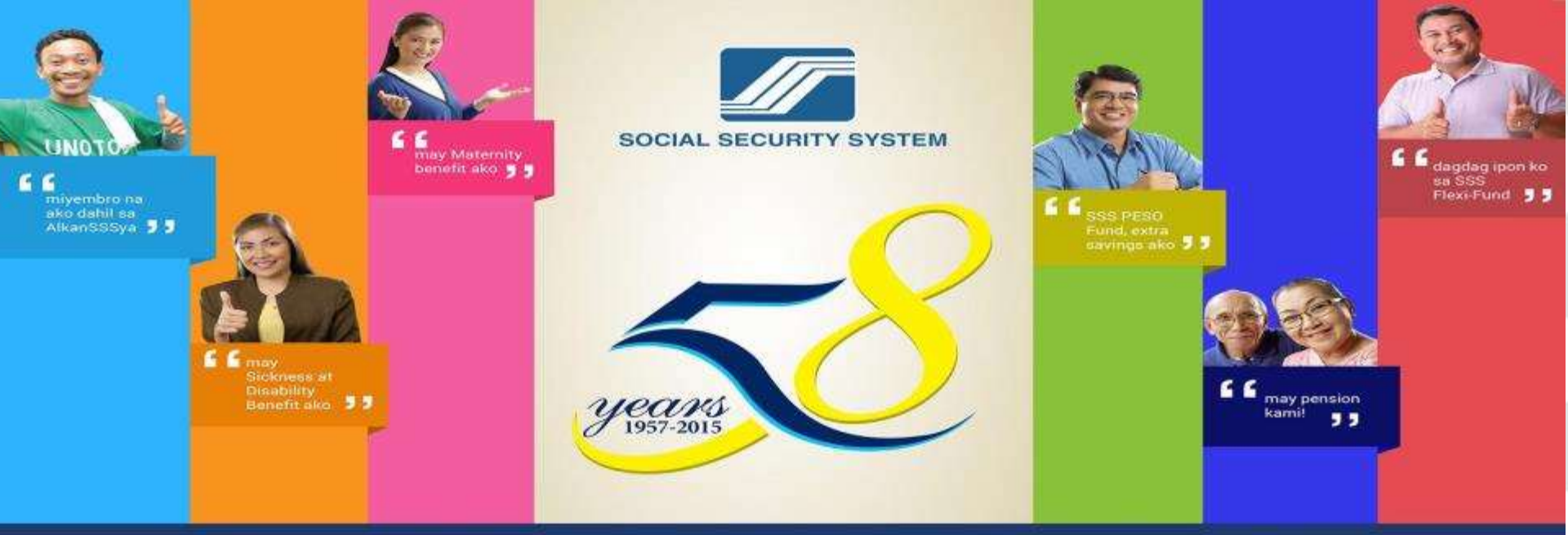

# **BUTI NA LANG, MAY SSS!**

## End of presentation. Thank you.